# Tutorial Montserratak

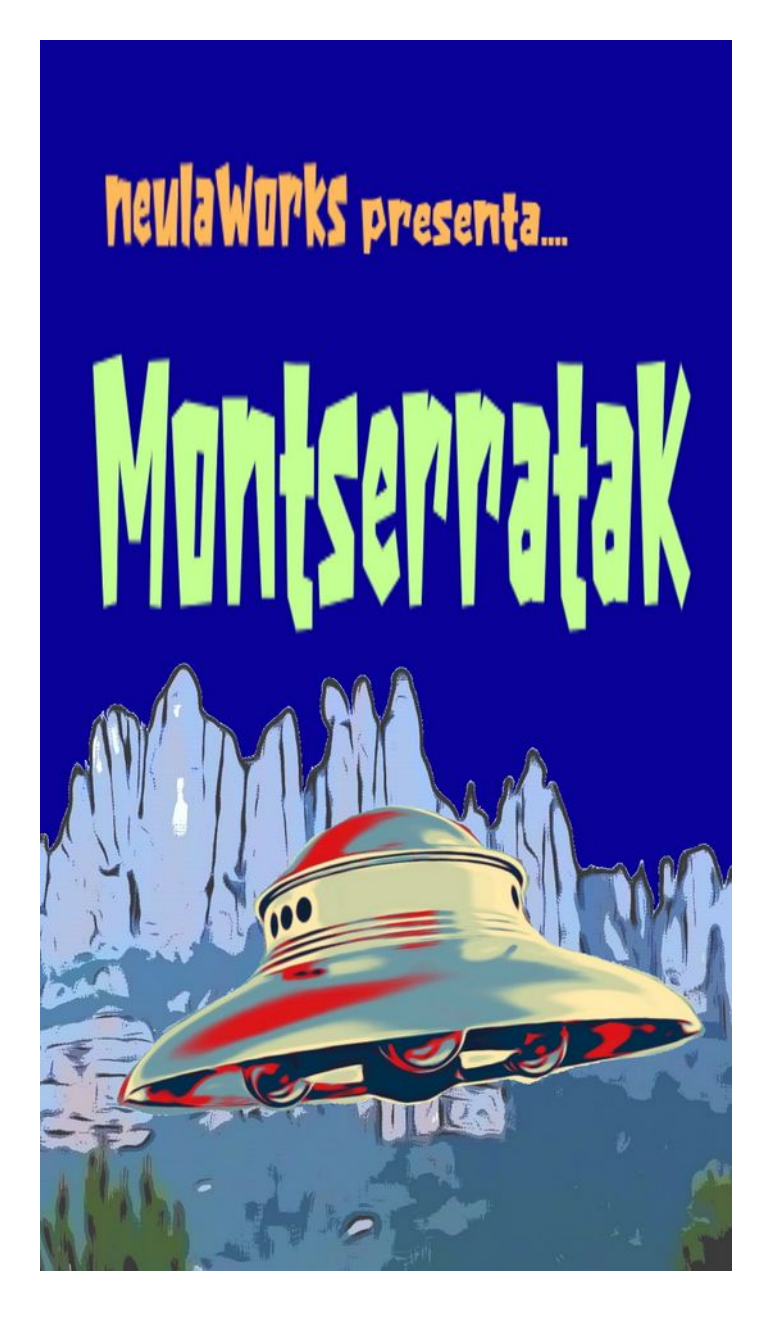

Sergi Gotarra Juliol-Agost 2022

| Introducció                                        | 3   |
|----------------------------------------------------|-----|
| Enunciat del projecte                              | 4   |
| Fase 1: Configuració de Firebase i pantalla splash | 5   |
| Fase 2: Registre i Login de jugadors               | 25  |
| Fase 3: Identificador de Jugador                   | 44  |
| Fase 4: Menú                                       | 52  |
| Fase 5: Pantalla de selecció de nivell             | 71  |
| Fase 6: Nivell 1                                   | 81  |
| Fase 7: Implementació de Nivells 2 i 3             | 109 |
| Fase 8: Imatges amb Picasso i Intents implicits    | 113 |
| Fase 9: Llistar jugadors                           | 134 |

### Introducció

Projecte: creem un joc que enllaça amb firebase i ens permet practicar la programació en l'entorn Android Studio i conèixer el procés de desenvolupar una aplicació per a mòbil.

Inspirat al tutorial: <u>https://www.youtube.com/watch?</u> v=LBRrW08\_P8c&list=PLhcYacorV7U6HHVsfXnWodwEPI0E38BXD

Com a llenguatge utilitzarem Kotlin

Codelabs bàsics de Android Studio en kotlin: <u>https://developer.android.com/courses/kotlin-android-fundamentals/overview</u>

Utilitzarem la base de dades de **Firebase Realtime Database**; també es pot fer servir cloud firestore (és més fàcil accedir a les dades, estan distribuïdes en col·leccions i documents) <u>https://www.youtube.com/watch?v=t5yyc1XfQrs&t=43s</u>

Aquest tutorial s'ha de complementar amb una primera introducció a Kotlin i petits exercicis individuals Ex2 i Ex3

Per a editar el readme.md utilitzem Dillinger com a patró <u>https://dillinger.io/</u> i editem desde **cmd** amb **notepad readme.md** 

### Enunciat del projecte

Els alumnes han de crear un joc similar a Montserratak, que compleixi els següents requisits:

- 1. Ha de tenir una Pantalla splash
- 2. Identificació amb Firebase
- 3. Utilitzar una base de dades de jugadors feta amb Realtime Database o Cloud Firestore, i utilització del servei Storage de Firebase
- 4. Desenvolupar un joc (contrarellotge, puzzle, preguntes i respostes, mots encreuats, sopa de lletres, 3 en ratlla, joc del ahorcado, etc)
- 5. El joc ha de tenir un mínim de 3 nivells i una pantalla on s'indiqui a quin nivell s'està.
- 6. La puntuació de cada jugador ha de guardar-se a la base de dades
- 7. S'ha de poder llistar tots els jugadors i les seves puntuacions amb un RecyclerView. (No està implementat a Monstseratak)
- 8. Si piquem sobre un jugador hem d'accedir a una finestra on podem veure totes les dades (edat, població, etc). Aquesta part no està implementada a Montserratak
- 9. S'ha d'utilitzar la llibreria Picasso per a gestió d'imatges
- 10. El projecte ha d'incloure un segon idioma (Montserratak només en té un)
- 11. Ha d'haver una opció per a canviar la contrasenya (Montserratak no en té)
- 12. El jugador ha de poder canviar la seva imatge de perfil agafant una imatge de la galeria o directament de la càmera (Aquesta part no està implementada a Montserratak)
- 13. Les imatges s'han de desar utilitzant Storage de Firebase
- 14. S'ha de fer una pantalla de crèdits utilitzant Fragments amb: el logo de l'escola, la data i els alumnes que hi han participat. La pantalla té un botó que porta al menú principal (no implementat a Montserratak)
- 15. Utilitzant Mediaplayer afegir música a la pantalla splash (no implementat)
- 16. Utilitzant Soudpool afegir so al joc (no implementat)

### Fase 1: Configuració de Firebase i pantalla splash

Creem una carpeta i la vinculem a git

sergi@EDUDLR0E68P1 MINGW64 ~ \$ mkdir montserratak

sergi@EDUDLR0E68P1 MINGW64 ~ \$ cd montserratak

sergi@EDUDLR0E68P1 MINGW64 ~/montserratak \$ git init Initialized empty Git repository in C:/Users/sergi/montserratak/.git/

| Ara creem | la a | plicació | a Android | Studio |
|-----------|------|----------|-----------|--------|
|-----------|------|----------|-----------|--------|

| oject           |                                                                                                    |          |                   |
|-----------------|----------------------------------------------------------------------------------------------------|----------|-------------------|
| Empty Activity  | ,                                                                                                    |          |                   |
| Creates a new e | mpty activity                                                                                                    |          |                   |
| Name            | Montserratak                                                                                                    |          |                   |
| Package name    | com.example.montserratak                                                                                                    |          |                   |
| Save location   | C:\Users\sergi\montserratak                                                                                                    |          | <br>Party<br>2017 |
| Language        | Kotlin                                                                                                    |          | Ŧ                 |
| Minimum SDK     | API 21: Android 5.0 (Lollipop)                                                                                                    |          | •                 |
|                 | Your app will run on approximately 98,6% of devices.<br>Help me choose                                                                                         |          |                   |
|                 | Use legacy android.support libraries ⑦<br>Using legacy android.support libraries will prevent you from using<br>the latest Play Services and Jetpack libraries |          |                   |
| A 'montserra    | tak' already exists at the specified project location and it is not empty.                                                                                     |          |                   |
|                 |                                                                                                    | Desiteur | C curl            |

Que apunti al directori que hem creat

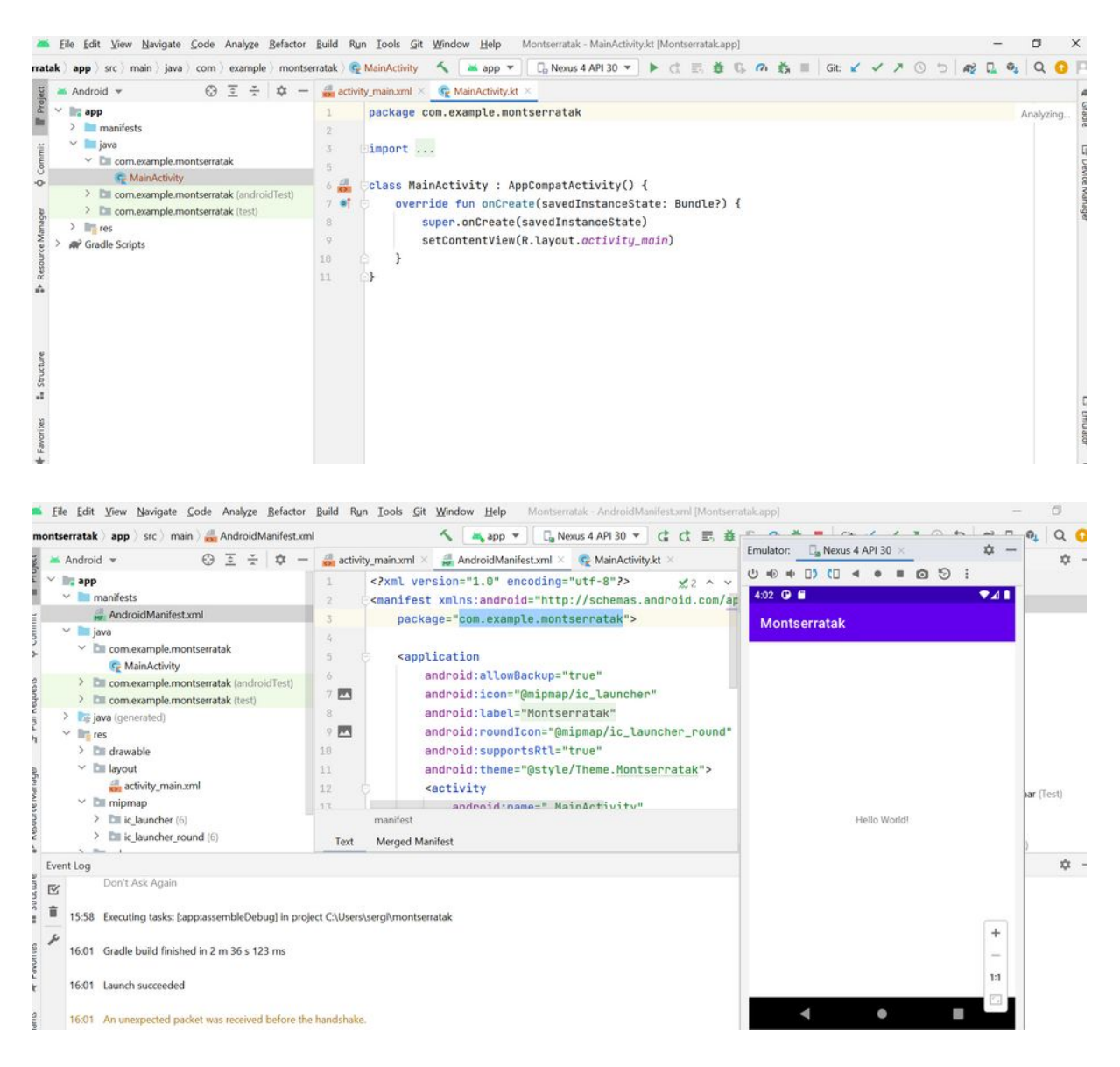

#### Pujarem el projecte a github

sergi@EDUDLR0E68P1 MINGW64 ~/montserratak (main) \$ git add .

sergi@EDUDLR0E68P1 MINGW64 ~/montserratak (main) \$ git commit -m "1a pujada"

sergi@EDUDLR0E68P1 MINGW64 ~/montserratak (main) \$ git remote add origin https://github.com/sgotarra/montserratak.git

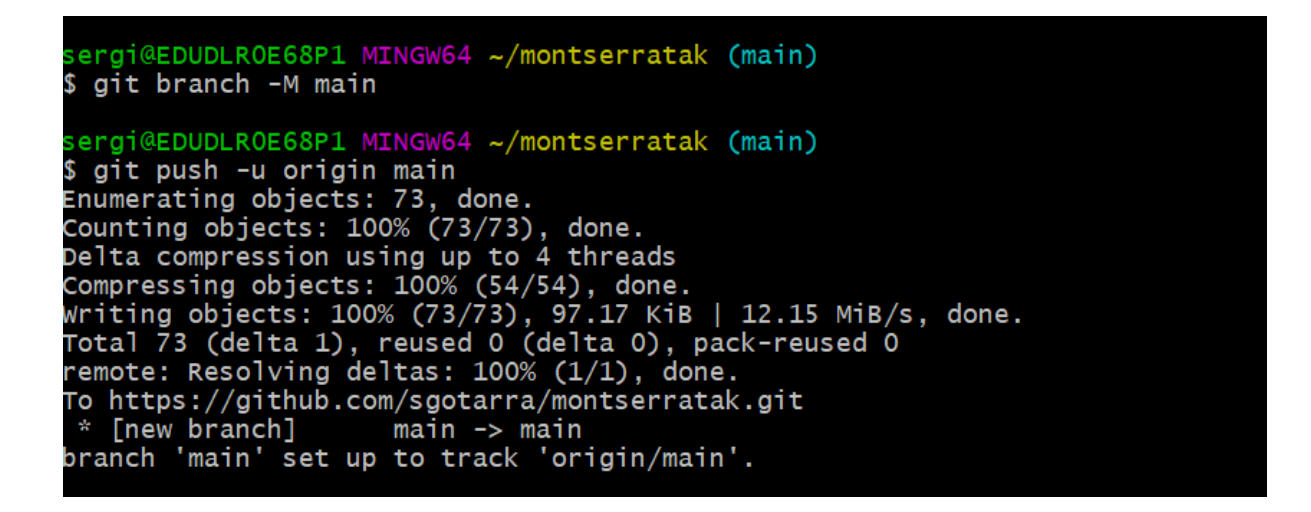

Ara entrem a Firebase i ens identifiquem amb el compte de google que vulguem (no fer servir el de xtec)

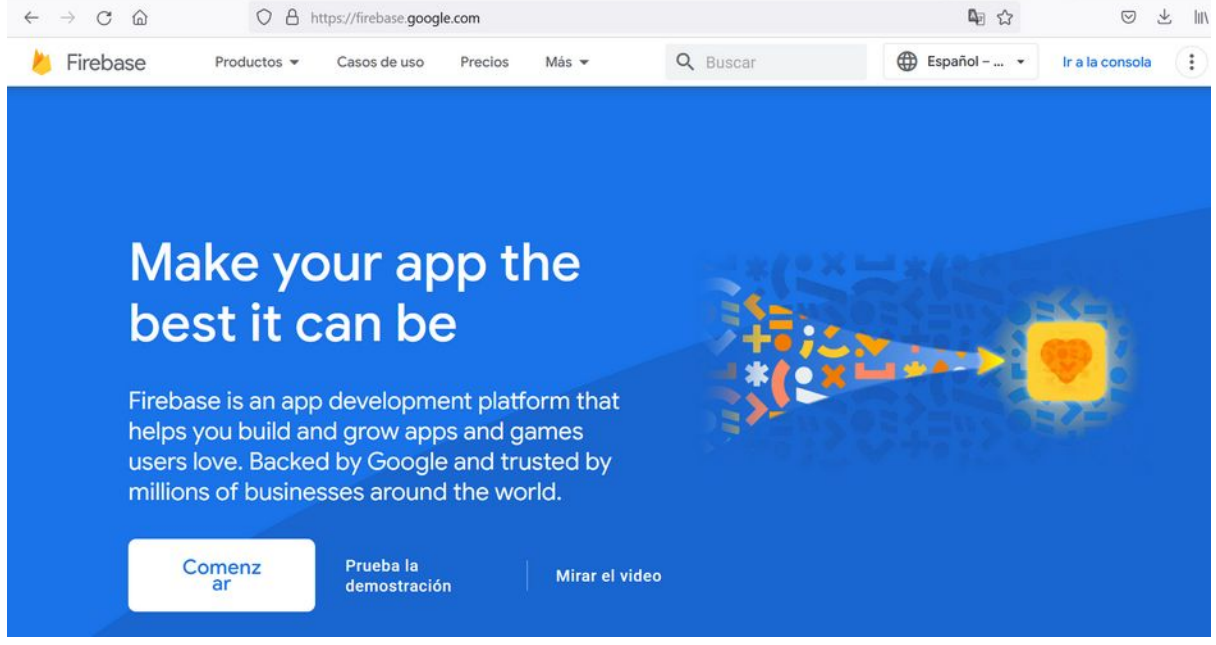

Comenzar

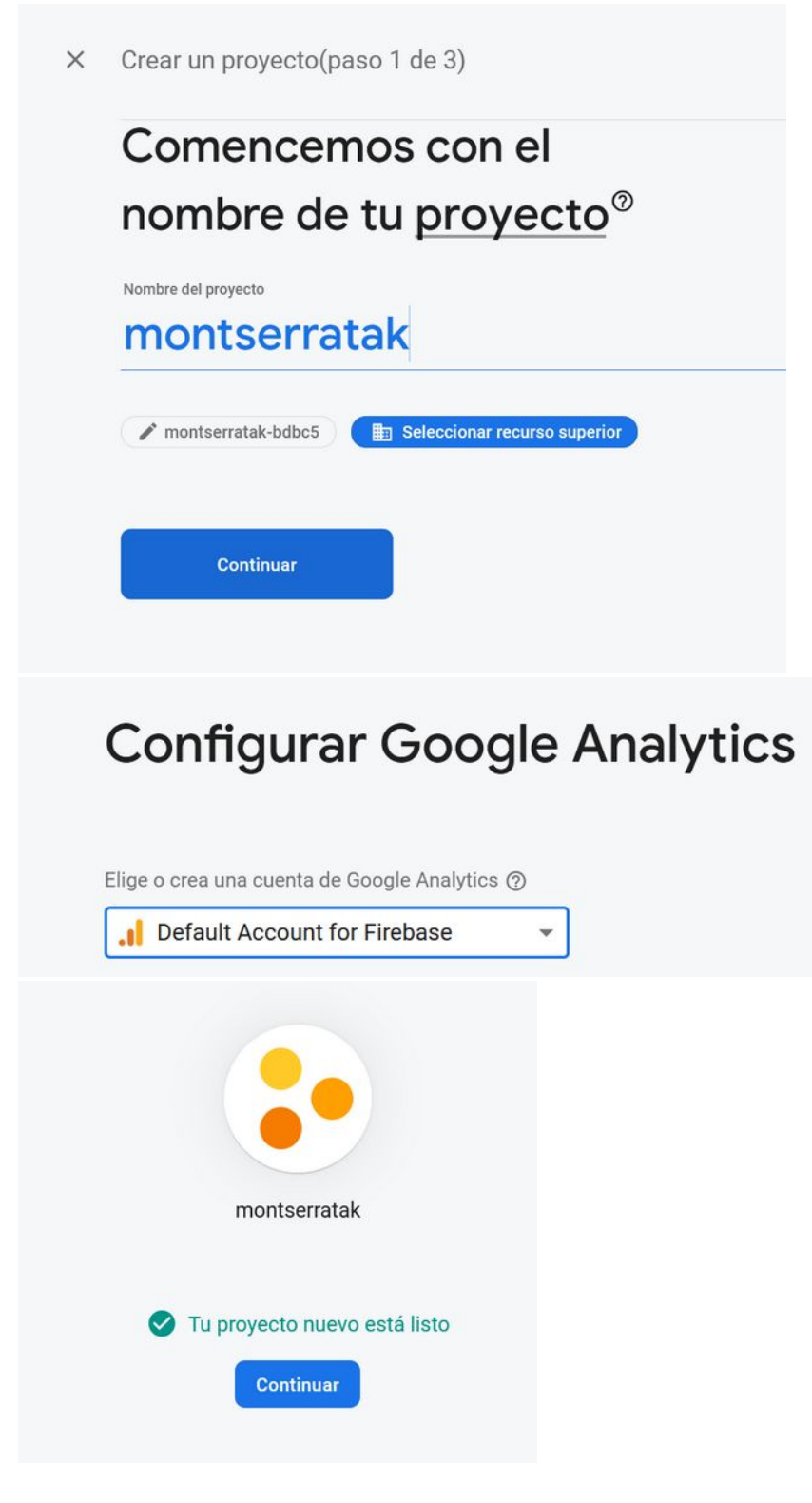

Fem clic a android

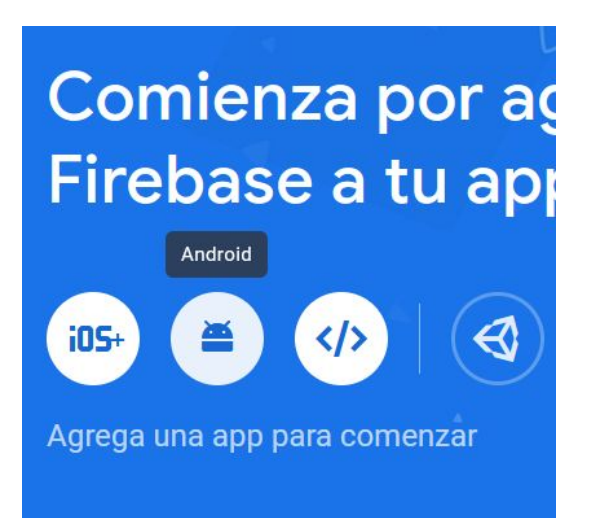

Ara ens cal del manifest, el nom del paquet,

i un valor sha1 que s'aconsegueix, anant al directori del document per la consola de sistema

#### i fent gradlew signingReport

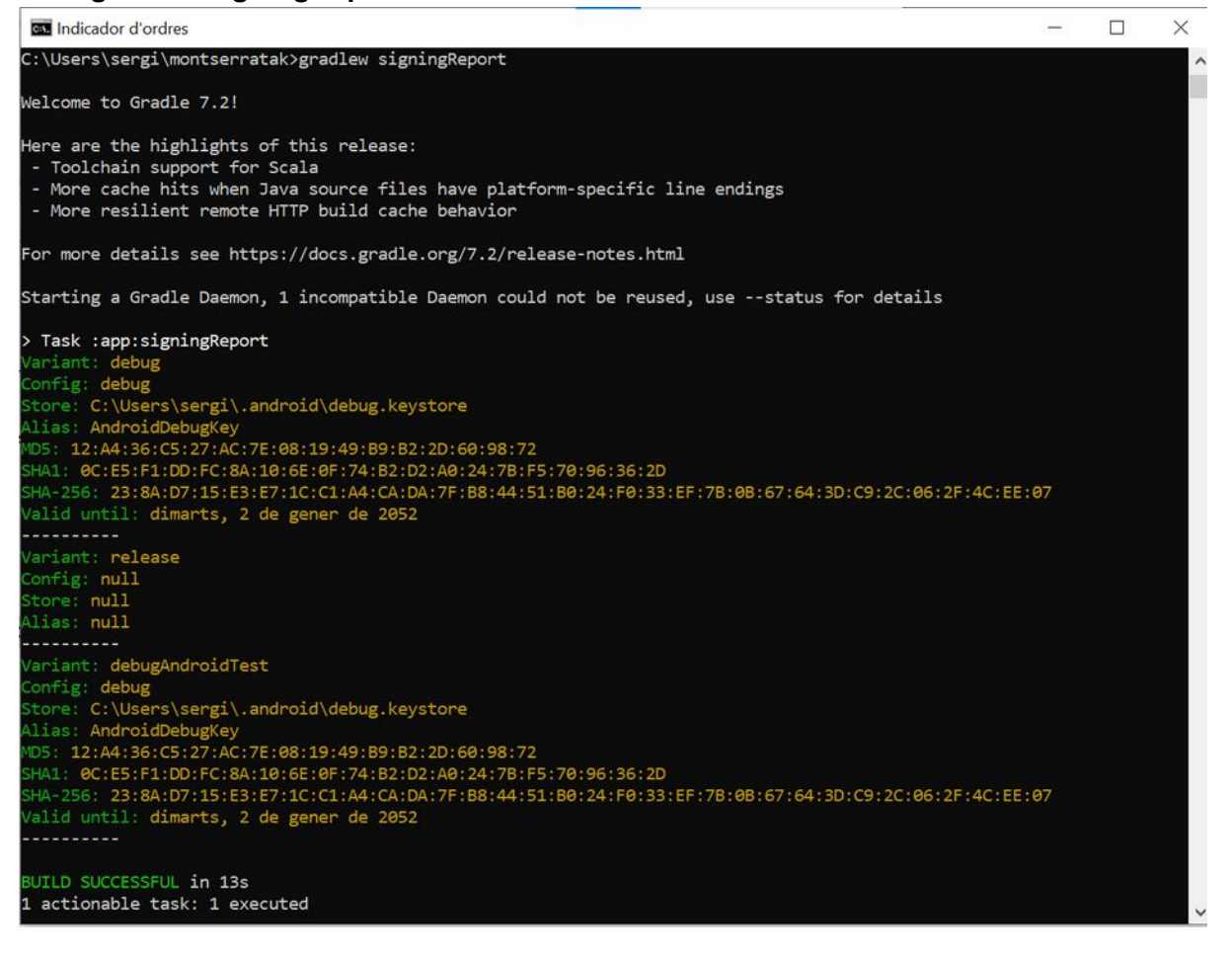

#### Una altra manera de aconseguir el SHA1

Anem a Gradle a la pestanya de la dreta, i piquem sobre l'elefant, s'obrirà una finestra de comandes que diu run anithing: allà escrivim: *gradle signingreport* 

I ara, ja tenim la clau a la finestra de run

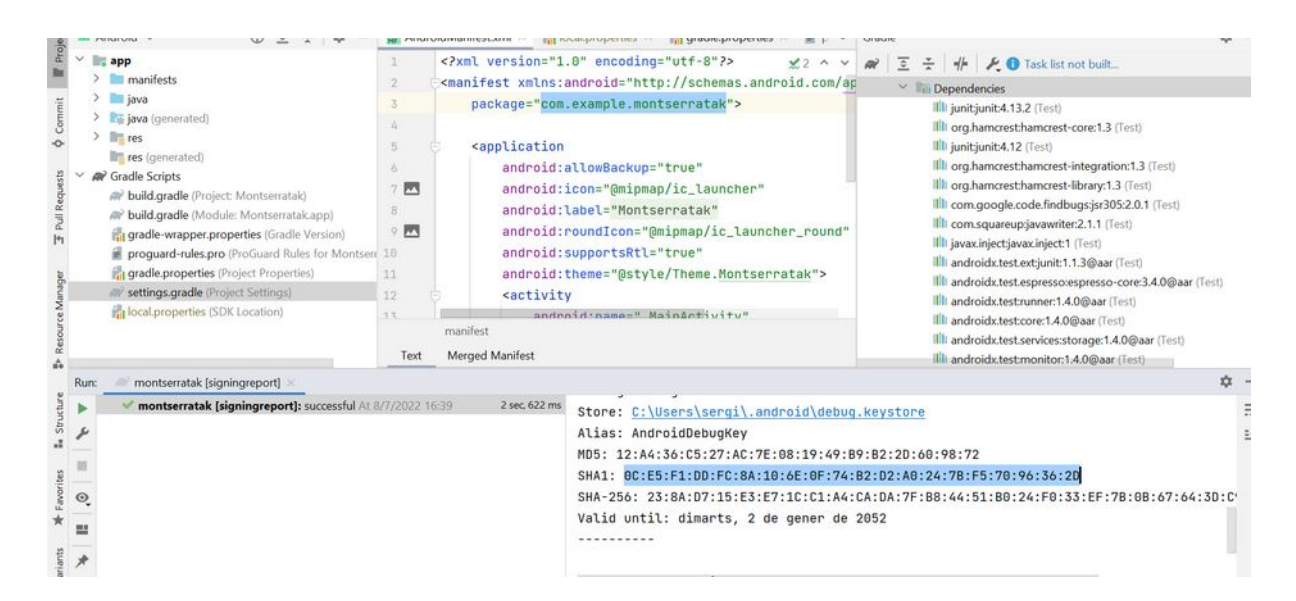

Amb aquests dos valors ja podem tornar a firebase

|   | com.example.montserratak                                                                                                    |
|---|----------------------------------------------------------------------------------------------------|
|   | Sobrenombre de la app (opcional) ⑦                                                                                                    |
|   | montserratak                                                                                                    |
|   | Certificado de firma SHA-1 de depuración (opcional) ③                                                                                                    |
|   | )D:FC:8A:10:6E:0F:74:B2:D2:A0:24:7B:F5:70:96:36:2D                                                                                                    |
| j | Obligatoria para Dynamic Links y el Acceso con Google o la asistencia con un númer<br>de teléfono en Auth. Puedes editar las claves SHA-1 en Configuración. |

Descarreguem el fitxer

| scargar archivo de configuración Instrucciones para And                                      | r( S esta obrint googie-services.json                                   | ^ |
|----------------------------------------------------------------------------------------------|-------------------------------------------------------------------------|---|
|                                                                                              |                                                                         |   |
|                                                                                              | Heu triat obrir:                                                        |   |
| 🛨 Descargar google-services.json                                                             | google-services.json                                                    |   |
|                                                                                              | que és: Archivo de origen JSON (1,3 KB)                                 |   |
| nbia a la vista <b>Proyecto</b> de Android Studio para<br>el directorio raíz de tu proyecto. | des de: blob:                                                           |   |
|                                                                                              | Què ha de fer el Firefox amb aquest fitxer?                             |   |
|                                                                                              | Obre amb Visual Studio Code (per defecte)                               | ~ |
| oca el archivo google-services.json que acabas de                                            | ● De <u>s</u> a el fitxer                                               |   |
| cargar en el directorio raíz del módulo de tu app para<br>froid.                             | Fes-ho <u>a</u> utomàticament per a fitxers com aquests a partir d'ara. |   |
|                                                                                              |                                                                         |   |

Anem a downloads i fem copiar sobre l'arxiu

| Nom                                  | Data                 | a de modificació | Tipus         |
|--------------------------------------|----------------------|------------------|---------------|
| Y Avui (14)                          |                      |                  |               |
| google-services(1).json              | 0./7                 | 12022 16.50      |               |
| 😰 the-baby-monster.zip               | 🗙 Obre               |                  | xer ZIP       |
| <b>Iz</b> alien-waffle.zip           | 🗙 Abrir con Code     |                  | xer ZIP       |
| 31.JPG                               | Explora amb Micros   | soft Defender    | xer JPG       |
| 26.JPG                               | 🖒 Comparteix         |                  | xer JPG       |
| entragroc(1).png                     | Obre amb             |                  | > xer PNG     |
| nou(1).html                          | Concedeix accés a    |                  | > efox Docum  |
| ou (2).html                          | Restaura les version | is anteriors     | efox Docum    |
| httrack_x64-3.49.2.exe               | Send via AirDroid    |                  | > plicació    |
| ⊮ setup-cyowcopy-1.9.0.822-x8        |                      |                  | licació       |
| 🛃 google-sites-liberation-1.0.4.ja   | Envia a              |                  | > xer JAR     |
| <b>Ez</b> takeout-20220708T090621Z-( | Retalla              |                  | xer ZIP       |
| 🧕 sergig.html                        | Copia                |                  | efox Docum    |
| sergig_fitxers                       | Crea una drecera     |                  | rpeta de fitx |
| ~ Ahir (11)                          | Suprimeix            |                  |               |
| 👹 2021-09-08-10-29-33.flv            | Canvia el nom        |                  | chivo multim  |
| 2021-09-06-11-41-56 flv              |                      |                  | chivo multim  |
| ₩ 2021-09-07-11-15-02 fly            | Propietats           |                  | chivo multin  |
| Ara a Android Studio, canviem la     | vista a projecte     |                  |               |

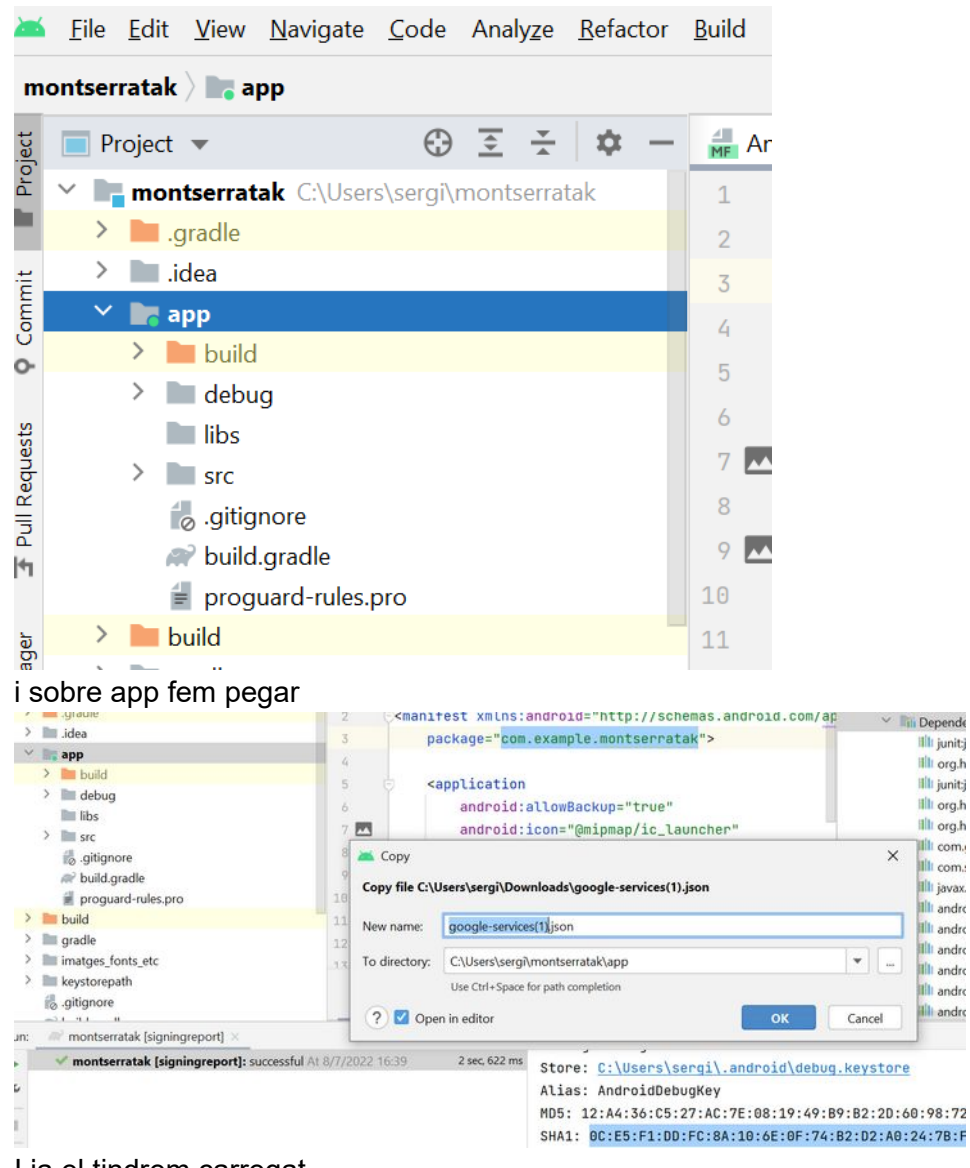

I ja el tindrem carregat Ara agreguem els sdks a gradle Illi junit:j

illi org.h

III junitij

Ill org.h

illt org.h

Illi com.

Illi javax.

Illi andro

III andro

Illi andro

Ill andro

III andro

IIII andro

#### 3 Agregar el SDK de Firebase

El complemento de los servicios de Google para Gradle 🖸 carga el archivo google-services.json que acabas de descargar. Modifica tus archivos build.gradle para usar el complemento.

```
Archivo build.gradle de nivel de proyecto (<project>/build.gradle):
```

```
buildscript {
  repositories {
    // Check that you have the following line (if not, add it):
                                                                             Ē
    google() // Google's Maven repository
  dependencies {
    . . .
    // Add this line
                                                                             n
    classpath 'com.google.gms:google-services:4.3.13'
  }
}
allprojects {
  repositories {
    // Check that you have the following line (if not, add it):
                                                                             Ē
    google() // Google's Maven repository
    . . .
  }
}
🔿 Java 🧿 Kotlin
Archivo build.gradle de nivel de app (<project>/<app-module>/build.gradle):
  apply plugin: 'com.android.application'
                                                                            // Add this line
                                                                            D
  apply plugin: 'com.google.gms.google-services'
  dependencies {
    // Import the Firebase BoM
                                                                            D
    implementation platform('com.google.firebase:firebase-bom:30.2.0')
    // Add the dependency for the Firebase SDK for Google Analytics
    // When using the BoM, don't specify versions in Firebase dependencies
    implementation 'com.google.firebase:firebase-analytics-ktx'
                                                                            D
    // Add the dependencies for any other desired Firebase products
    // https://firebase.google.com/docs/android/setup#available-libraries
  }
```

#### Afegim aquestes dades als gradle (aplicació i projectes)

#### Han quedat així (els meus)

Project:
// Top-level build file where you can add configuration options

```
common to all sub-projects/modules.
buildscript {
   repositories {
       google() // Google's Maven repository
   }
   dependencies {
       classpath 'com.google.gms:google-services:4.3.13'
   }
}
plugins {
   id 'com.android.application' version '7.1.2' apply false
   id 'com.android.library' version '7.1.2' apply false
   id 'org.jetbrains.kotlin.android' version '1.5.30' apply false
}
task clean(type: Delete) {
   delete rootProject.buildDir
}
Module:
plugins {
   id 'com.android.application'
   id 'org.jetbrains.kotlin.android'
}
apply plugin: 'com.android.application'
apply plugin: 'com.google.gms.google-services'
android {
   compileSdk 32
   defaultConfig {
       applicationId "com.neulaworks.montserratak"
       minSdk 21
       targetSdk 32
       versionCode 1
       versionName "1.0"
       testInstrumentationRunner
"androidx.test.runner.AndroidJUnitRunner"
   }
   buildTypes {
```

```
release {
           minifyEnabled false
           proguardFiles getDefaultProguardFile('proguard-android-
optimize.txt'), 'proguard-rules.pro'
       }
   }
   compileOptions {
       sourceCompatibility JavaVersion. VERSION 1 8
       targetCompatibility JavaVersion.VERSION 1 8
   }
   kotlinOptions {
       jvmTarget = '1.8'
   }
}
dependencies {
   implementation platform('com.google.firebase:firebase-
bom:30.2.0')
   implementation 'com.google.firebase:firebase-analytics-ktx'
   implementation 'androidx.core:core-ktx:1.7.0'
   implementation 'androidx.appcompat:appcompat:1.4.2'
   implementation 'com.google.android.material:material:1.6.1'
   implementation 'androidx.constraintlayout:constraintlayout:2.1.4'
   testImplementation 'junit:junit:4.13.2'
   androidTestImplementation 'androidx.test.ext:junit:1.1.3'
   androidTestImplementation 'androidx.test.espresso:espresso-
core:3.4.0'
}
```

Per provar a veure si funciona executem l'aplicació a l'emulador (ha de tenir accés a internet) i seguidament anem a firebase i mirem a analitics i ha de surtir com a mínim una visita

montserratak 👻

Analytics Dashboard

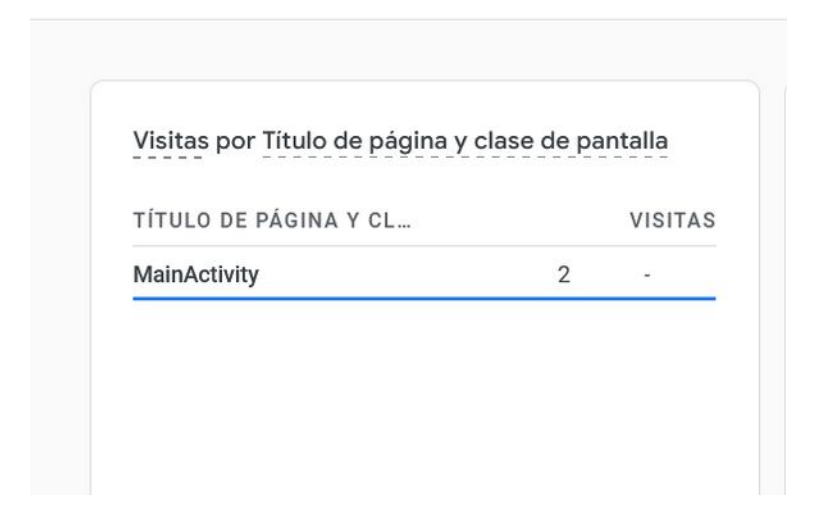

#### Pantalla d'splash

(pantalla que s'executa uns segons al principi i després s'executa l'aplicació)

Utilitzem el video: Crear Splash Screen en Android Studio con Kotlin

#### Creem una nova activity (pantalla)

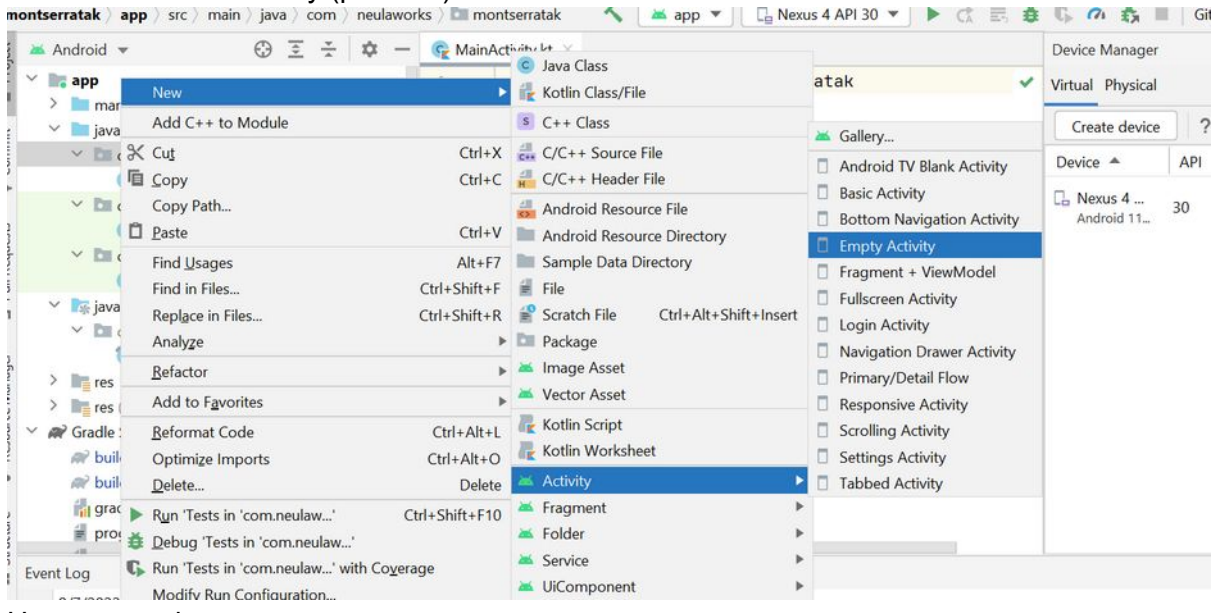

Un cop creada

| $\sim$ |        | арр                         |
|--------|--------|-----------------------------|
|        | >      | anifests                    |
|        | $\sim$ | 🖿 java                      |
|        |        | com.neulaworks.montserratak |
|        |        | 😪 MainActivity              |
|        |        | 🙀 Splash                    |
|        |        | • · · · · · · ·             |

#### Anem al manifest

És un arxiu de configuració on hem de declarar la configuració necesaria, (si pot fer servir internet, la càmera, localització...)

```
<activity
android:name=".Splash"
android:exported="false" />
<activity
android:name=".MainActivity"
android:exported="true">
<intent-filter>
<action android:name="android.intent.action.MAIN" />
<category android:name="android.intent.category.LAUNCHER" />
</intent-filter>
```

```
</activity>
```

Aquí veiem que la MainActivity s'execura perque té assignat el Launcher; com volem que l'splash sigui la primera activitat que s'executi.

```
Canviem així:
```

```
<activity android:name=".Splash"
android:exported="true">
<intent-filter>
<action android:name="android.intent.action.MAIN" />
<category android:name="android.intent.category.LAUNCHER"
/>
</intent-filter>
</activity>
<activity
android:name=".MainActivity"
android:exported="true">
<intent-filter>
<action android:name="android.intent.action.MAIN" />
<category android:name="android.intent.category.DEFAULT"
```

```
</intent-filter>
</activity>
</application>
```

#### Ara canviem el codi de splash.kt

```
class Splash : AppCompatActivity() {
    private val duracio: Long=3000;

override fun onCreate(savedInstanceState: Bundle?) {
    super.onCreate(savedInstanceState)
    setContentView(R.layout.activity_splash)

    //amaguem la barra, pantalla a full
    supportActionBar?.hide()
    canviarActivity();
}

private fun canviarActivity() {
    Handler().postDelayed({
        val intent=Intent(this,MainActivity::class.java)
        startActivity(intent)
    }, duracio)
```

Fem un paréntesis per parlar de variables que poden ser Null. Kotlin no permet variables Null, només aquelles que previament s'han definit com variable?, indicant que poden tenir un valor null. És interesant de verue: <u>https://khan.github.io/kotlin-for-python-</u> <u>developers/#null-safety</u> per entendre com funciona el símbol ?

També podem mirar <u>https://kotlinlang.org/docs/null-safety.html#checking-for-null-in-</u> conditions per entendre com funcionen els operadors II i 2:

per entendre com funcionen els operadors !! i ?:

Continuant, handler ens surt amb una ratlla a sobre, perquè es deprecated, després en parlarem.

Ara posarem la imatge que farem servir per a la pantalla de càrrega i per fer-ho farem servir frame layout (veiem un tutorial aquí) <u>Android desde Cero - Frame</u> <u>Layout</u>

Per a posar la imatge (ha de ser tot en minúscules i sense números), la arrosseguem a drawable (la proporció de la imatge ha de ser 16:9 per exemple 1600x900)

| -                   | <u>Eile Edit View Navigate Code Analyze Refactor</u>                                                                                                    | <u>Build</u> Run <u>Iools</u> <u>Git</u> <u>Window</u> <u>Help</u> montserratak [C:\Users\sergi\AndroidStudioProjects\montserratak] - port |
|---------------------|----------------------------------------------------------------------------------------------------|----------------------------------------------------------------------------------------------------|
| m                   | əntserratak 👌 app 👌 src 👌 main 👌 res 👌 layout 👌 衋 activi                                                                                                    | ty_splash.xml 🔨 🖂 Splash 💌 🕞 Nexus 4 API 30 💌 🕨 🚓 🦉 🖏 🖏 📕 Gitt                                                                             |
| ject                | ≚ Android マ 😳 🛬 💠 —                                                                                                    | 😤 MainActivity.kt 🛛 🍰 activity_splash.xml 🖄 付 portada.jpg 👋 🎼 Splash.kt 👋 🏭 AndroidManifest.xml 🤇                                          |
| 🗘 Commit 🖉 Pro      | <ul> <li>java</li> <li>com.neulaworks.montserratak</li> <li>MainActivity</li> <li>Splash</li> <li>com.neulaworks.montserratak (androidTest)</li> <li>com.neulaworks.montserratak (test)</li> </ul>                                                                                                    | × ■ ⊕ ⊖ 1= 0 #<br>NeviaWorks presenta                                                                                                    |
| F Pull Requests     | <ul> <li>Image: Second second sec</li></ul> |                                                                                                    |
| Resource Manager    | <ul> <li>I drawable</li> <li>ic_launcher_background.xml</li> <li>ic_launcher_foreground.xml (v24)</li> <li>portada.jpg (v24)</li> <li>I ayout</li> <li>activity_main.xml</li> </ul>                                                                                                    | Muntserhatak                                                                                                    |
| Structure           | <ul> <li>activity_splash.xml</li> <li>mipmap</li> <li>values</li> <li>mi res (generated)</li> <li>Gradle Scripts</li> </ul>                                                                                                    |                                                                                                    |
| ariants 🏕 Favorites | <ul> <li>build.gradle (Project: montserratak)</li> <li>build.gradle (Module: montserratak.app)</li> <li>gradle-wrapper.properties (Gradle Version)</li> <li>proguard-rules.pro (ProGuard Rules for montser</li> <li>gradle.properties (Project Properties)</li> <li>settings.gradle (Project Settings)</li> </ul>                                                                                                    | Exten<br>View                                                                                                    |

### Anem a Activity\_splash.xml i afegim un frame layout

| 1                           | xml version="1.0 A 2 ^ ~</th <th>itte</th> <th>Palette</th> <th>Q 🌣 — 🛕</th> <th>Attributes</th> <th>Q \$\$ -</th> <th></th> | itte   | Palette    | Q 🌣 — 🛕    | Attributes     | Q \$\$ -                              |  |
|-----------------------------|----------------------------------------------------------------------------------------------------|--------|------------|------------|----------------|---------------------------------------|--|
| nings                       | out.w<br>: hema                                                                                                    | 唐 Pale | Common     | Con 🧿      | FrameLayo      | ut <unname< td=""><td></td></unname<> |  |
| iaht: All Pr                | oblems v sche                                                                                                    |        | next.      | E Line     | Id             |                                       |  |
| 5 android: Layout_width="ma |                                                                                                    |        | Buttons    | 🔳 Fra      | V Declared A   | ttributes + -                         |  |
| 6                           | android:layout_height="m                                                                                                    |        | Widgets    | Tabl       | layout_width   | natch_parent   💌 🌖                    |  |
| 7                           | tools:context=".Splash">                                                                                                    |        | Layouts    | Tabl       | layout_height  | natch_parent   💌 🏾                    |  |
| 8                           |                                                                                                    | -      | Containers | IIII Space | V I munut      |                                       |  |
| 9                           | <pre><framelayout< pre=""></framelayout<></pre>                                                                              | Tree   | Helpers    |            | * Layout       |                                       |  |
| 10                          | android:layout_width                                                                                                    | nent   | Google     |            | Constraint Wid | dget                                  |  |
| 11                          | e android:layout_heigh                                                                                                    | oduu   | Legacy     |            |                |                                       |  |
| 12                          |                                                                                                    | Co     |            |            |                | 0                                     |  |
| 13                          |                                                                                                    |        |            |            |                | <u></u>                               |  |

Arrosseguem al centre una imageview i sel·leccionem portada

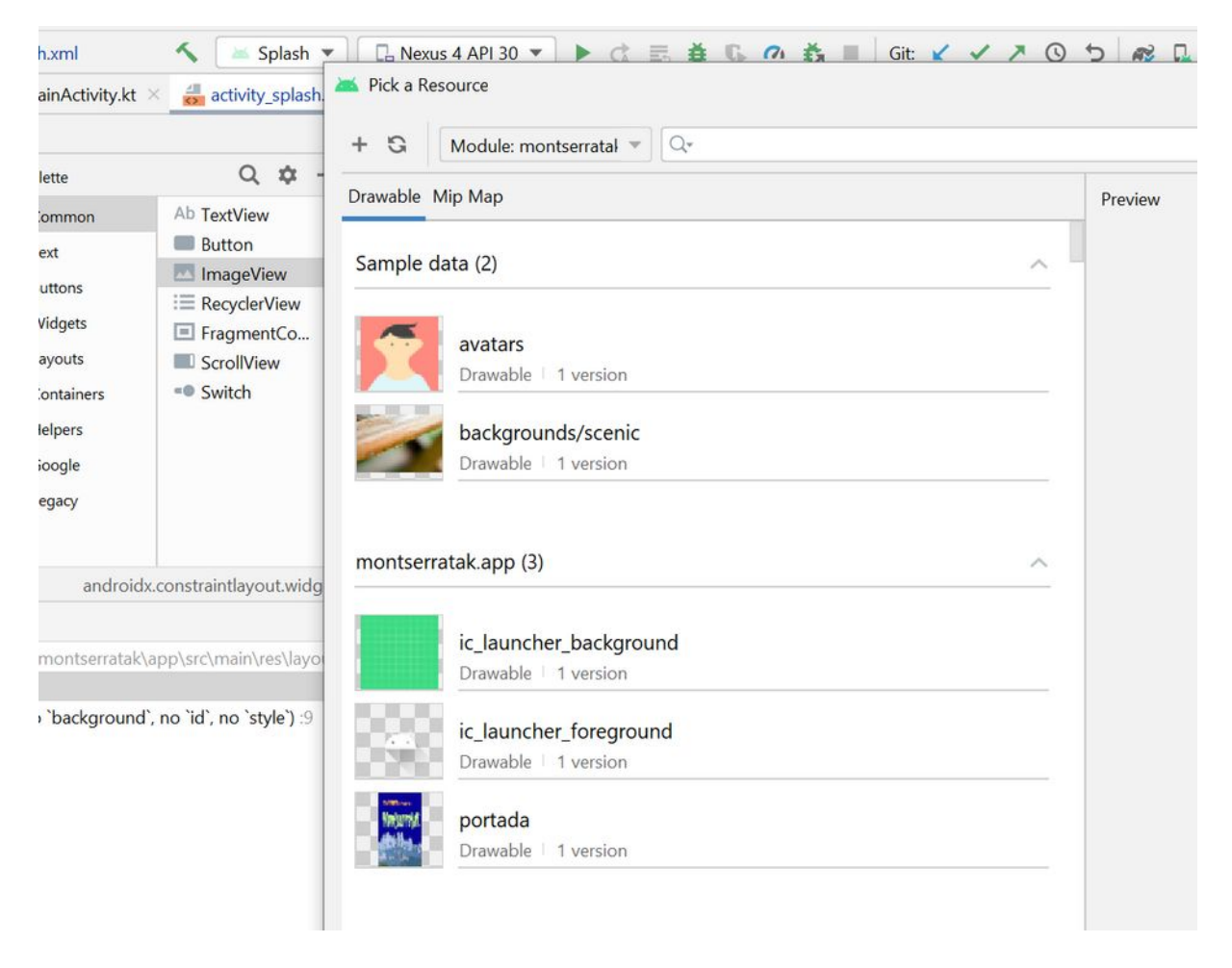

Ara provem si funciona fins aquí l'aplicació

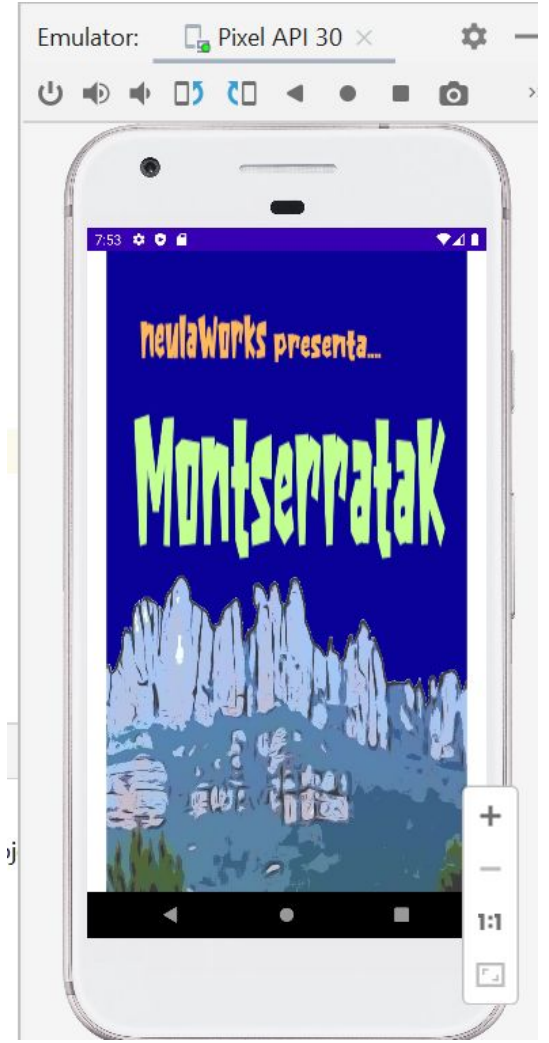

Per a evitar el marc blanc i centrar la imatge fem una mica de padding i posem un fons verd; també es pot fer que la imatge s'estiri fins a ocupar tota la pantalla, ho veurem també més endavant.

#### Volem el color verd marciano

per aixó anem a https://html-color-codes.info/

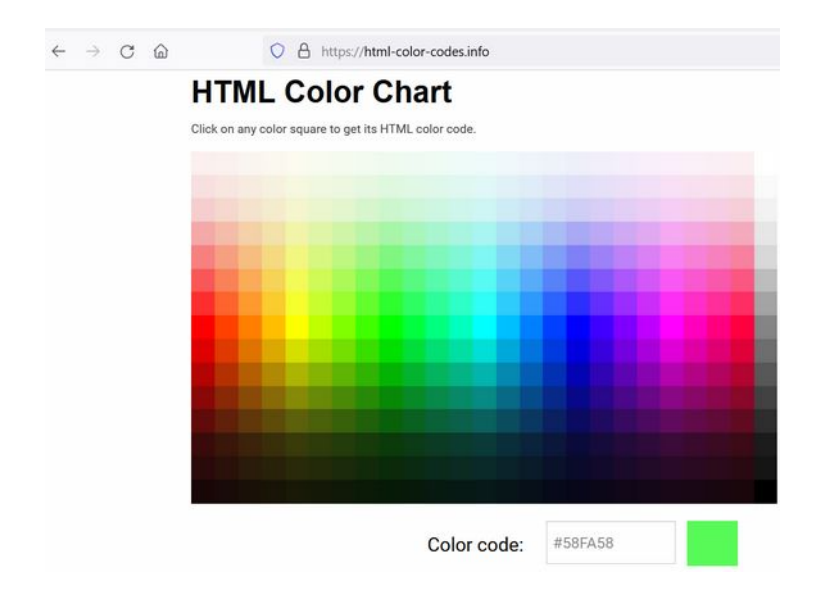

#### I agafem el valor #58FA58

```
<androidx.constraintlayout.widget.ConstraintLayout
xmlns:android="http://schemas.android.com/apk/res/android"
    xmlns:app="http://schemas.android.com/apk/res-auto"
    xmlns:tools="http://schemas.android.com/tools"
    android:layout_width="match_parent"
    android:layout_height="match_parent"
    android:background="#58FA58"
    android:padding="15dp"
    tools:context=".Splash">
```

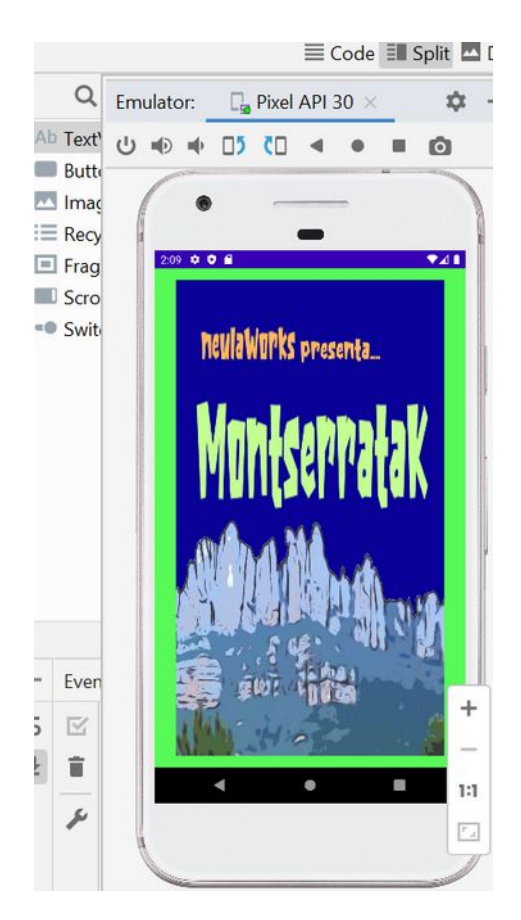

Anem a canviar el Manifest i posarem que no es permeti girar la pantalla (no hi haurà landscape)

```
<activity android:name=".Splash"
android:exported="true"
android:screenOrientation="portrait" >
```

Millorem l'aplicació eliminant Handler que està deprecated en Kotlin I utilitzem la éina Timer

```
a import:
```

```
import java.util.Timer
import kotlin.concurrent.schedule
```

#### I el codi queda:

```
class Splash : AppCompatActivity() {
   private val duracio: Long=10000
   override fun onCreate(savedInstanceState: Bundle?) {
       super.onCreate(savedInstanceState)
       setContentView(R.layout.activity splash)
       //amaguem la barra, pantalla a full
       supportActionBar?.hide()
       //cridem a la funció de canviar activitat
       canviarActivity()
   }
   private fun canviarActivity() {
           Timer().schedule(duracio) {
           saltainici()
       }
   }
   fun saltainici()
   {
       val intent=Intent(this, MainActivity::class.java)
       startActivity(intent)
   }
}
```

Tasques pendents: Afegir una musiqueta a splash utilitzant Mediaplayer

### Fase 2: Registre i Login de jugadors

Ara configurem el layout de la activity main

Primer canviem a relativelayout (Per saber més de com configura relativelayout: <u>https://developer.android.com/guide/topics/ui/layout/relative</u>)

```
<?xml version="1.0" encoding="utf-8"?>
<RelativeLayout xmlns:android="<u>http://sc</u>...
```

I a dins col·loquem un LinearLayout (és un dels dissenys més senzills, col·loca els components alineats o horitzontalment o verticalment)

```
<LinearLayout
android:layout_width="match_parent"
android:layout_height="match_parent"
android:orientation="vertical"></LinearLayout>
```

També afegim gravetat: central

```
<LinearLayout
android:layout_width="match_parent"
android:layout_height="match_parent"
android:orientation="vertical"
android:gravity="center"></LinearLayout>
```

i canviarem el background del layout amb el fons verd marciano

```
<RelativeLayout

xmlns:android="http://schemas.android.com/apk/res/android"

xmlns:app="http://schemas.android.com/apk/res-auto"

xmlns:tools="http://schemas.android.com/tools"

android:layout_width="match_parent"

android:layout_height="match_parent"

android:layout_height="match_parent"

android:background="#58FA58"

tools:context=".MainActivity">
```

Ara afegirem 2 botons però abans anem al arxiu d'strings i creem dues variables

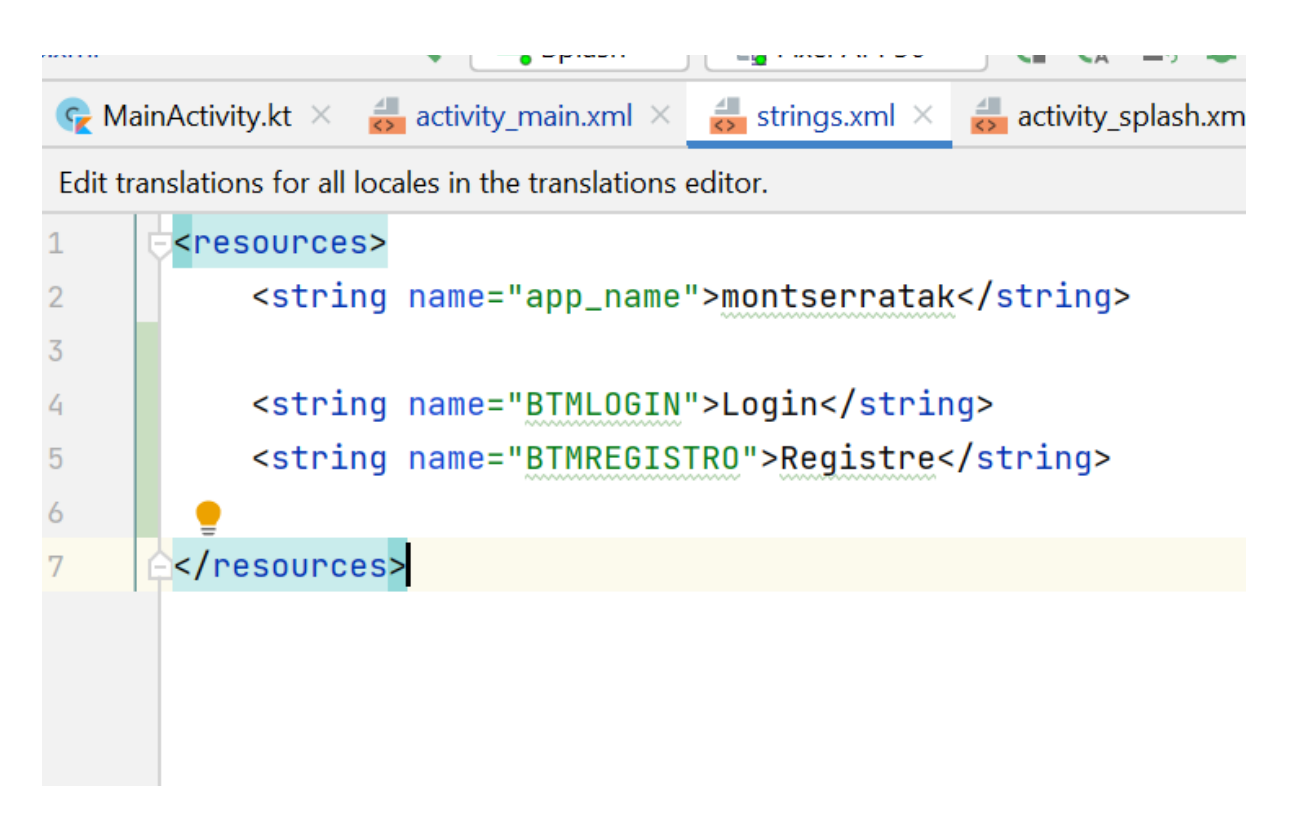

Ja podem incorporar els botons (per entendre com funciona el layout verue el tutorial **Layouts en android studio**)

```
<RelativeLayout
xmlns:android="http://schemas.android.com/apk/res/android"
   xmlns:app="http://schemas.android.com/apk/res-auto"
   xmlns:tools="http://schemas.android.com/tools"
   android:layout width="match parent"
   android: layout height="match parent"
   android:background="#58FA58"
   tools:context=".MainActivity">
   <LinearLayout
       android:layout_width="match_parent"
       android: layout height="match parent"
       android:orientation="vertical"
       android:padding="20dp"
       android:gravity="center">
       <!-- botó de login -->
       <Button
           android:id="@+id/BTMLOGIN"
           android: layout width="match parent"
           android: layout height="wrap content"
           android:text="@string/BTMLOGIN"/>
       <!--botó de registrar-se -->
       <Button
```

```
android:id="@+id/BTMREGISTRO"
android:layout_width="match_parent"
android:layout_height="wrap_content"
android:text="@string/BTMREGISTRO"
/>
</LinearLayout>
</RelativeLayout>
```

Ara el text del botó va referenciat a la string, això va bé per a canviar-lo i també per a afegir idiomes a la web

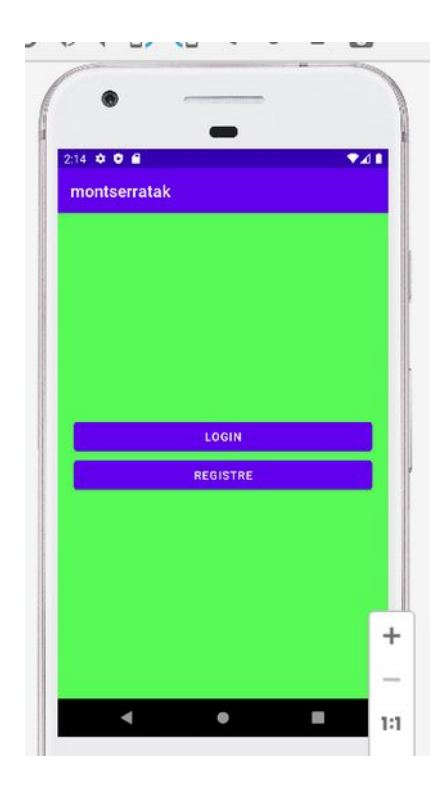

#### Ara donarem funcionalitat als botons

```
Registre",Toast.LENGTH_LONG).show();
    }
}
```

Creem 2 variables (es poden dir com es vulguin, hem posat aquests noms perquè siguin fàcils d'identificar i provem el codi amb uns toasts) Si això funciona, anem a implementar el registre

| Froject      | Android 👻                                                                                                    | ③ 至 王 □     ✿ — G MainActivity.kt ×       New                                                                                                    | C Java Class  Kotlin Class/File                                                                       | 📲 activity_splash.xml 🛛 🎆 v24\i                                                            |
|--------------|----------------------------------------------------------------------------------------------------|----------------------------------------------------------------------------------------------------|----------------------------------------------------------------------------------------------------|--------------------------------------------------------------------------------------------|
| Ĭ            | AndroidManife:                                                                                                    | Add C++ to Module                                                                                                    | S C++ Class                                                                                           | Gallery                                                                                    |
| A Com        | <ul> <li>iava</li> <li>com.neulawork</li> </ul>                                                                                                    | 米 Cu <u>t</u> Ctrl+X<br>喧 <u>C</u> opy Ctrl+C                                                                                                    | C/C++ Source File C/C++ Header File                                                                   | Android TV Blank Activity     Bacic Activity                                               |
| SIS          | 😪 MainActivity                                                                                                    | Copy Path  Paste Ctrl+V                                                                                                    | Android Resource File                                                                                 | Basic Activity     Bottom Navigation Activity                                              |
| 4 Pull Reque | <ul> <li>Com.neulawork</li> <li>ExampleInst</li> <li>Com.neulawork</li> <li>ExampleUni</li> </ul>                                                                                                    | Find Usages     Alt+F7       Find in Files     Ctrl+Shift+F       Replace in Files     Ctrl+Shift+R                                                                                | Sample Data Directory File Ctrl+Alt+Shift+Insert Radkage                                              | Empty Activity     Fragment + ViewModel     Fullscreen Activity     Login Activity         |
| a Manager    | <ul> <li>isk java (generated)</li> <li>isk java (generated)</li></ul> | Befactor                                                                                                    | <ul> <li>Factage</li> <li>Image Asset</li> <li>Vector Asset</li> </ul>                                | Navigation Drawer Activity     Primary/Detail Flow     Responsive Activity                 |
| a Resource   | <ul> <li>res</li> <li>Image: the drawable</li> <li>the drawable</li> <li>the drawable</li> </ul>                                                                                                    | <u>R</u> eformat Code         Ctrl+Alt+L           Optimize Imports         Ctrl+Alt+O <u>D</u> elete         Delete                                                               | <ul> <li>Kotlin Script</li> <li>Kotlin Worksheet</li> <li>Activity</li> </ul>                         | <ul> <li>Scrolling Activity</li> <li>Settings Activity</li> <li>Tabbed Activity</li> </ul> |
| a Structure  | <ul> <li>ic_launcher_</li> <li>portada.jpg</li> <li>layout</li> <li>activity_main</li> </ul>                                                                                                    | <ul> <li>Run 'Tests in 'com.neulaw' Ctrl+Shift+F10</li> <li>Debug 'Tests in 'com.neulaw'</li> <li>Run 'Tests in 'com.neulaw' with Coverage<br/>Modify Run Configuration</li> </ul> | <ul> <li>▲ Fragment</li> <li>▶ Folder</li> <li>▲ Service</li> <li>▲ UiComponent</li> <li>▶</li> </ul> | TEXT: "CLICK DOTO REGISTION                                                                |

Per fer-ho creem una classe nova que es dira Registro (una activity empty)

ara afegirem els sdk de firebase a la app, com diu aquí: https://firebase.google.com/docs/android/setup?hl=es-419#kotlin+ktx Paso 4: Agrega los SDK de Firebase a tu app

1. Usa la BoM de Firebase para Android y declara las dependencias de los productos de Firebase que quieres usar en tu app. Decláralas en el archivo Gradle (generalmente app/build.gradle) de tu módulo (nivel de app).

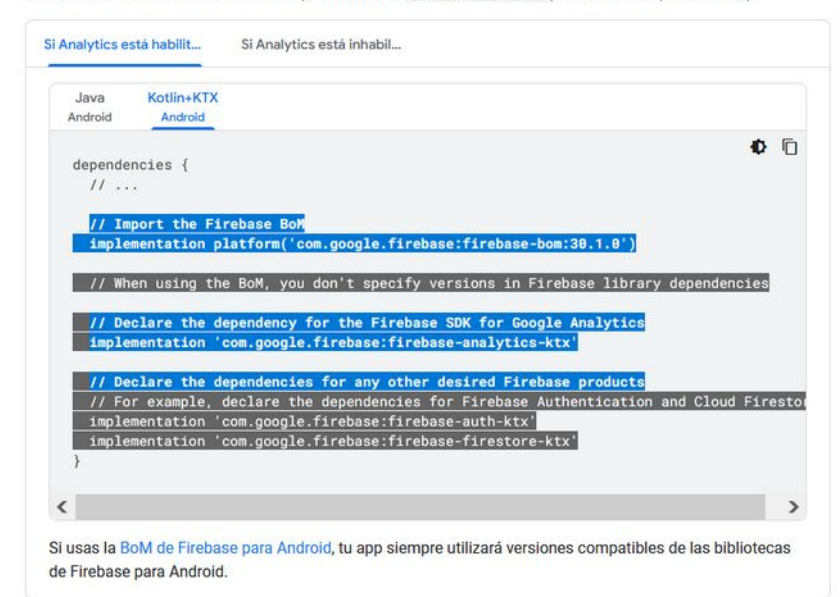

2. Sincroniza tu app para garantizar que todas las dependencias tengan las versiones necesarias.

#### També necessitarem una base de dades

) A https://firebase.google.com/docs/android/setup?hl=es-419#kotlin+ktx

| le uso | Precios | Documentos - Comunidad -                             | Asistencia                                              |               | 9           |
|--------|---------|------------------------------------------------------|---------------------------------------------------------|---------------|-------------|
|        |         | Authentication                                       | com.google.firebase:firebase-auth-ktx                   | 21.0.6        |             |
|        |         | Cloud Firestore                                      | com.google.firebase:firebase-firestore-ktx              | 24.2.0        |             |
|        |         | SDK cliente de<br>Cloud Functions para Firebase      | com.google.firebase:firebase-functions-ktx              | 20.1.0        |             |
|        |         | Cloud Messaging                                      | com.google.firebase:firebase-messaging-ktx              | 23.0.6        | ~           |
|        |         | Cloud Storage                                        | com.google.firebase:firebase-storage-ktx                | 20.0.1        |             |
|        |         | Crashlytics                                          | com.google.firebase-crashlytics-ktx                     | 18.2.11       | ~           |
|        |         | NDK de Crashlytics                                   | com.google.firebase:firebase-crashlytics-ndk            | 18.2.11       | ~           |
|        |         | Complemento de Crashlytics                           | com.google.firebase:firebase-crashlytics-gradle         | 2.9.1         | ~           |
|        |         | Compatibilidad con módulos de<br>funciones dinámicas | com.google.firebase:firebase-dynamic-module-support     | 16.0.0-beta01 |             |
|        |         | Dynamic Links                                        | com.google.firebase:firebase-dynamic-links-ktx          | 21.0.1        | ~           |
|        |         | In-App Messaging                                     | com.google.firebase:firebase-inappmessaging-ktx         | 20.1.2        | ✓<br>(oblig |
|        |         | Visualización de In-App Messaging                    | com.google.firebase:firebase-inappmessaging-display-ktx | 20.1.2        | ✓<br>(oblig |
|        |         | Instalaciones de Firebase                            | com.google.firebase:firebase-installations-ktx          | 17.0.1        |             |
|        |         | API de Firebase ML Model Downloader                  | com.google.firebase:firebase-ml-modeldownloader-ktx     | 24.0.3        |             |
|        |         | Performance Monitoring                               | com.google.firebase:firebase-perf-ktx                   | 20.1.0        |             |
|        |         | Complemento de<br>Performance Monitoring             | com.google.firebase:perf-plugin                         | 1.4.1         |             |
|        |         | Realtime Database                                    | com.google.firebase.firebase-database-ktx               | 20.0.5        |             |
|        |         | Remote Config                                        | com google firebase firebase-config-ktx                 | 21.1.0        | 1           |

Al final les dependències del build gradle (module:app) queden així: dependencies {

```
implementation 'androidx.core:core-ktx:1.7.0'
implementation 'androidx.appcompat:appcompat:1.4.2'
implementation 'com.google.android.material:material:1.6.1'
implementation 'androidx.constraintlayout:constraintlayout:2.1.4'
```

```
// Import the Firebase BoM
```

implementation platform('com.google.firebase:firebasebom:30.2.0')

```
// Declare the dependency for the Firebase SDK for Google
Analytics
```

implementation 'com.google.firebase:firebase-analytics-ktx'

// Declare the dependencies for any other desired Firebase
products

```
// For example, declare the dependencies for Firebase
Authentication and Cloud Firestore
```

```
implementation 'com.google.firebase:firebase-auth-ktx'
implementation 'com.google.firebase:firebase-firestore-ktx'
```

```
//base de dades
implementation 'com.google.firebase:firebase-database-ktx'
```

```
testImplementation 'junit:junit:4.13.2'
androidTestImplementation 'androidx.test.ext:junit:1.1.3'
androidTestImplementation 'androidx.test.espresso:espresso-
core:3.4.0'
}
```

#### Fem el disseny del Registre

```
Primerament afegim alguns noms a strings
<string name="correoEt">E-mail</string>
<string name="nombreEt">Nom</string>
<string name="passEt">Password</string>
<string name="fechaTxt">Data</string>
<string name="Registrar">REGISTRAR</string></string>
```

Després canviem el constraintLayout per un RelativeLayout

RelativeLayout permet que vistes secundàries especifiquin la seva posició relativa a la vista superior o entre si (especificada per ID). D'aquesta manera, podem alinear dos elements per la vora dreta o fer que un estigui per sota de l'altre, al centre de la pantalla, al centre a l'esquerra, i així successivament.

I a dins fem un LinearLayout vertical

Utilitzem colors i format similar al activity\_main.xml i afegim 4 edit\_text, un text\_view i un

#### Button

El codi xml del layout queda així:

```
<?xml version="1.0" encoding="utf-8"?>
<RelativeLayout
xmlns:android="http://schemas.android.com/apk/res/android"
   xmlns:app="http://schemas.android.com/apk/res-auto"
   xmlns:tools="http://schemas.android.com/tools"
   android:layout width="match parent"
   android: layout height="match parent"
   android:background="#58FA58"
   tools:context=".Registro">
   <LinearLayout
       android: layout width="match parent"
       android: layout height="match parent"
       android:gravity="center"
       android:orientation="vertical"
       android:padding="30dp">
       <!-- ENTREM EL MAIL -->
       <EditText
           android:id="@+id/correoEt"
           android:layout width="match parent"
           android:layout height="wrap content"
           android:inputType="textEmailAddress"
           android:hint="@string/correoEt" />
       <!-- forcem que la entrada sigui un correu electronic -->
       <!-- ENTREM EL PASSWORD -->
       <EditText
           android:id="@+id/passEt"
           android:layout width="match parent"
           android:layout height="wrap content"
           android:inputType="textPassword"
           android:hint="@string/passEt" />
       <!-- forcem que la entrada sigui un password -->
       <!-- ENTREM EL NOM DEL JUGADOR -->
       <EditText
           android:id="@+id/nombreEt"
           android:layout width="match parent"
           android:layout height="wrap content"
```

```
android:hint="@string/nombreEt" />
<!-- DATA ACTUAL -->
<TextView
    android:id="@+id/fechaEt"
   android:layout width="match parent"
   android:layout height="wrap content"
   android:gravity="center"
   android:hint="@string/fechaTxt"
   android:textSize="20sp"
   android:layout marginTop="10dp"
    />
<!-- BOTO DE ENTRAR -->
<Button
   android:id="@+id/Registrar"
    android:layout_width="match_parent"
   android:layout height="wrap content"
   android:text="@string/Registrar"
    android:layout marginTop="10dp"
    />
```

</LinearLayout>

```
</RelativeLayout>
```

Per entendre com funciona la resolució de pantalla **dp i sp**: <u>https://www.altova.com/manual/es/MobileTogether/mobiletogetherdesigner/</u> <u>mtdobjsfeatures\_sizes.html</u>

| Emulator: $\square$ Pixel API 30 $	imes$ | \$ −       |
|------------------------------------------|------------|
|                                          |            |
| •                                        |            |
| 12:56 ¢ ¢ fi 🔹 💎                         | 4 <b>•</b> |
|                                          |            |
| F-mail                                   |            |
| Password                                 |            |
| Nom                                      |            |
| Data                                     |            |
| REGISTRAR                                |            |
|                                          |            |
|                                          | +          |
|                                          | -          |
|                                          | 1:1        |
|                                          | 5          |
|                                          |            |

#### Ara codifiquem registro.kt

#### A la classe creem les variables que farem servir

```
//Definim les variables que farem servir
//lateinit ens permet no inicialitzar-les encara
lateinit var correoEt :EditText
lateinit var passEt :EditText
lateinit var nombreEt :EditText
lateinit var fechaTxt :TextView
lateinit var Registrar : Button
```

#### I a dins de onCreate, les inicialitzarem

```
// Busquem a R els elements als que apunten les variables
correoEt =findViewById<EditText>(R.id.correoEt)
passEt =findViewById<EditText>(R.id.passEt)
nombreEt =findViewById<EditText>(R.id.nombreEt)
fechaTxt =findViewById<TextView>(R.id.fechaTxt)
Registrar =findViewById<Button>(R.id.Registrar)
```

#### Possem una data al textview de fechaTxt

```
//carreguem la data al TextView
//Utilitzem calendar (hi ha moltes altres opcions)
val date = Calendar.getInstance().time
val formatter = SimpleDateFormat.getDateInstance() //or use
getDateInstance()
val formatedDate = formatter.format(date)
//ara la mostrem al TextView
fechaTxt.setText(formatedDate)
```

#### Si provem l'aplicació:

|    |                 | -           |   |     |
|----|-----------------|-------------|---|-----|
| 13 | 27 <b>0 0 1</b> |             |   |     |
| ſ  | nontserratak    |             |   |     |
|    |                 |             |   |     |
|    |                 |             |   |     |
|    |                 |             |   |     |
|    |                 |             |   |     |
|    |                 |             |   |     |
|    | E-mail          |             |   |     |
|    | Password        |             |   |     |
|    | Nom             |             |   |     |
|    |                 | Jul 11, 202 | 2 |     |
|    |                 | REGISTRAR   | 6 |     |
|    |                 |             |   |     |
|    |                 |             |   |     |
|    |                 |             |   | -   |
|    |                 |             |   | Sho |
|    |                 |             |   |     |

Ara queda linkar amb la autentificació firebase Primer afegim una variable firebase lateinit var auth: FirebaseAuth //FIREBASE AUTENTIFICACIO

#### Ara la inicialitzem al onCreate

```
//Instanciem el firebaseAuth
auth = FirebaseAuth.getInstance()
```

## Ara creem el codi pel botó, però abans de crear el jugador, fem una comprovació de email i password

per l'email hi ha un format per defecte que comprova automàticament pel que fa al password únicament mirem que el contingut sigui = o major que 6 Registrar.setOnClickListener() {

//Abans de fer el registre validem les dades

```
var email:String = correoEt.getText().toString()
var pass:String = passEt.getText().toString()
// validació del correu
// si no es de tipus correu
if (!Patterns.EMAIL_ADDRESS.matcher(email).matches()) {
    correoEt.setError("Invalid Mail")
}
else if (pass.length()<6) {
    passEt.setError("Password less than 6 chars")
}
else
{
    RegistrarJugador(email, pass)
}</pre>
```

Si passa els dos ifs, crida al mètode RegistrarJugador

Aquest mètode el copiem descaradament de la documentació de firebase https://firebase.google.com/docs/auth/android/password-auth?hl=es-419#kotlin+ktx\_3

4. Para crear una cuenta nueva, pasa la dirección de correo electrónico y la contraseña del usuario nuevo a createUserWithEmailAndPassword :

```
Java
         Kotlin+KTX
Android
          Android
                                                                                         1
auth.createUserWithEmailAndPassword(email, password)
        .addOnCompleteListener(this) { task ->
            if (task.isSuccessful) {
                // Sign in success, update UI with the signed-in user's information
                Log.d(TAG, "createUserWithEmail:success")
                val user = auth.currentUser
                updateUI(user)
            } else {
                // If sign in fails, display a message to the user.
                Log.w(TAG, "createUserWithEmail:failure", task.exception)
                Toast.makeText(baseContext, "Authentication failed.",
                        Toast.LENGTH_SHORT).show()
                updateUI(null)
            }
        }
                                                                 EmailPasswordActivity.kt 📿
```

En comptes de log fem toasts i no fem servir el metode updateUI (per ara) Veiem com queda el codi del mètode registrarJugador:

```
fun RegistrarJugador(email:String, passw:String){
    auth.createUserWithEmailAndPassword(email, passw)
    .addOnCompleteListener(this) { task ->
```

```
if (task.isSuccessful) {
                   // Sign in success, update UI with the signed-in
user's information
                   Toast.makeText(
this, "createUserWithEmail:success", Toast. LENGTH SHORT).show()
                   val user = auth.currentUser
                   updateUI(user)
               } else {
                 Toast.makeText(baseContext, "Authentication
failed.", Toast.LENGTH SHORT).show()
                   //updateUI(null)
               }
           }
   }
   fun updateUI(user:FirebaseUser?) {
       //hi ha un interrogant perquè podria ser null
       if (user!=null)
       {
           var puntuacio: Int = 0
           var uidString: String = user.uid
           var correoString: String = correoEt.getText().toString()
           var passString: String = passEt.getText().toString()
           var nombreString: String = nombreEt.getText().toString()
           var fechaString: String= fechaTxt.getText().toString()
           //AQUI GUARDA EL CONTINGUT A LA BASE DE DADES
           // FALTA FER
       }
       else
       {
           Toast.makeText( this, "ERROR CREATE
USER", Toast.LENGTH SHORT).show()
       }
   }
```

Registrar Jugador és un copy paste del que diu firebase. Ara anirem a la pàgina de firebase i permetrem crear nous usuaris amb el mail i password.

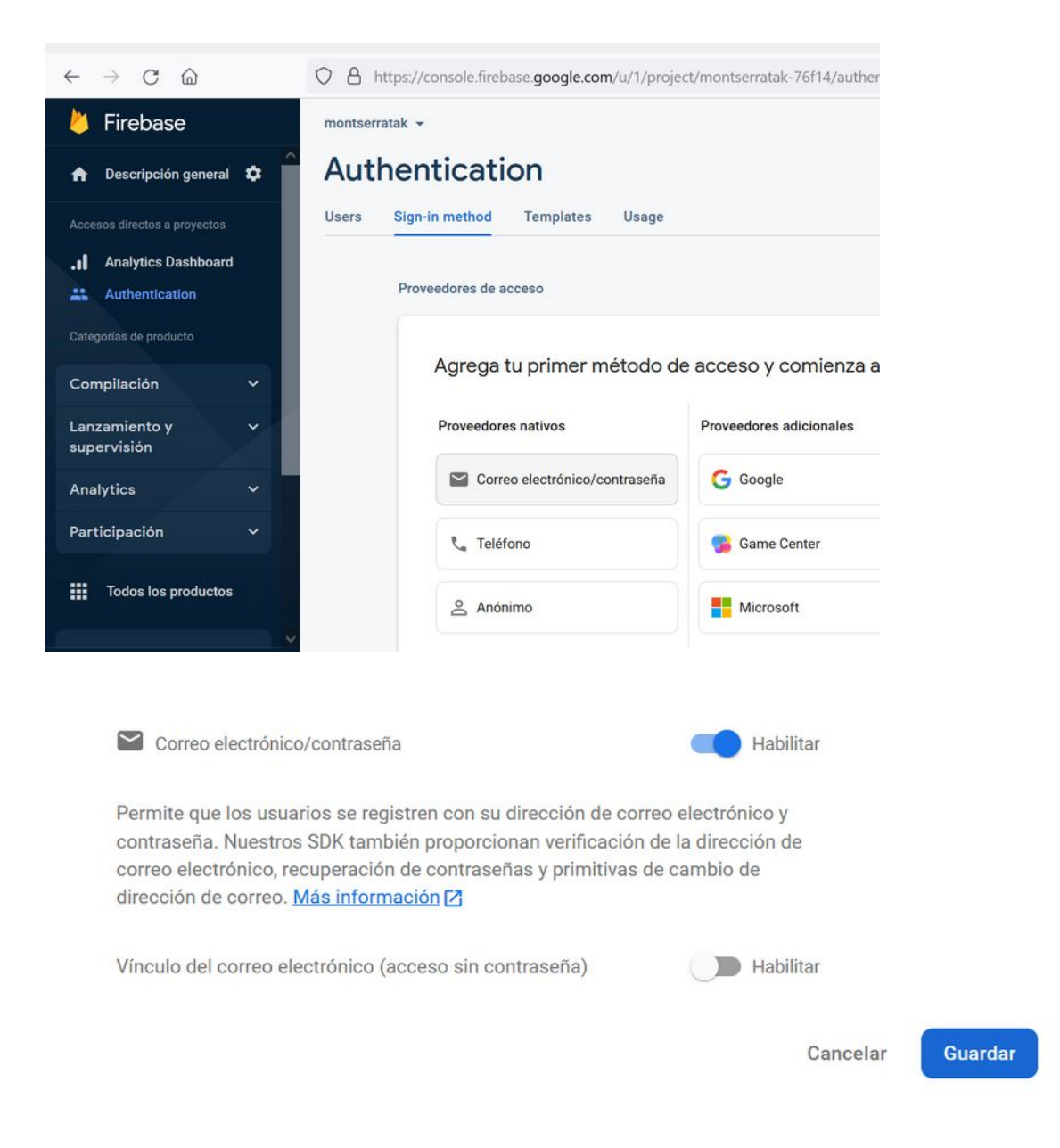

#### Ara si executem l'aplicació i entrem un usuari
| 9 0 |
|-----|
| ор  |
| k I |
| 22  |
| m 🗵 |
| . 🛩 |
|     |
|     |

## Podem trobar-lo a la base de dades

| ~          | $\rightarrow$ C @      |     | O A https:   | //console.firebase.goog | le.com/u/1/project/monts       | erratak-76f14/ai     | uthent  | ication/users      | 90%                            | Be ☆             | C         |
|------------|------------------------|-----|--------------|-------------------------|--------------------------------|----------------------|---------|--------------------|--------------------------------|------------------|-----------|
| 0          | Firebase               |     | montserratak | •                       |                                |                      |         |                    |                                | Ir a la          | documenta |
| A          | Descripción general    | •   | Authe        | ntication               |                                |                      |         |                    |                                |                  |           |
| Acce       |                        |     | Users Sig    | n-in method Templa      | ates Usage                     |                      |         |                    |                                |                  |           |
| .ıl        | Analytics Dashboard    | - 1 |              |                         |                                |                      |         |                    |                                |                  |           |
| **         | Authentication         | •   |              | Q Buscar por direc      | cción de correo electrónico, n | úmero de teléfor     | no o Ul | D de usuario       |                                | Agregar usuario  | C         |
| Cate       |                        | _   |              | Identificador           | Proveedores                    | Fecha de<br>creación | Ŷ       | Fecha de<br>acceso | UID de usuario                 |                  |           |
| Cor        | npilación              | ×   |              | pepe@pepe.cat           |                                | 11 jul 2022          |         | 11 jul 2022        | Yy9AP5tLNnZhl                  | EHabyS1BSzZk7aD3 |           |
| Lan<br>sup | zamiento y<br>ervisión | ř   |              |                         |                                |                      |         | Filas por página:  | 50 👻                           | 1 - 1 of 1       |           |
| Ana        | lytics                 | ~ T |              |                         |                                |                      |         |                    | с <u>наного</u> <sup>сос</sup> |                  |           |

També preparem la base de dades que utilitzarem a firebase

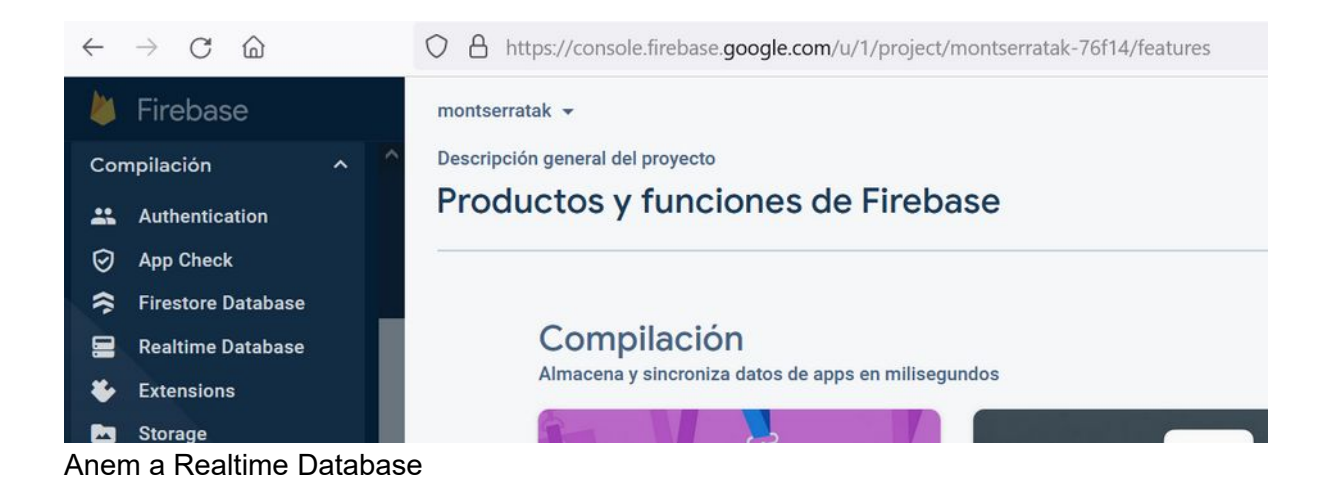

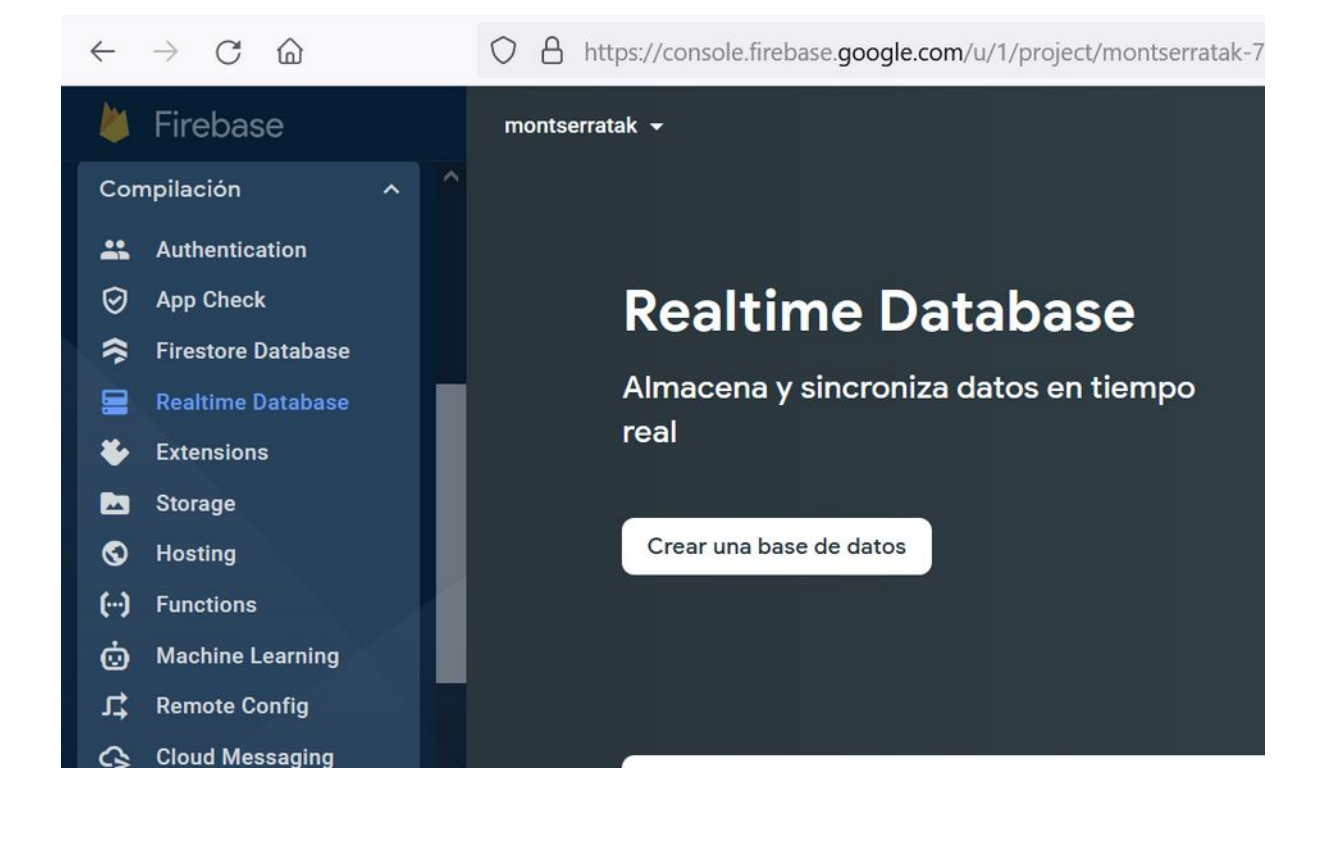

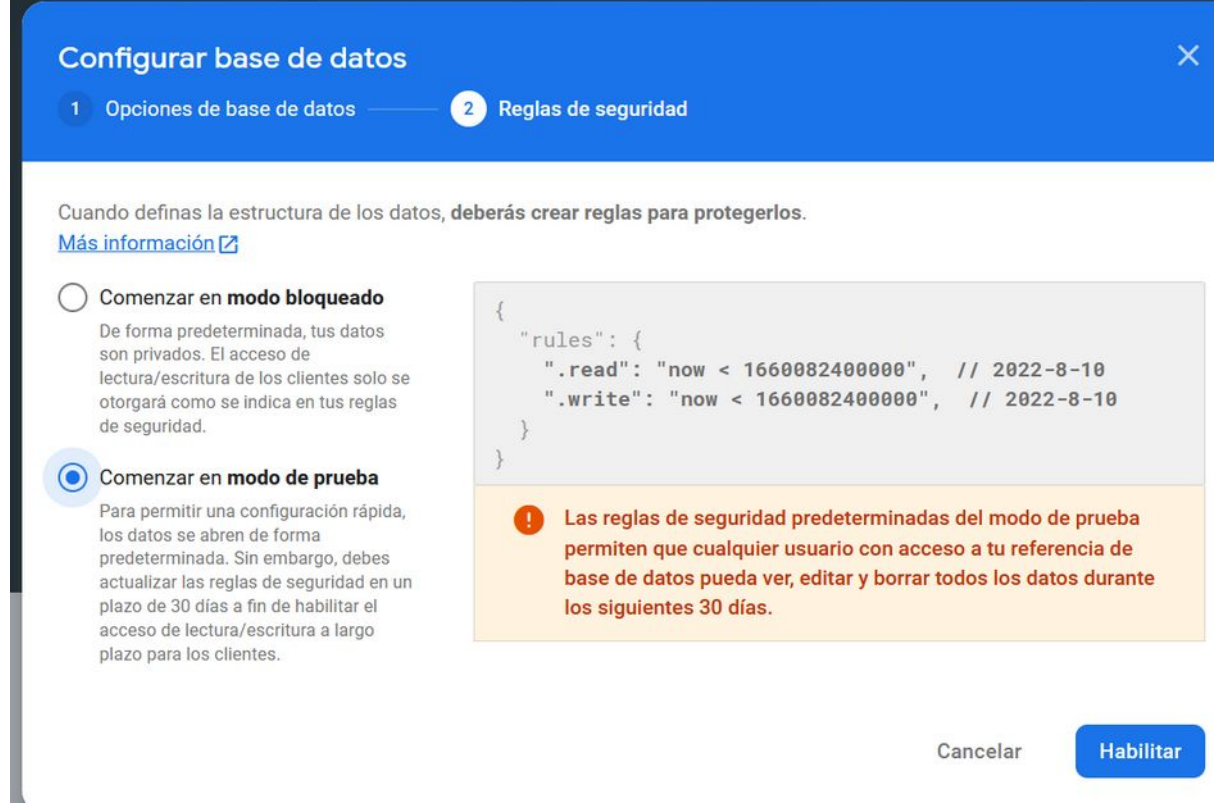

Inicialitzem en modo prova que no ens doni guerra amb els permisos (més endavant podem optar per a canviar-los) Canviem les rules a true

| mor            | ntserratak 🔻                                |                         |                                                 |                       |                                         |
|----------------|---------------------------------------------|-------------------------|-------------------------------------------------|-----------------------|-----------------------------------------|
| Re             | ealtin                                      | ne l                    | Database                                        |                       |                                         |
| Dat            | os Regi                                     | as                      | Copias de seguridad                             | Uso                   |                                         |
| E              | ditar reglas                                | Su                      | pervisar reglas                                 |                       |                                         |
|                | A Tus re                                    | glas de                 | seguridad están definida                        | as como públicas,     |                                         |
|                | 1 ▼ {<br>2 ▼ "<br>3<br>4<br>5 }<br>6 }<br>7 | rules<br>".rea<br>".wr: | ': {<br>ad": true,<br>ite": true                |                       |                                         |
| l creer        | n la base                                   | de da                   | des                                             |                       |                                         |
| Rea            | altime                                      | e Da                    | atabase                                         |                       |                                         |
| Prote<br>ident | Reglas<br>ege tus recu<br>tidad.            | Cor<br>sos de           | nas de seguridad Us<br>Realtime Database contra | o<br>los abusos, como | fraudes de facturación o suplantación d |
| G              | https://mo                                  | ontserra                | tak-76f14-default-rtdb.eur                      | ope-west1.firebase    | edatabase.app                           |

Ara, a Android Studio, implementarem les dades del nou usuari a la base de dades. Entre les dades que hi posem, hi ha la puntuació, que serà 0

Per a fer-ho utilitzarem Hashmap, una col·lecció de claus-contingut Llave Llave Llave Llave Llave Llave Valor Valor Valor Valor Valor

40

Exemple de Hashmap: https://www.geeksforgeeks.org/kotlin-hashmap/

Característiques de Hashmap

- Els valors es poden emmagatzemar en un mapa formant un parell clau-valor. El valor es pot recuperar usant la clau passant-la al mètode correcte.
- Si no hi ha cap element al Mapa, llançarà una 'NoSuchElementException' .
- HashMap només emmagatzema referències d'objectes . Per això, és impossible utilitzar tipus de dades primitives com double o int. Utilitzeu la classe contenidora (com Integer o Double) al seu lloc.

```
//AQUI GUARDA EL CONTINGUT A LA BASE DE DADES
// Utilitza un HashMap
```

```
var dadesJugador : HashMap<String, String> = HashMap<String, String>
()
dadesJugador.put ("Uid",uidString)
dadesJugador.put ("Email",correoString)
dadesJugador.put ("Password",passString)
dadesJugador.put ("Nom",nombreString)
dadesJugador.put ("Data",fechaString)
dadesJugador.put ("Puntuacio",puntuacio)
```

També es pot fer servir ANY com a tipos del HashMap

A continuació, afegim un punter a la base de dades i una taula que es dirà DATA BASE JUGADORS

Bàsicament el sistema requereix un punter a la base de dades i fer servir el mètode child

```
// Creem un punter a la base de dades i li donem un nom
var database: FirebaseDatabase =
FirebaseDatabase.getInstance("https://montserratak-76f14-default-
rtdb.europe-west1.firebasedatabase.app/")
var reference: DatabaseReference = database.getReference("DATA BASE
JUGADORS")
if(reference!=null) {
```

```
//crea un fill amb els valors de dadesJugador
reference.child(uidString).setValue(dadesJugador)
Toast.makeText(this, "USUARI BEN REGISTRAT",
Toast.LENGTH SHORT).show()
```

```
}
else{
   Toast.makeText(this, "ERROR BD", Toast.LENGTH_SHORT).show()
}
finish()
```

| some@anv.cat                                                                                                    |                                                                                                    |
|----------------------------------------------------------------------------------------------------|----------------------------------------------------------------------------------------------------|
|                                                                                                    |                                                                                                    |
|                                                                                                    |                                                                                                    |
| SOME                                                                                                    |                                                                                                    |
| Jul 11, 2022                                                                                                    |                                                                                                    |
| BECISTRAD                                                                                                    |                                                                                                    |
| https://montserratak-76f14-default-t/dh europe-west1 fireh                                                                                                    | ii<br>Jasedatahase ann                                                                                                    |
| CD https://montserratak-76f14-default-rtdb.europe-west1.fireb                                                                                                    | asedatabase.app<br>or lo que cualquiera puede robar, modificar o borrar informaci                                                     |
| <ul> <li>https://montserratak-76f14-default-rtdb.europe-west1.fireb</li> <li>Tus reglas de seguridad están definidas como públicas, p</li> </ul>                                                                                                    | asedatabase.app<br>or lo que cualquiera puede robar, modificar o borrar informaci                                                     |
| GD https://montserratak-76f14-default-rtdb.europe-west1.fireb  Tus reglas de seguridad están definidas como públicas, p  https://montserratak-76f14-default-rtdb.europe-w                                                                                                    | n<br>nasedatabase.app<br>n <mark>or lo que cualquiera puede robar, modificar o borrar informaci</mark><br>west1.firebasedatabase.app/ |
| <ul> <li>G⊃ https://montserratak-76f14-default-rtdb.europe-west1.fireb</li> <li>▲ Tus reglas de seguridad están definidas como públicas, p</li> <li>https://montserratak-76f14-default-rtdb.europe-west1.fireb</li> <li>→ DATA BASE JUGADORS</li> <li>→ o61TXXfXvJS0hJCTvRBimphePGR2</li> </ul>                                                                                                    | asedatabase.app<br>or lo que cualquiera puede robar, modificar o borrar informaci<br>west1.firebasedatabase.app/                      |
| G∋ https://montserratak-76f14-default-rtdb.europe-west1.fireb<br>Tus reglas de seguridad están definidas como públicas, p<br>https://montserratak-76f14-default-rtdb.europe-w<br>→ DATA BASE JUGADORS<br>→ q61TXXfXvJSQhJCTvRBimphePGR2<br>→ Data: "Jul 11, 2022"                                                                                                    | asedatabase.app<br>or lo que cualquiera puede robar, modificar o borrar informaci<br>west1.firebasedatabase.app/                      |
| <ul> <li>G⊃ https://montserratak-76f14-default-rtdb.europe-west1.fireb</li> <li>Tus reglas de seguridad están definidas como públicas, p</li> <li>https://montserratak-76f14-default-rtdb.europe-west1.fireb</li> <li>DATA BASE JUGADORS</li> <li>q6lTXXfXvJSQhJCTvRBimphePGR2</li> <li>Data: "Jul 11, 2022"</li> <li>Email: "some@any.cat"</li> </ul>                                                                                          | asedatabase.app<br>or lo que cualquiera puede robar, modificar o borrar informaci<br>west1.firebasedatabase.app/                      |
| GD https://montserratak-76f14-default-rtdb.europe-west1.fireb  Tus reglas de seguridad están definidas como públicas, p  https://montserratak-76f14-default-rtdb.europe-w  DATA BASE JUGADORS  GOTXXfXvJSQhJCTvRBimphePGR2  Data: "Jul 11, 2022"  Email: "some@any.cat" Nom: "SOME"                                                                                                    | asedatabase.app<br>or lo que cualquiera puede robar, modificar o borrar informaci<br>west1.firebasedatabase.app/                      |
| GD https://montserratak-76f14-default-rtdb.europe-west1.fireb  Tus reglas de seguridad están definidas como públicas, p  https://montserratak-76f14-default-rtdb.europe-w  DATA BASE JUGADORS  GlTXXfXvJSQhJCTvRBimphePGR2  Data: "Jul 11, 2022"  Email: "some@any.cat" Nom: "SOME" Password: "1123321132"                                                                                                    | asedatabase.app<br>or lo que cualquiera puede robar, modificar o borrar informaci<br>west1.firebasedatabase.app/                      |
| <ul> <li>G⊃ https://montserratak-76f14-default-rtdb.europe-west1.fireb</li> <li>Tus reglas de seguridad están definidas como públicas, p</li> <li>https://montserratak-76f14-default-rtdb.europe-west1.fireb</li> <li>DATA BASE JUGADORS</li> <li>— q6lTXXfXvJSQhJCTvRBimphePGR2</li> <li>— Data: "Jul 11, 2022"</li> <li>— Email: "some@any.cat"</li> <li>— Nom: "SOME"</li> <li>— Password: "1123321132"</li> <li>— Puntuacio: "0"</li> </ul> | asedatabase.app<br>or lo que cualquiera puede robar, modificar o borrar informaci<br>west1.firebasedatabase.app/                      |

Efectivament queda registrat

## Fase 3: Identificador de Jugador

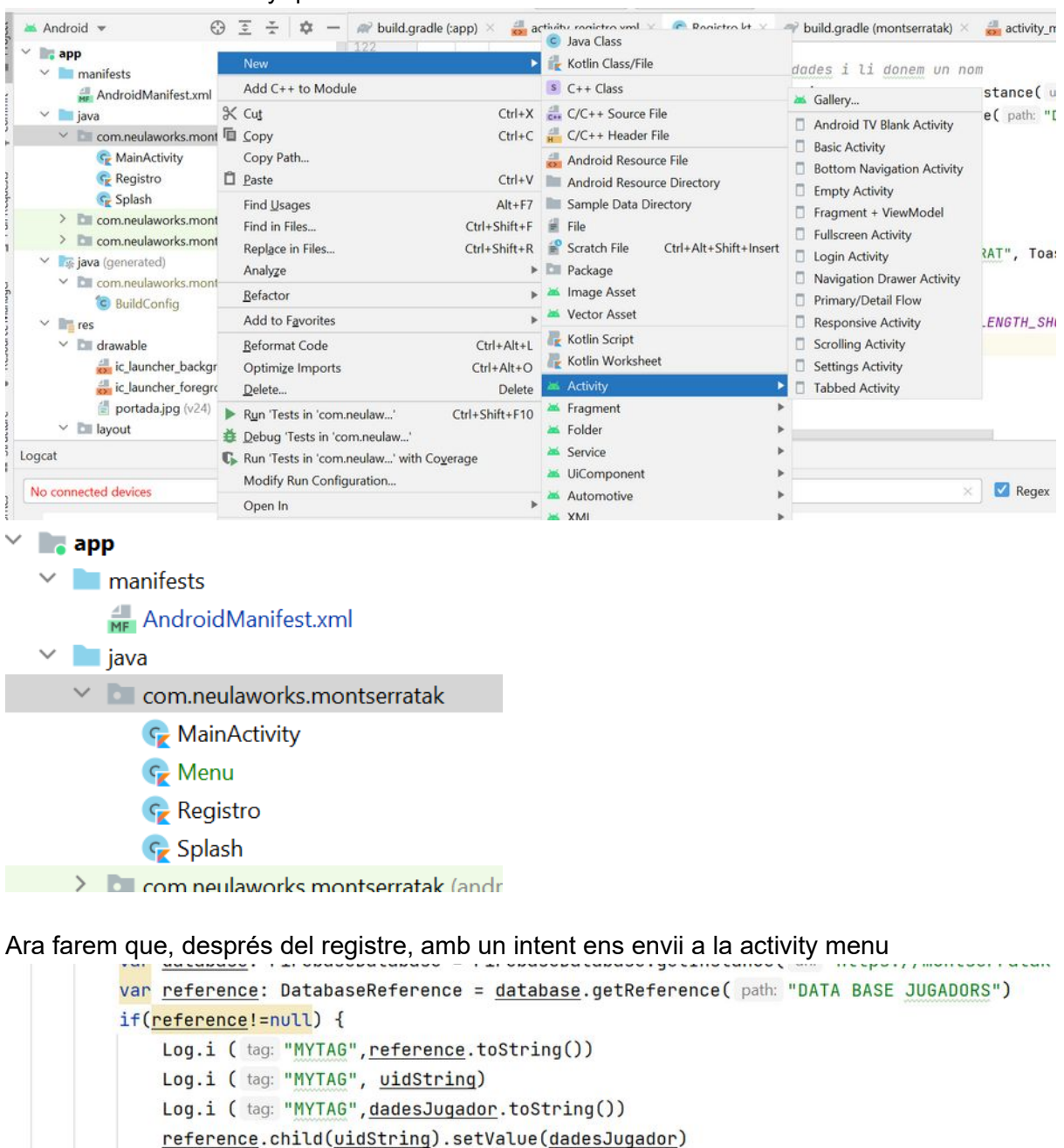

Toast.makeText( context: this, text: "USUARI BEN REGISTRAT", Toast.LENGTH\_SHORT).show()

Toast.makeText( context: this, text: "ERROR BD", Toast.LENGTH\_SHORT).show()

val intent= Intent( packageContext: this, Menu::class.java)

startActivity(intent)

} else{

}

finish()

Creem una nova activity que es dirà menu

43

Creem ara l'activity de Login, com hem creat la de menú

```
    app
    manifests

            AndroidManifest.xml
            java
            com.neulaworks.montserratak
            Cogin
            MainActivity
            Menu
            Registro
            Splash

    I ara des de la mainactivity fem un intent a Login quan es prem el botó superior
```

```
val intent= Intent(this, Login::class.java)
    startActivity(intent)
}
```

A activity\_login.xml dibuixem el layout, que serà molt semblant al de Registre, amb menys opcions (podem agafar el de Registre i fer un copy paste eliminant i canviant algunes coses)

Primer recordem de fer un relativelayout i posem el color de fons de sempre

```
<?xml version="1.0" encoding="utf-8"?>

<RelativeLayout xmlns:android="http://schemas.android.com/apk/res/android"
    xmlns:app="http://schemas.android.com/apk/res-auto"
    xmlns:tools="http://schemas.android.com/tools"
    android:layout_width="match_parent"
    android:layout_height="match_parent"
    android:background="#58FA58"
    tools:context=".Login">
```

I ara fem un copy paste de Registro eliminant la data i el nom

```
<LinearLayout
android:layout_width="match_parent"
android:layout_height="match_parent"
android:gravity="center"
android:orientation="vertical"
android:padding="30dp">
</!-- ENTREM EL MAIL -->
<EditText
android:id="@+id/correoEt"
android:layout_width="match_parent"
android:layout_height="wrap_content"</pre>
```

= 0

```
android:inputType="textEmailAddress"
    android:hint="@string/correoEt" />
<!-- ENTREM EL PASSWORD -->
<EditText
   android:id="@+id/passEt"
   android:layout width="match parent"
    android:layout height="wrap content"
    android:inputType="textPassword"
    android:hint="@string/passEt" />
<!-- BOTO DE ENTRAR -->
<Button
   android:id="@+id/Registrar"
    android: layout width="match parent"
   android:layout height="wrap content"
   android:text="@string/Registrar"
    android:layout marginTop="10dp"
    />
```

</LinearLayout>

Ara ja tenim el format però cal encara canviar els id i les crides a string Primerament anem a strings.xml i creem unes noves referencies

```
<string name="correoLogin">E-mail</string>
<string name="passLogin">Password</string>
<string name="BtnLogin">ENTRAR</string>
```

Ara canviant les referències pràcticament ja ho tindríem

```
<!-- ENTREM EL MAIL -->
<EditText
android:id="@+id/correoLogin"
android:layout_width="match_parent"
android:layout_height="wrap_content"
android:inputType="textEmailAddress"
android:hint="@string/correoLogin" />
<!-- ENTREM EL PASSWORD -->
<EditText
android:id="@+id/passLogin"
android:layout_width="match_parent"
android:layout_height="wrap_content"
android:inputType="textPassword"
android:hint="@string/passLogin" />
```

```
<!-- BOTO DE ENTRAR -->
<Button
    android:id="@+id/BtnLogin"
    android:layout_width="match_parent"
    android:layout_height="wrap_content"
    android:text="@string/BtnLogin"
    android:layout_marginTop="10dp"
    />
```

Però anem a afegir un efecte de format que ens dona la llibreria de firebase Si escrivim <Input a activity\_login.xml veiem que ens mostra dues opcions

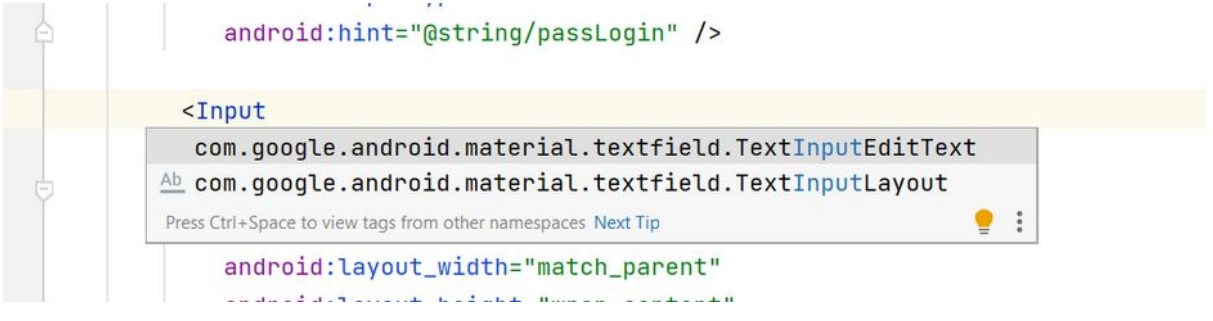

Són formats importats a partir de les llibreries que hem carregat a gradle

| Registro.kt    | t × 🍶 activity login.x     | ml × _    | 🗬 build.gradle (:app)   | ×   | 🔊 build.gradle (mo | ontserratak) $	imes$ | 🛃 strin   |
|----------------|----------------------------|-----------|-------------------------|-----|--------------------|----------------------|-----------|
| You can use th | he Project Structure dialo | g to viev | w and edit your project | cor | nfiguration        | Open (C              | trl+Alt+S |
| 39             |                            |           |                         |     |                    |                      |           |
| 40             | implementation             | 'andr     | oidx.core:core-         | kt  | x:1.7.0'           |                      |           |
| 41             | implementation             | 'andr     | oidx.appcompat:         | ap  | pcompat:1.4.2'     |                      |           |
| 42             | implementation             | 'com.     | google.android.         | ma  | terial:materia     | 1:1.6.1'             |           |
| 43             | implementation             | 'andr     | oidx.constraint         | la  | yout:constrain     | tlayout:2.1          | . 4 '     |
| 44             |                            |           |                         |     |                    |                      |           |

Per a utilitzar-los seleccionem TextInputLayout i col·loquem els editText a dins d'aquesta manera:

```
<com.google.android.material.textfield.TextInputLayout
android:layout_width="match_parent"
android:layout_height="wrap_content">
<!-- ENTREM EL MAIL -->
<EditText
android:layout_width="match_parent"
android:layout_width="wrap_content"
android:layout_height="wrap_content"
android:inputType="textEmailAddress"
android:hint="@string/correoLogin" />
</com.google.android.material.textfield.TextInputLayout>
<com.google.android.material.textfield.TextInputLayout
android:layout_width="match_parent"
android:layout_width="match_parent"
```

```
<!-- ENTREM EL PASSWORD -->
<EditText
    android:id="@+id/passLogin"
    android:layout_width="match_parent"
    android:layout_height="wrap_content"
    android:inputType="textPassword"
    android:hint="@string/passLogin" />
</com.google.android.material.textfield.TextInputLayout>
```

Afegim també un marge al password perquè no es vegin tant junts (el password i el mail) i de pasada col·locarem un Toggle que fa que el password no es vegi quan es pica

```
<com.google.android.material.textfield.TextInputLayout
android:layout_width="match_parent"
android:layout_height="wrap_content"
app:passwordToggleEnabled="true">
<!-- ENTREM EL PASSWORD -->
<EditText
android:id="@+id/passLogin"
android:layout_width="match_parent"
android:layout_height="wrap_content"
android:layout_height="wrap_content"
android:layout_marginTop="10dp"
android:inputType="textPassword"
android:inputType="textPassword"
android:hint="@string/passLogin" />
</com.google.android.material.textfield.TextInputLayout>
```

Amb això aconseguirem un efecte xulo cada vegada que l'usuari entri el correu i el password

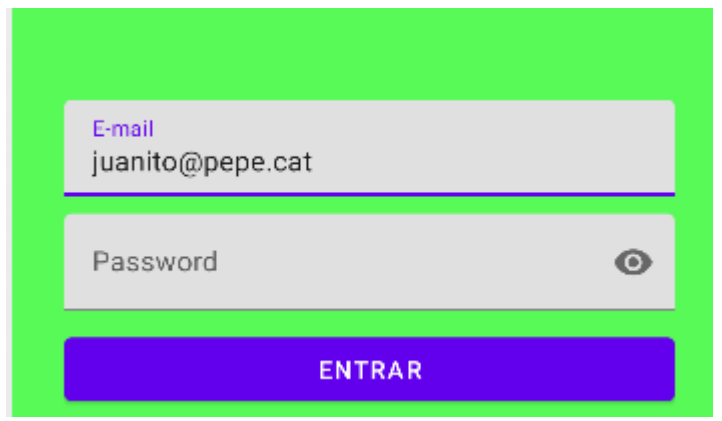

Les etiquetes E-mail i Password es fan petites quan fem clic sobre les finestres, i el ull de password és el Toggle que hem afegit al format de google.

Anem ara a donar funcionalitat al botó d'entrar Com a Registre, despleguem les variables i les assignem a elements de R class Login : AppCompatActivity() {

```
//Despleguem les variables que farem servir
lateinit var correoLogin : EditText
lateinit var passLogin : EditText
lateinit var BtnLogin : Button
override fun onCreate(savedInstanceState: Bundle?) {
    super.onCreate(savedInstanceState)
    setContentView(R.layout.activity_login)
    // Busquem a R els elements als que apunten les variables
    correoLogin =findViewById<EditText>(R.id.correoLogin)
    passLogin =findViewById<EditText>(R.id.passLogin)
    BtnLogin =findViewById<Button>(R.id.BtnLogin)
```

Donem funcionalitat al botó:

Fem un copypaste del botó de Registre i canviem les variables per les que fem servir aquí

```
BtnLogin.setOnClickListener() {
   //Abans de fer el registre validem les dades
   var email:String = correoLogin.getText().toString()
   var passw:String = passLogin.getText().toString()
   // validació del correu
   // si no es de tipus correu
   if (!Patterns.EMAIL ADDRESS.matcher(email).matches()) {
       correoLogin.setError("Invalid Mail")
   }
   else if (passw.length<6) {</pre>
       passLogin.setError("Password less than 6 chars")
   }
   else
   {
     // aquí farem LOGIN al jugador
   }
}
```

Abans de fer el procediment, crearem la variable de firebase lateinit var auth: FirebaseAuth //FIREBASE AUTENTIFICACIO

i a dins d'OnCreate

```
//Instanciem el firebaseAuth
auth = FirebaseAuth.getInstance()
```

### Ara ja podem fer una funcio que faci Login al Jugador

```
// aquí farem LOGIN al jugador
LogindeJugador(email, passw)
```

### i creem el mètode

```
private fun LogindeJugador(email: String, passw: String) {
```

}

a dins cridem a auth. i ens surten una sèrie de mètodes, agafarem signin... perquè l'usuari figura que ja està creat

| 2               |           | 0.52                       |                                                                                                    |                                                                                                    |                        |
|-----------------|-----------|----------------------------|----------------------------------------------------------------------------------------------------|----------------------------------------------------------------------------------------------------|------------------------|
| 5               |           | privat                     | e fun LogindeJugador(email: String, passw:                                                                                                    | String) {                                                                                                    |                        |
| 6               |           | au                         | th.                                                                                                    |                                                                                                    |                        |
| 7<br>18<br>19   | ⊖<br>⊖}   | }                          | <pre>m setFirebaseUIVersion(firebaseUIVersion:<br/>m setLanguageCode(languageCode: String)<br/>m setTenantId(tenantId: String)<br/>m signInAnonymously()<br/>m signInWithCredential(credential: Auth<br/>m signInWithCustomToken(token: String)</pre> | Str Task <void!><br/>Unit<br/>Unit<br/>Task<authresult!><br/>Task<authresult!><br/>Task<authresult!></authresult!></authresult!></authresult!></void!> |                        |
|                 |           |                            | <pre>m signInWithEmailAndPassword(email: String m signInWithEmailLink(email: String, li</pre>                                                                                                    | <pre>, password: String) Task<authresult!></authresult!></pre>                                                                                         | Task <au< td=""></au<> |
| tserra<br>nmuta | tak\app\  | src\main\ja<br>g 'val' :35 | <pre>m signOut() m startActivityForSignInWithProvider(ac m updateCurrentUser(user: FirebaseUser)</pre>                                                                                                    | Unit<br>Task <authresult!><br/>Task<void!></void!></authresult!>                                                                                       |                        |
| nmuta           | able usin | g 'val' :36                | Ctrl+Down and Ctrl+Up will move caret down and up in the editor Next Tip                                                                                                    | 11=3+                                                                                                    |                        |

### Com diu la documentació de firebase O A https://firebase.google.com/docs/auth/android/password-auth ← → C @

| $\leftarrow \rightarrow$ C @                        | O A https://firebase | .google.com/docs | /auth/and  | roid/password-auth                                                          | E 120% 📭 ·                                                                                                 |                                                                                       |
|-----------------------------------------------------|----------------------|------------------|------------|-----------------------------------------------------------------------------|----------------------------------------------------------------------------------------------------|---------------------------------------------------------------------------------------|
| 😕 Firebase                                          | Documentos 🔻         | Más 💌            | Q          | Buscar                                                                      | ⊕ Español – … 👻                                                                                            | Ir a la consola 🔅 S                                                                   |
|                                                     | ^                    | Jan<br>Andr      | /a<br>roid | Kotlin+KTX<br>Android                                                       |                                                                                                    |                                                                                       |
| Descripción general                                 |                      | au               | th.sig     | nInWithEmailAndPass<br>.addOnCompleteListo<br>if (task.isSuco<br>// Sign in | sword(email, password)<br>ener(this) { task -><br>cessful) {<br>success, update UI with                    | the signed-in user                                                                    |
| Authentication                                      | ~                    |                  |            | Log.d(TAG,<br>val user =<br>updateUI(us                                     | "signInWithEmail:succes<br>auth.currentUser<br>ser)                                                        | ss")                                                                                  |
| ¿Dónde empiezo?<br>Usuarios en proyectos o<br>I iOS | le Firebase          |                  |            | // If sign<br>Log.w(TAG,<br>Toast.make<br>Toa                               | in fails, display a mea<br>"signInWithEmail:failu<br>Text(baseContext, "Author<br>ast.LENGTH_SHORT).show() | <pre>ssage to the user.<br/>re", task.exception)<br/>entication failed.",<br/>)</pre> |
| Accede con una IU<br>precompilada                   |                      |                  |            | updateUI(n<br>}<br>}                                                        | ull)                                                                                                    |                                                                                       |
| Cómo comenzar con<br>Firebase                       | el SDK de<br><       |                  |            | ,                                                                           | EmailPassw                                                                                                 | ordActivity.kt <b>()</b>                                                              |

### Queda el Login així

```
private fun LogindeJugador(email: String, passw: String) {
   auth.signInWithEmailAndPassword(email, passw)
       .addOnCompleteListener(this)
       { task ->
           if (task.isSuccessful) {
               val tx: String = "Benvingut "+ email
               Toast.makeText(this, tx, Toast.LENGTH LONG).show()
               val user = auth.currentUser
               updateUI(user)
           } else {
               Toast.makeText(this, "ERROR Autentificació",
Toast.LENGTH LONG).show()
          }
       }
}
fun updateUI(user:FirebaseUser?)
{
  val intent= Intent(this, Menu::class.java)
   startActivity(intent)
   finish()
}
```

En aquest cas al mètode updateUI no caldria passar el user (com vam fer a la activity registre), només canviem d'activity

## Fase 4: Menú

Seguim amb el view del menú. Primerament haurem de comprovar les identificacions, per a aixó creem dues variables i busquem el usuari en cridar a onCreate

```
class Menu : AppCompatActivity() {
    //creem unes variables per comprovar ususari i authentificació
    lateinit var auth: FirebaseAuth
    var user:FirebaseUser? = null;

    override fun onCreate(savedInstanceState: Bundle?) {
        super.onCreate(savedInstanceState)
        setContentView(R.layout.activity_menu)
        auth= FirebaseAuth.getInstance()
        user =auth.currentUser
    }
}
```

Ara farem un procediment tal que si el ususari esta logejat, tira un toast i continua, però si no ho està t'envia a la mainActivity, on pots anar a crear usuari o logejar-te

```
private fun Usuarilogejat()
{
    if (user !=null)
    {
        Toast.makeText(this,"Jugador logejat",
    Toast.LENGTH_SHORT).show()
    }
    else
    {
        val intent= Intent(this, MainActivity::class.java)
        startActivity(intent)
        finish()
    }
}
```

Ara reescriurem el mètode onStart, recordem que: <mark>onCreate () es diu quan es crea l'activitat</mark> <mark>per primera vegada i onStart () s'anomena quan l'activitat es torna visible per a l'usuari.</mark>

```
// Aquest mètode s'executarà quan s'obri el minijoc
override fun onStart() {
    usuariLogejat()
    super.onStart()
}
```

Ara crearem al menú un botó per tancar la sessió

Anem a activity\_menu i el configurarem similar al de Registre, en aquest cas i per a començar només col·loquem un botó, el de tancar la sessió

A strings creem una nova variable

```
<string name="TancarSessio">Tancar Sessió</string>
```

I l'arxiu activity\_menu queda així

```
<?xml version="1.0" encoding="utf-8"?>
<RelativeLayout
xmlns:android="http://schemas.android.com/apk/res/android"
   xmlns:app="http://schemas.android.com/apk/res-auto"
   xmlns:tools="http://schemas.android.com/tools"
   android:layout width="match parent"
   android: layout height="match parent"
   android:background="#58FA58"
   tools:context=".Menu">
   <LinearLayout
       android:layout width="match parent"
       android: layout height="match parent"
       android:gravity="center"
       android: orientation="vertical"
       android:padding="30dp">
       <!-- BOTO DE ENTRAR -->
       <Button
           android:id="@+id/tancarSessio"
           android:layout width="match parent"
           android:layout height="wrap content"
           android:text="@string/tancarSessio"
           android:layout marginTop="10dp"
           />
```

```
</LinearLayout>
```

</RelativeLayout>

Ara modifiquem el codi de menu.kt, amb una nova variable

```
lateinit var tancarSessio: Button
```

Que apunta al botó:

tancarSessio =findViewById<Button>(R.id.tancarSessio)

a onCreate, seguit d'un listener

```
tancarSessio.setOnClickListener() {
       tancalaSessio()
}
```

I la funció de tancar que únicament crida al mètode signOut i després passa a la pantalla principal

```
private fun tancalaSessio() {
       auth.signOut() //tanca la sessió
       //va a la pantalla inicial
       val intent= Intent(this, MainActivity::class.java)
       startActivity(intent)
       finish()
}
```

Ara afegirem al mainActivity que comprovi si la sessió està inicialitzada o no, si ho està directament passa al menú (copiant el mateix sistema que hem fet a la finestra de menu, però en aquest cas si està logejat l'enviem directament al menú, perquè no cal que torni a identificar-se)

```
class MainActivity : AppCompatActivity() {
   //per a comprovar si la sessió esta inicialitzada
   lateinit var auth: FirebaseAuth
   var user: FirebaseUser? = null;
   override fun onCreate(savedInstanceState: Bundle?) {
       super.onCreate(savedInstanceState)
       setContentView(R.layout.activity_main)
       //assigna valor a user
       auth = FirebaseAuth.getInstance()
       user = auth.currentUser
```

```
var BTMLOGIN = findViewById<Button>(R.id.BTMLOGIN);
       var BTMREGISTRO = findViewById<Button>(R.id.BTMREGISTRO);
       BTMLOGIN.setOnClickListener() {
           val intent = Intent(this, Login::class.java)
           startActivity(intent)
       }
       BTMREGISTRO.setOnClickListener() {
           //Toast.makeText(this, "click botó
Registre", Toast.LENGTH LONG).show();
           val intent = Intent(this, Registro::class.java)
           startActivity(intent)
       }
   }
   // Aquest mètode s'executarà quan s'obri el menu
   override fun onStart() {
       usuariLogejat()
       super.onStart()
   }
 private fun usuariLogejat() {
   if (user !=null)
   {
       val intent= Intent(this, Menu::class.java)
       startActivity(intent)
       finish()
   }
   }
```

Seguim amb la implementació del menú. Aquest ha de tenir: Una imatge amb la puntuació, el nom, el mail i 4 botons: JUGAR, PUNTUACIONS, CREDITS, SORTIR

Anem a activity\_menu xml

Canviarem primerament el RelativeLayout per un Scrollview, aixó ens premetrà adaptar la pantalla per a mòbils amb pantalles més petites

Primerament però anem a strings.xml i afegim unes variables

```
<string name="tancarSessio">Tancar Sessió</string>
<string name="miPuntuaciotxt">Puntuació</string>
<string name="puntuacio"> -- </string>
<string name="uid"> -- </string>
<string name="correo"> -- </string>
<string name="nom"> -- </string>
<string name="nom"> -- </string>
<string name="MenuTxt">MENÚ</string>
<string name="jugarBtn">Jugar</string>
<string name="puntuacionsBtn">Puntuacions</string>
<string name="CreditsBtn">Crèdits</string>
```

També ens fa falta una imatge de 180x180, la copiem a drawable així: (ha de tenir només minúscules)

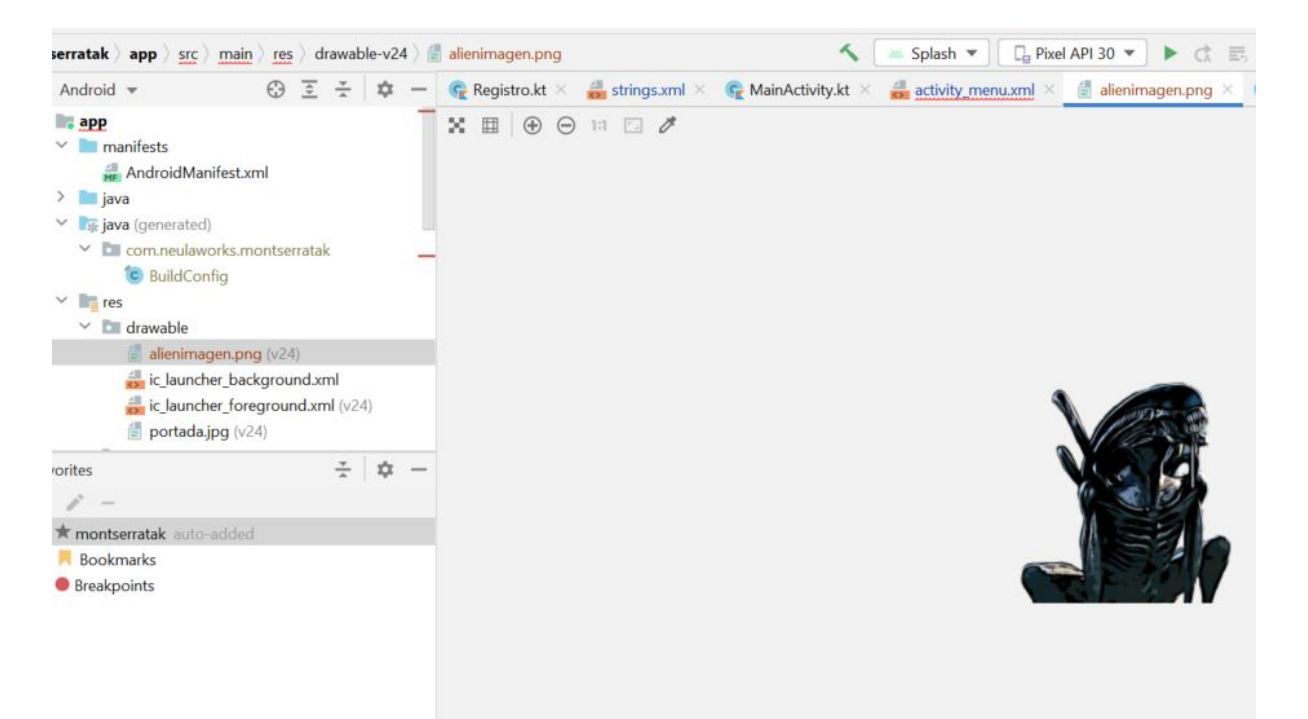

### Ara ja podem anar a crear els botons i els textos al activity menu

```
<?xml version="1.0" encoding="utf-8"?>
<ScrollView
xmlns:android="http://schemas.android.com/apk/res/android"
xmlns:app="http://schemas.android.com/apk/res-auto"
xmlns:tools="http://schemas.android.com/tools"
android:layout_width="match_parent"
android:layout_height="wrap_content"
android:layout_height="wrap_content"
android:background="#58FA58"
android:layout_gravity="center"
tools:context=".Menu">
```

```
<LinearLayout
    android: layout width="match parent"
    android: layout height="match parent"
    android:gravity="center"
    android: orientation="vertical"
    android:padding="30dp">
    <!-- Text La meva puntuació -->
    <TextView
        android: layout width="match parent"
        android: layout height="wrap content"
        android:id="@+id/miPuntuaciotxt"
        android:text="@string/miPuntuaciotxt"
        android:textSize="30sp"
        android:gravity="center"/>
    <!-- contingut puntuació -->
    <TextView
        android:layout width="match parent"
        android: layout height="wrap content"
        android:id="@+id/puntuacio"
        android:text="@string/puntuacio"
        android:gravity="center"/>
    <!-- Imatge alien -->
    <androidx.appcompat.widget.AppCompatImageView</pre>
        android:layout width="180dp"
        android:layout height="180dp"
        android:id="@+id/alienimagen"
        android:src="@drawable/alienimagen" />
    <!-- uid -->
    <TextView
        android: layout width="match parent"
        android: layout height="wrap content"
        android:id="@+id/uid"
        android:text="@string/uid"
        android:gravity="center"/>
    <!-- correu -->
    <TextView
        android: layout width="match parent"
        android: layout height="wrap content"
        android:id="@+id/correo"
        android:text="@string/correo"
        android:gravity="center"/>
```

```
<!-- nom -->
<TextView
    android:layout width="match parent"
    android: layout height="wrap content"
    android:id="@+id/nom"
    android:text="@string/nom"
    android:gravity="center"/>
<!-- BOTO DE jugar -->
<Button
    android:id="@+id/jugarBtn"
    android: layout width="match parent"
    android: layout height="wrap content"
    android:text="@string/jugarBtn"
    android:layout marginTop="10dp"
    />
<!-- BOTO DE puntuacions -->
<Button
    android:id="@+id/PuntuacionsBtn"
    android:layout width="match parent"
    android: layout height="wrap content"
    android:text="@string/PuntuacionsBtn"
    android:layout marginTop="10dp"
    />
<!-- BOTO DE Credits -->
<Button
    android:id="@+id/CreditsBtn"
    android: layout width="match parent"
    android:layout height="wrap content"
    android:text="@string/CreditsBtn"
    android:layout marginTop="10dp"
    />
<!-- BOTO DE Tancar sessió -->
<Button
    android:id="@+id/tancarSessio"
    android:layout width="match parent"
    android:layout height="wrap content"
    android:text="@string/tancarSessio"
    android:layout marginTop="10dp"
    />
```

```
</LinearLayout>
```

### </ScrollView>

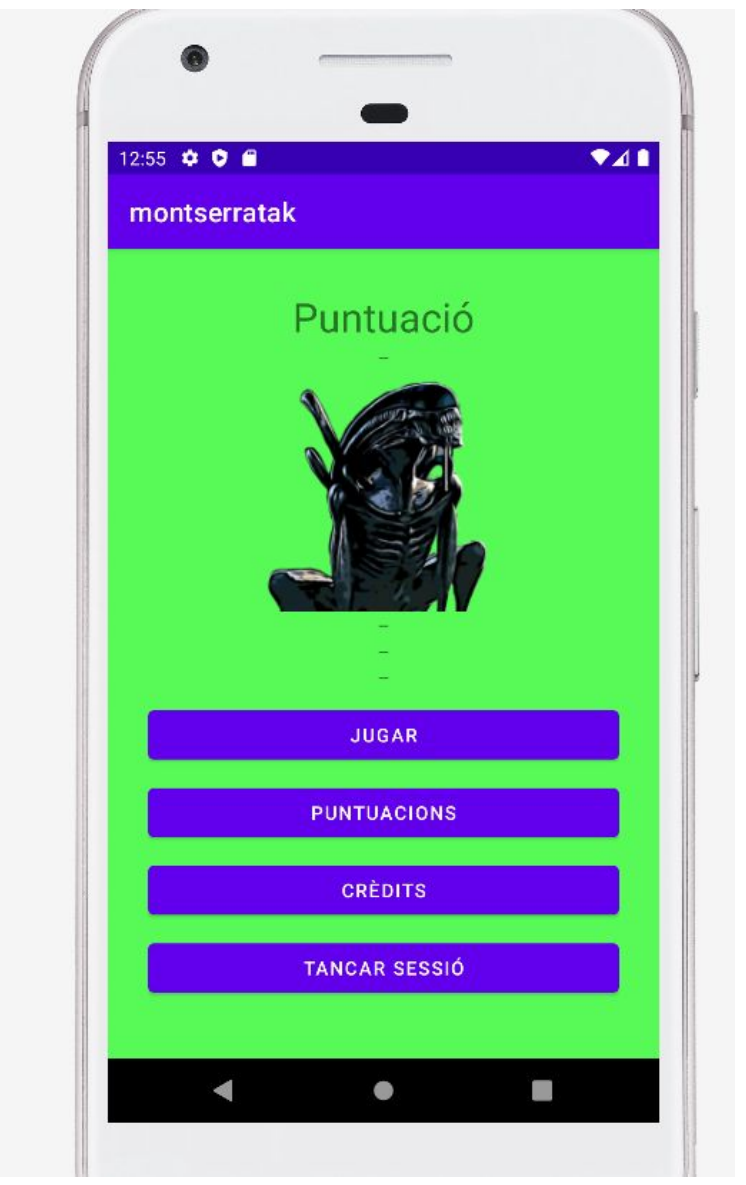

I el resultat és una cosa així

Els botons no ens agraden gaire, volem fer uns **botons personalitzats**, com es fa això? Anem a

| <ul> <li>com.neulaworks.montserratak</li> <li>BuildConfig</li> <li>Ires</li> </ul> | 29 🖓<br>30          | <textview<br>android:layout_width="match_parent"</textview<br> |
|------------------------------------------------------------------------------------|---------------------|----------------------------------------------------------------|
| ✓ Im drawable                                                                      | New                 | Kotlin Class/File                                              |
| ic launcher background.xml                                                         | Add C++ to Module   | S C++ Class                                                    |
| 🦾 ic_launcher_foreground.xml (v                                                    | X Cut               | Ctrl+X 🛃 C/C++ Source File                                     |
| portada.jpg (v24)                                                                  | <u>Сору</u>         | Ctrl+C 🛱 C/C++ Header File                                     |
| V Image layout                                                                     | Copy Path           | ᡖ Drawable Resource File                                       |
| activity_login.xml                                                                 | Deste Paste         | Ctrl+V 📗 Sample Data Directory                                 |
| activity_main.xml                                                                  | Find <u>U</u> sages | Alt+F7 🕌 File                                                  |

### creem un nou recurs drawable

| 📥 New Resource                                                                                                    | File                                     |           | ×               |
|----------------------------------------------------------------------------------------------------|------------------------------------------|-----------|-----------------|
| File name:                                                                                                    | botopropi                                |           |                 |
| Root element:                                                                                                    | selector                                 |           |                 |
| Source set:                                                                                                    | main src/main/res                        |           |                 |
| Directory name:                                                                                                    | drawable                                 |           |                 |
| Available qualifier                                                                                                    | S:                                       | Chosen qu | alifiers:       |
| Country Coo<br>Network Co<br>Locale<br>Layout Direc<br>Smallest Scr<br>Screen Widt<br>Screen Heig<br>Size<br>Ratio<br>Crientation<br>UI Mode | je<br>de<br>tion<br>een Width<br>h<br>ht | >>        | Nothing to show |
| ?                                                                                                    |                                          |           | ОК Сапсе        |

Ara ho posem tipus shape i posem color

|     |                                                                                       |     |                    | E Code  |
|-----|---------------------------------------------------------------------------------------|-----|--------------------|---------|
| 1   | xml version="1.0" encoding="utf-8"? 200                                               | ~ ~ | 🔘 Montserratak 🗸 📚 | =® Stat |
| 2   | <pre><shape xmlns:android="http://schemas.android.com/apk/res/android"></shape></pre> |     |                    |         |
| 3   | possem tipus shape és forma                                                           | 1   |                    |         |
| 4   |                                                                                       |     |                    | Ŷ       |
| 5   | escollim el tipus de color, groc                                                      |     |                    |         |
| 6 💻 | <solid android:color="#fcf403"></solid>                                               |     |                    |         |
| 7   |                                                                                       |     |                    |         |
| 8   |                                                                                       |     |                    |         |
| 9   |                                                                                       |     |                    |         |
| 18  |                                                                                       |     |                    |         |
|     |                                                                                       |     |                    |         |
|     |                                                                                       |     |                    |         |
|     |                                                                                       |     |                    |         |
|     |                                                                                       |     |                    |         |
|     |                                                                                       |     |                    |         |
|     |                                                                                       |     |                    |         |
|     |                                                                                       |     |                    |         |
|     |                                                                                       |     |                    |         |
|     |                                                                                       |     |                    |         |

### també posarem un radi

```
<!-- radi -->
<corners android:radius="50dp" />
```

Ara a la vista menú, al xml, cridarem al botó amb background dins de cada button android:background="@drawable/botopropi" android:textColor="@color/black"

i la lletra en color negre

Però no canvia!!!!

Això és perquè per defecte tenim uns temes aplicats (nit/dia) que defineixen el color dels botons.

En aquest vídeo explica com canviar-ho a partir dels themes <u>https://www.youtube.com/watch?v=AdlxIdYus14</u>

| <pre>Address<br/>Address<br/>A</pre> |
|----------------------------------------------------------------------------------------------------|
|                                                                                                    |

Canviarem el theme per un altre, per exemple Light NoactionBar

<style name="Theme.Montserratak" parent="Theme.AppCompat.Light.NoActionBar">

Ara sí:

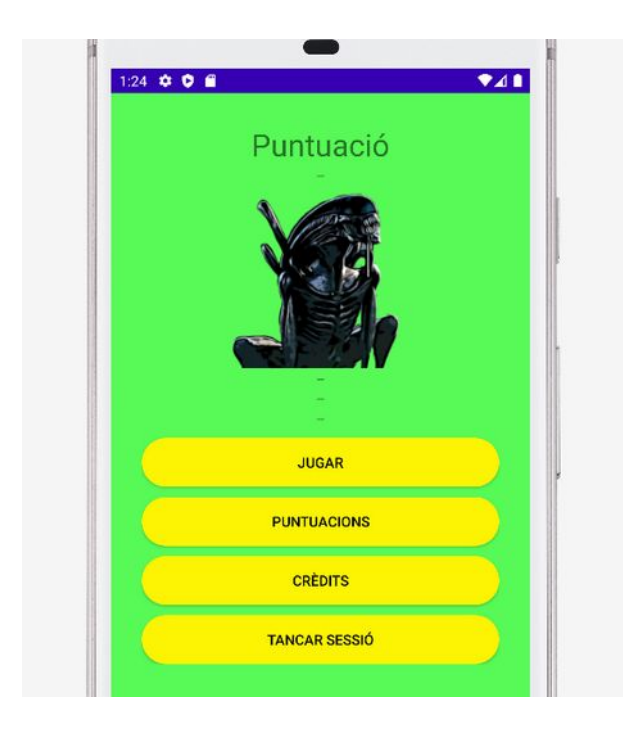

Aprofitem i canviem tots els botons de l'aplicació (només afegint les dues línies al xml android:background="@drawable/botopropi" android:textColor="@color/black"

També canviem la pantalla d'splash incorporant un ovni, així es veurà més xula i s'entén millor de què va el joc.

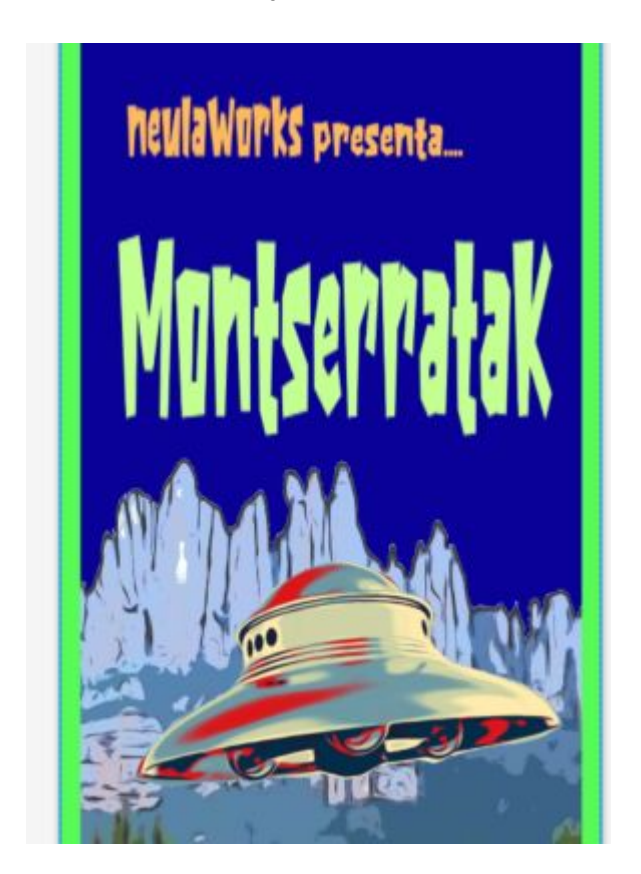

Seguim amb el menú, ara implementarem els botons a menu.kt

Creem les variables...

```
lateinit var tancarSessio: Button
lateinit var CreditsBtn: Button
lateinit var PuntuacionsBtn: Button
lateinit var jugarBtn: Button
```

### //les assignem a onCreate

```
tancarSessio =findViewById<Button>(R.id.tancarSessio)
CreditsBtn =findViewById<Button>(R.id.CreditsBtn)
PuntuacionsBtn =findViewById<Button>(R.id.PuntuacionsBtn)
jugarBtn =findViewById<Button>(R.id.jugarBtn)
```

### I els listeners

```
CreditsBtn.setOnClickListener() {
   Toast.makeText(this,"Credits", Toast.LENGTH_SHORT).show()
}
PuntuacionsBtn.setOnClickListener() {
   Toast.makeText(this,"Puntuacions", Toast.LENGTH_SHORT).show()
}
jugarBtn.setOnClickListener() {
   Toast.makeText(this,"JUGAR", Toast.LENGTH_SHORT).show()
}
```

### Canvi de tipus de lletra a partir d'un arxiu

Ara canviarem el tipus de lletra utilitzat, per a això crearem primerament una carpeta nova anomenada assets. Per fer-ho primerament anem a res i obrim la carpeta a explorer

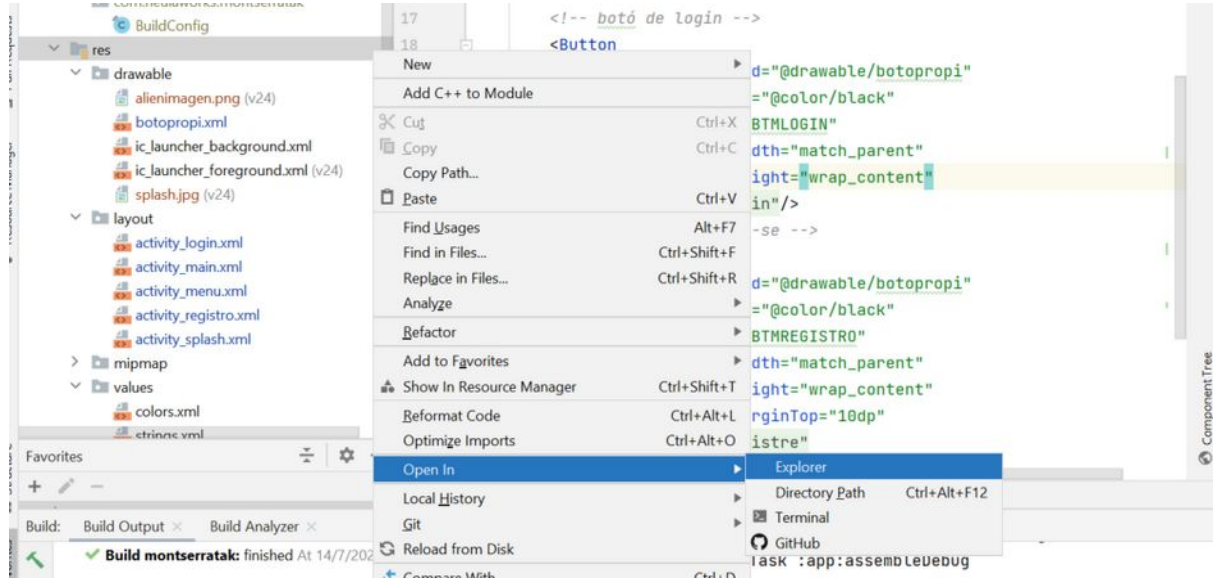

creem una carpeta anomenada assets

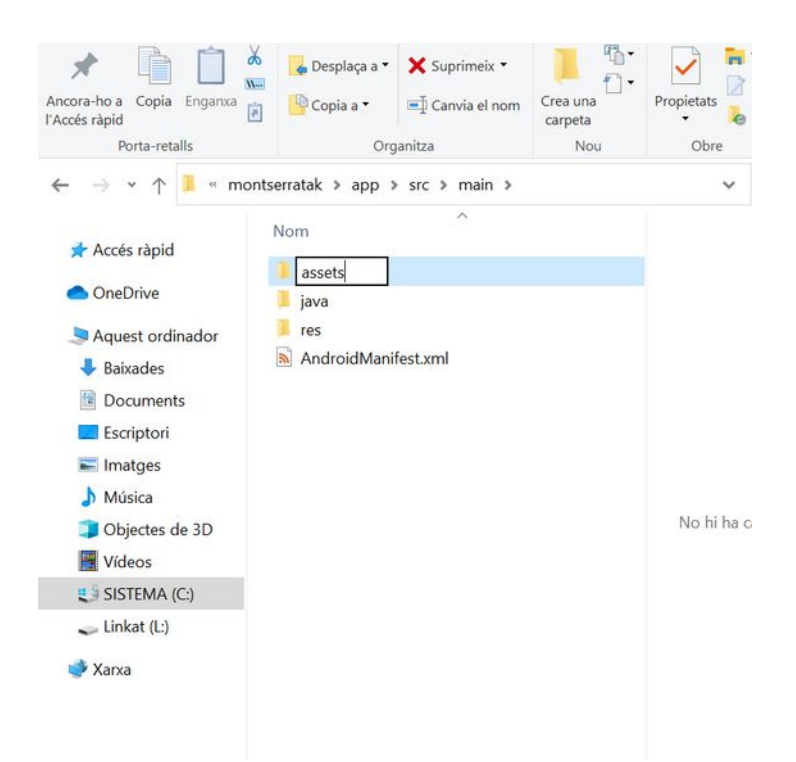

I a dins d'aquesta una altra carpeta que es digui fonts, on guardem la font que volem fer servir

ALERTA!!! La font ha d'incorporar accents (i si fos el cas també els símbols que fem servir per als textos de l'aplicació)

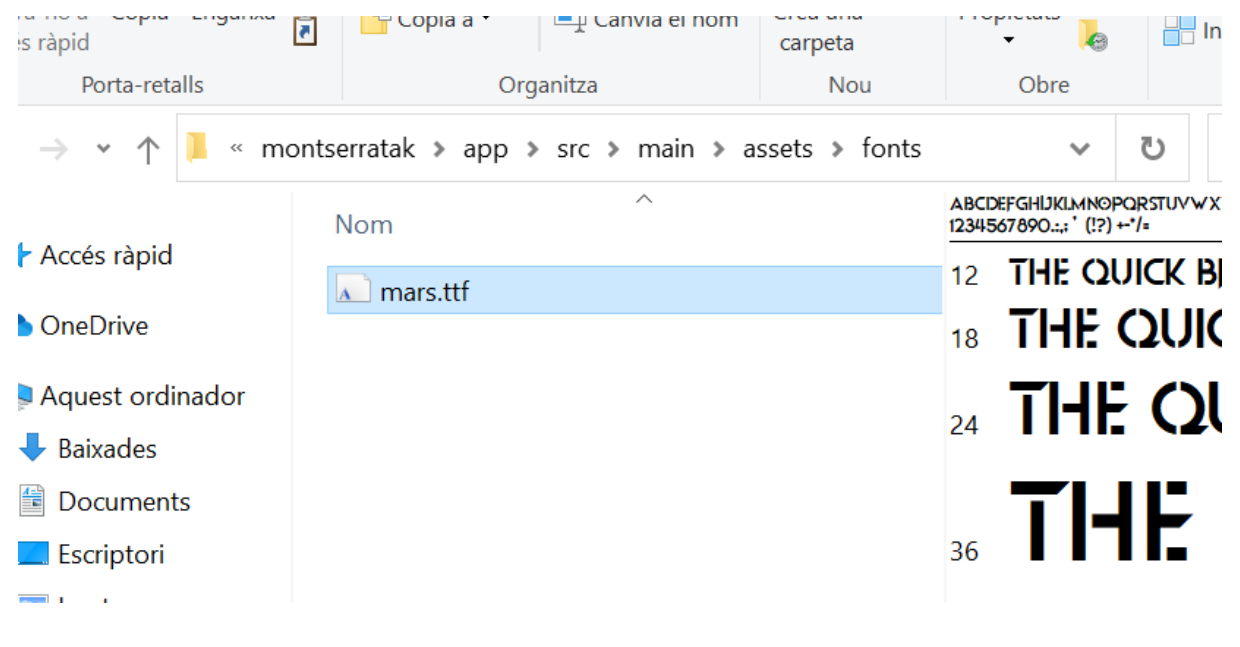

I ja surt al projecte

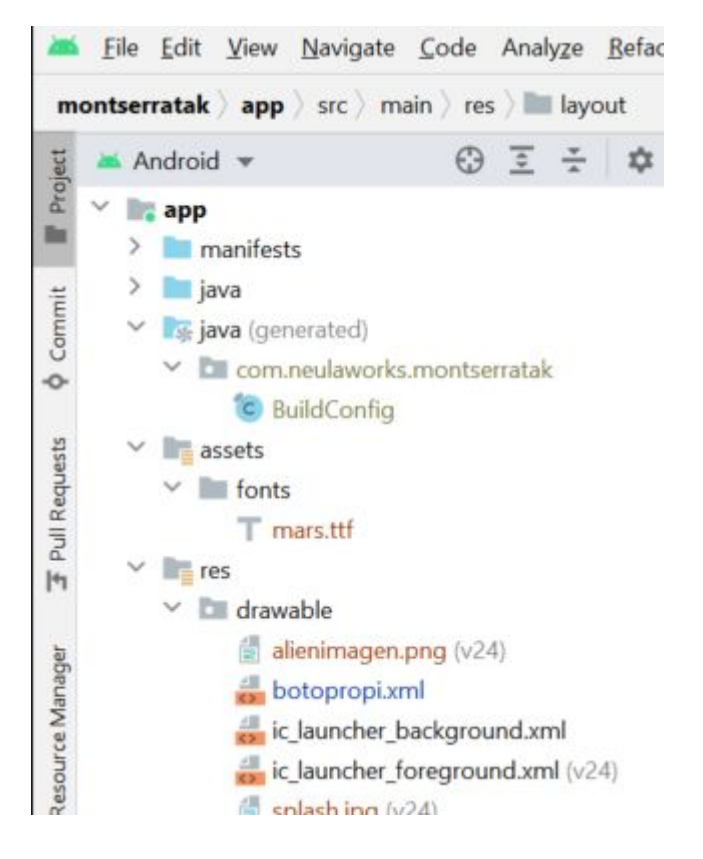

Ara és tan fàcil com anara a onCreate del menú i crear un typeface

//Aquí creem un tipus de lletra a partir de una font val tf = Typeface.createFromAsset(assets,"fonts/mars.ttf")

buscar els elements de la pantalla que són text i assignar el typeface (la font utilitzada) 1er definim variables

```
lateinit var miPuntuaciotxt: TextView
lateinit var puntuacio: TextView
lateinit var uid: TextView
lateinit var correo: TextView
lateinit var nom: TextView
```

### a onCreate les assignem i donem format al text mostrat

```
//busquem els textos
miPuntuaciotxt=findViewById(R.id.miPuntuaciotxt)
puntuacio=findViewById(R.id.puntuacio)
uid=findViewById(R.id.uid)
correo=findViewById(R.id.correo)
nom=findViewById(R.id.nom)
```

```
//els hi assignem el tipus de lletra
miPuntuaciotxt.setTypeface(tf)
puntuacio.setTypeface(tf)
uid.setTypeface(tf)
correo.setTypeface(tf)
nom.setTypeface(tf)
```

```
//fem el mateix amb el text dels botons
tancarSessio.setTypeface(tf)
CreditsBtn.setTypeface(tf)
PuntuacionsBtn.setTypeface(tf)
jugarBtn.setTypeface(tf)
```

De la mateixa manera, canviem la lletra a MainActivity, Menu, i registre. I es veu així:

| PEPO PEPONEZ | e. |
|--------------|----|
| PEPO PEPONEZ |    |
|              |    |
| JUL 14, 2022 |    |
| REGISTRAR    |    |

Ara al menú del jugador, volem que es connecti a firebase i ens mostri les dades del jugador a la pantalla.

Crearem un mètode per a fer una consulta que farà un recorregut a través de tots els jugadors fins que trobi el identificador del jugador que està jugant actualment

Primerament anem a firebase i mirem com vam anomenar els camps de la base de dades, que ens fara falta

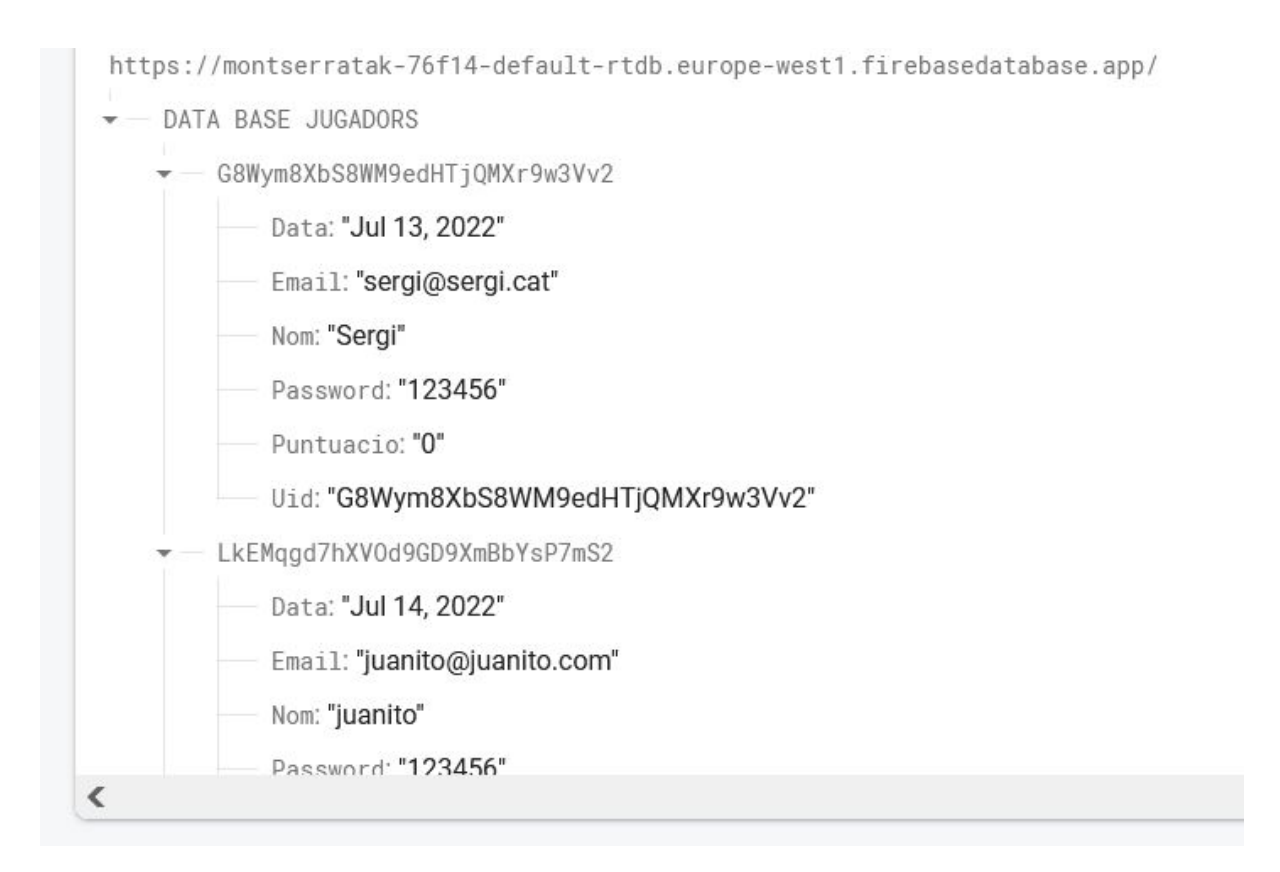

Perfecte, ara creem primerament una variable a la classe Menu.tk, per a referenciar la base de dades

```
//reference serà el punter que ens envia a la base de dades de
jugadors
```

lateinit var reference: DatabaseReference

Fem una funció anomenada consulta que és cridada des de onCreate Aquesta funció busca a la base de dades les dades de l'usuari i les mostre per pantalla Per fer-ho fa una recerca a tots els childs, un per un, va comparant el mail amb el mal de l'usuari i quan el troba mostra les dades

Aquesta iteració a la pràctica seria molt lenta amb moltes dades, s'ha optat per fer-ho així per entendre millor com estan distribuides les dades en aquesta base de dades És més correcte utilitzar un Query amb un valor de recerca

```
private fun consulta(){
    //Amb Firebase no fem consultes realment, el que fem en
connectar-nos a una referencia
    // i aquesta anirà canviant automàticament quan canvii la base de
dades
    // reference apunta a "DATA BASE JUGADORS"
    // sempre es crea un referencia a un punt del arbre de la base de
dades
    // Per exemple si tenim la base de dades
    // arrel
    // - nivell dos
    // - nivell dos.1
```

```
- nom: "pepe"
                     - dni: "1231212121"
          - nivell dos.2: "34"
          - nivell dos.3: "36"
   //var bdasereference:DatabaseReference =
FirebaseDatabase.getInstance().getReference()
   // .child("nivell dos")
   // .child("nivell dos.1")
   // Ara estariem al novell dos.1 del arbre
   // Ens podem subscriure amb un listener que té dos métodes
          onDataChange (es crida si s'actualitza les dades o és la
primera vegada que ens suscribim)
         onCancelled Es crida si hi ha un error o es cancel·la la
lectura
  // al primer métode rebrem un objecte json que és la branca sobre
la que demanem actualització
   // getkey retorna la clave del objecte
   // getValue retorna el valor
   // els subnodes (fills) es recuperen amb getChildren
                 es poden llegir com un llistat d'objectes
Datasnapshots
                 o navegar a subnodes concrets amb
child("nomdelsubnode")
   var database: FirebaseDatabase =
FirebaseDatabase.getInstance("https://montserratak-76f14-default-
rtdb.europe-west1.firebasedatabase.app/")
   var bdreference:DatabaseReference = database.getReference("DATA
BASE JUGADORS")
   bdreference.addValueEventListener (object: ValueEventListener {
       override fun onDataChange(snapshot: DataSnapshot) {
               Log.i ("DEBUG","arrel value"+
snapshot.getValue().toString())
               Log.i ("DEBUG", "arrel key"+ snapshot.key.toString())
               // ara capturem tots els fills
               var trobat:Boolean =false
               for (ds in snapshot.getChildren()) {
                   Log.i ("DEBUG", "DS key:
"+ds.child("Uid").key.toString())
                   Log.i ("DEBUG", "DS value:
"+ds.child("Uid").getValue().toString())
                   Log.i ("DEBUG", "DS data:
"+ds.child("Data").getValue().toString())
                   Log.i ("DEBUG", "DS mail:
"+ds.child("Email").getValue().toString())
                   //mirem si el mail és el mateix que el del
```

```
jugador
                   //si és així, mostrem les dades als textview
corresponents
                   if
(ds.child("Email").getValue().toString().equals(user?.email)){
                       trobat=true
                       //carrega els textview
                       puntuacio.setText(
ds.child("Puntuacio").getValue().toString())
                       uid.setText(
ds.child("Uid").getValue().toString())
                       correo.setText(
ds.child("Email").getValue().toString())
                       nom.setText(
ds.child("Nom").getValue().toString())
                   }
                   if (!trobat)
                   {
                       Log.e ("ERROR", "ERROR NO TROBAT MAIL")
                   }
               }
       }
       override fun onCancelled(error: DatabaseError) {
           Log.e ("ERROR", "ERROR DATABASE CANCEL")
       }
   })
}
```

Aprofitem amb la nova lletra per fer uns quants ajustos i que quedi millor la pantalla del menú (bàsicament afegim als textview indicacions de textSize i algun layout\_marginTop per a separar els textos)

I queda així de xulo

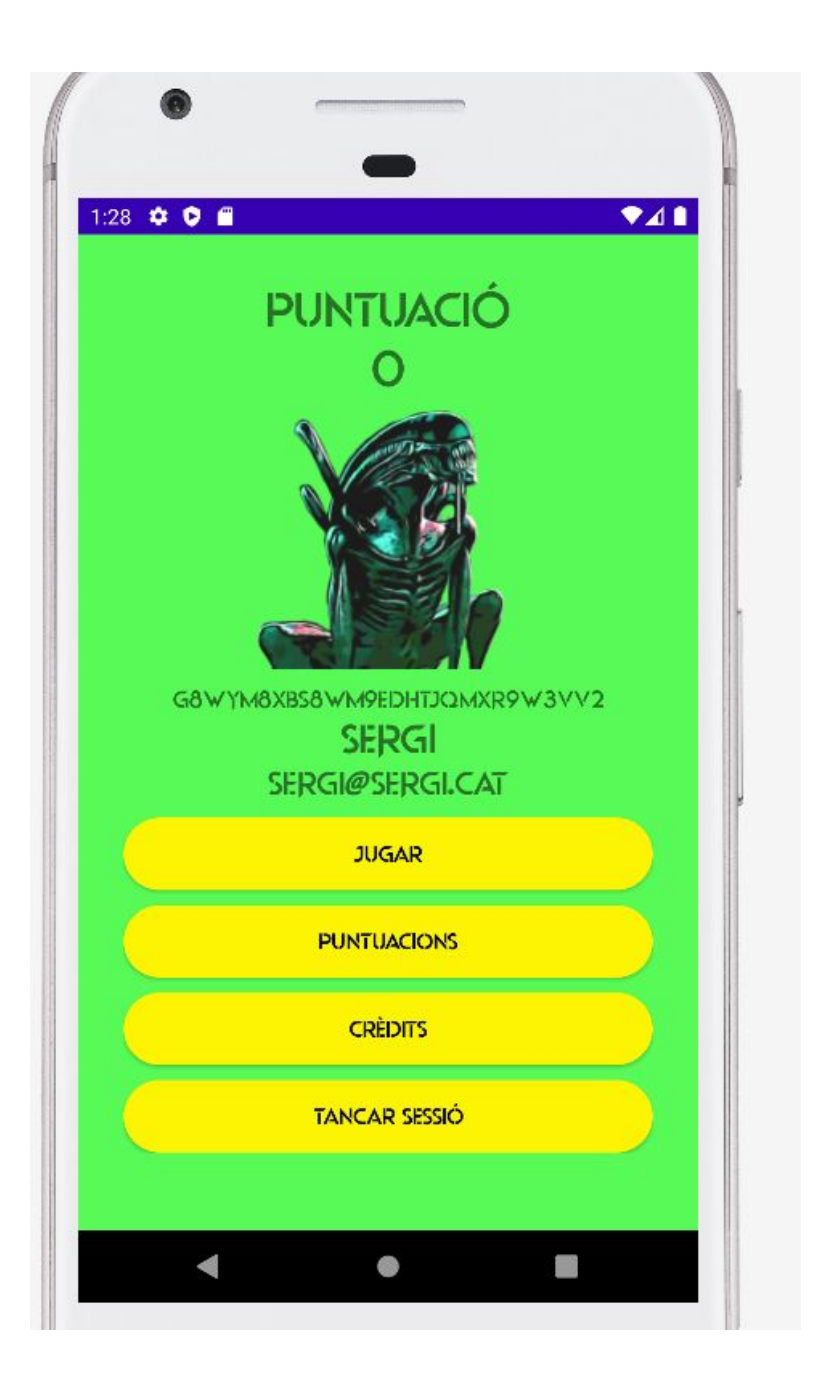

# Fase 5: Pantalla de selecció de nivell

En aquesta fase veurem com es dona funcionalitat a ImageButton, i com es passen dades d'una activity a una altra.

Primerament afegim 3 imatges de 200x200 una per cada nivell amb una part que és transparent

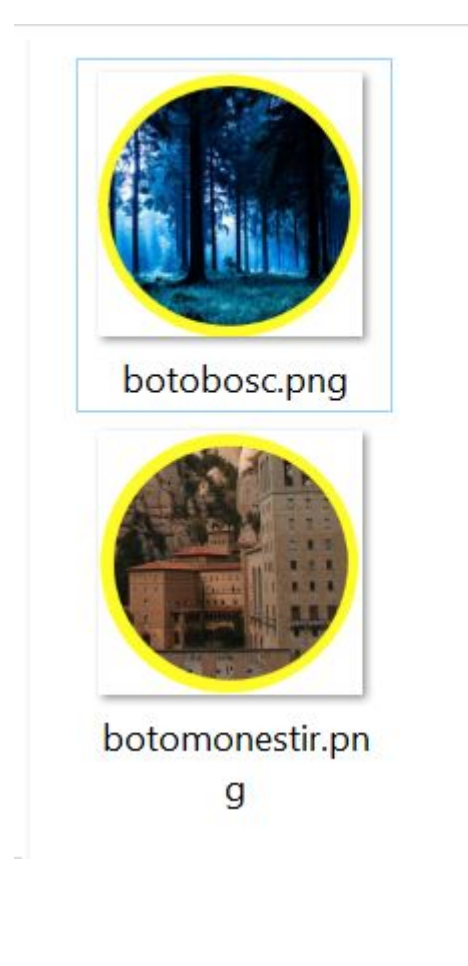

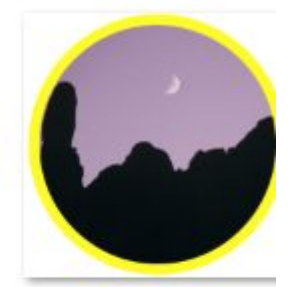

botocel.png

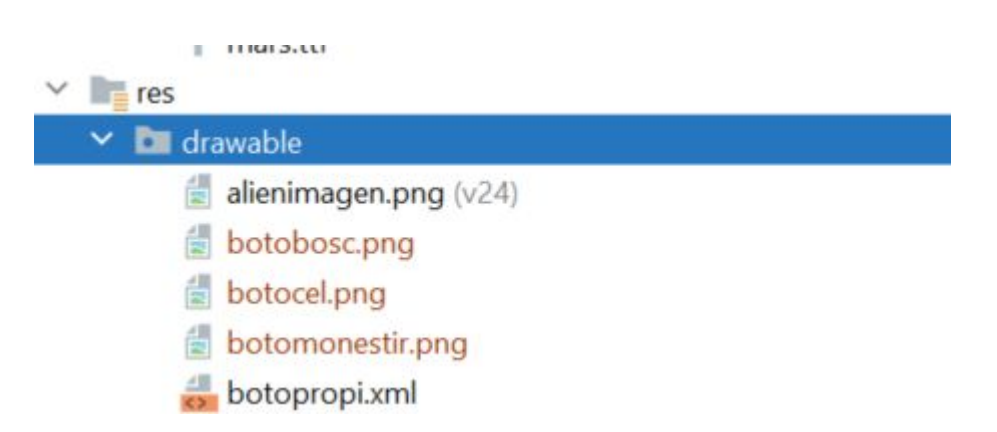

Ara afegim una imatge format 16:9 de fondo de montserrat per a la mateixa pantalla

Ja podem crear una nova activity que es diu seleccionivell

A l'arxiu XML, posarem de fons la imatge del fondo de montserrat

```
<ImageView
android:id="@+id/fondomontse"
android:layout_width="wrap_content"
android:layout_height="wrap_content"
app:layout_constraintBottom_toBottomOf="parent"
app:layout_constraintEnd_toEndOf="parent"
app:layout_constraintStart_toStartOf="parent"
app:layout_constraintTop_toTopOf="parent"
app:srcCompat="@drawable/fondomontse" />
```

Fem constraint a les 4 cares

Ara afegirem els botons, anem a fer servir imageButton

afegim els imagebuttons, hem de recordar de incloure background transparent perquè funcioni la transparència

```
<?xml version="1.0" encoding="utf-8"?>
<androidx.constraintlayout.widget.ConstraintLayout
xmlns:android="http://schemas.android.com/apk/res/android"
   xmlns:app="http://schemas.android.com/apk/res-auto"
   xmlns:tools="http://schemas.android.com/tools"
   android:layout width="match parent"
   android: layout height="match parent"
   tools:context=".SeleccioNivell">
   <ImageView
       android:id="@+id/fondomontse"
       android:layout width="wrap content"
       android: layout height="wrap content"
       app:layout constraintBottom toBottomOf="parent"
       app:layout constraintEnd toEndOf="parent"
       app:layout constraintHorizontal bias="0.0"
       app:layout constraintStart toStartOf="parent"
       app:layout constraintTop toTopOf="parent"
       app:layout constraintVertical bias="0.0"
       app:srcCompat="@drawable/fondomontse" />
   <ImageButton</pre>
       android:id="@+id/imageButton"
       android:layout width="200dp"
       android:layout height="200dp"
       android:layout marginStart="50dp"
       android:layout marginBottom="50dp"
       app:layout constraintBottom toBottomOf="parent"
```

```
app:layout_constraintStart_toStartOf="parent"
android:background="@android:color/transparent"
app:srcCompat="@drawable/botobosc" />
```

### <ImageButton

android:id="@+id/imageButton2" android:layout\_width="200dp" android:layout\_height="200dp" android:layout\_marginEnd="50dp" app:layout\_constraintBottom\_toBottomOf="parent" app:layout\_constraintEnd\_toEndOf="@+id/fondomontse" app:layout\_constraintTop\_toTopOf="parent" app:layout\_constraintVertical\_bias="0.532" android:background="@android:color/transparent" app:srcCompat="@drawable/botomonestir" />

### <ImageButton

android:id="@+id/imageButton3" android:layout\_width="200dp" android:layout\_height="200dp" android:layout\_marginStart="50dp" android:layout\_marginTop="50dp" app:layout\_constraintStart\_toStartOf="parent" app:layout\_constraintTop\_toTopOf="parent" android:background="@android:color/transparent" app:srcCompat="@drawable/botocel" />

</androidx.constraintlayout.widget.ConstraintLayout>

Fem constraint a les cantonades del layout amb uns marges, i el botó del mig es centra al layout i se li dona una coordenada de 50dp respecte al marge esquerra
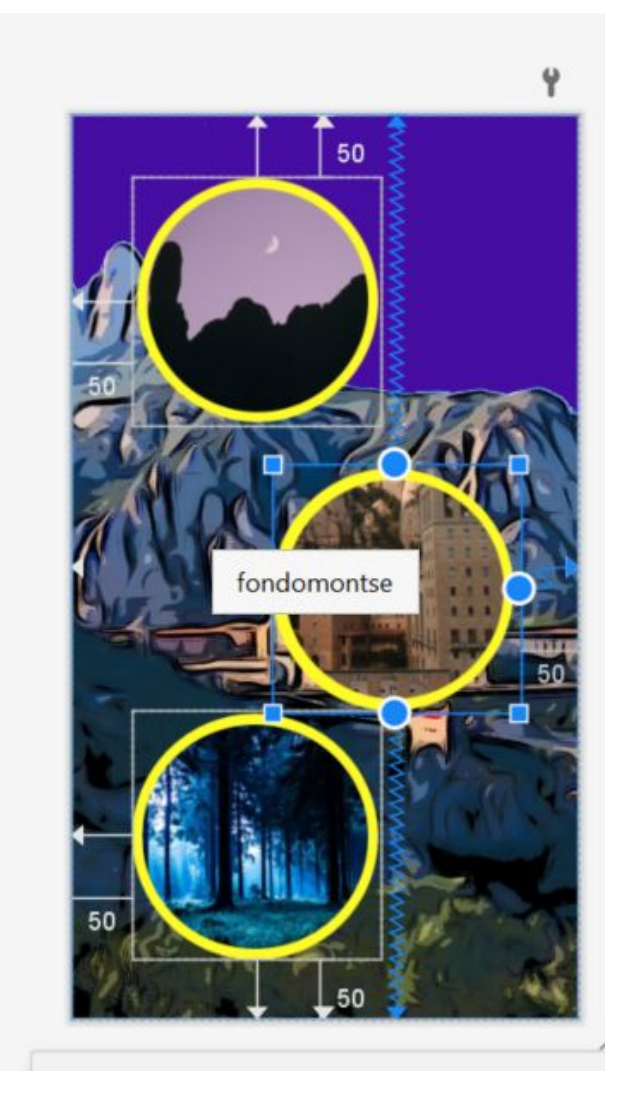

Abans de tot hem de modificar-ho tot per a tenir una variable nova que es dirà nivell i pot ser 1,2 o 3

# Anem a creació de personatge (registro) i afegim la variable nivell

```
fun updateUI(user:FirebaseUser?){
    //hi ha un interrogant perquè podria ser null
    if (user!=null)
    {
        var puntuacio: String = "0"
        // Quan et registres es crea una clau única, la guardem per a
    identificar perfils
        var uidString: String = user.uid
        var correoString: String = correoEt.getText().toString()
        var passString: String = passEt.getText().toString()
        var nombreString: String = nombreEt.getText().toString()
        var fechaString: String = fechaTxt.getText().toString()
        var nivell: String = "1"
```

```
//AQUI GUARDA EL CONTINGUT A LA BASE DE DADES
```

// Utilitza un HashMap

```
var dadesJugador : HashMap<String, String> = HashMap<String,
String> ()
dadesJugador.put ("Uid",uidString)
dadesJugador.put ("Email",correoString)
dadesJugador.put ("Password",passString)
dadesJugador.put ("Nom",nombreString)
dadesJugador.put ("Data",fechaString)
dadesJugador.put ("Puntuacio",puntuacio)
dadesJugador.put ("Nivell", nivell)
```

#### A menu creem la variable

```
class Menu : AppCompatActivity() {
    //creem unes variables per comprovar ususari i authentificació
    lateinit var auth: FirebaseAuth
    var user:FirebaseUser? = null;
    lateinit var tancarSessio: Button
    lateinit var CreditsBtn: Button
    lateinit var PuntuacionsBtn: Button
    lateinit var jugarBtn: Button
    lateinit var miPuntuaciotxt: TextView
    lateinit var puntuacio: TextView
    lateinit var correo: TextView
    lateinit var nom: TextView
    private var nivell ="1"
```

I quan busca el registre a la base de dades, capturem el valor del nivell

```
if (ds.child("Email").getValue().toString().equals(user?.email)){
    trobat=true
    //carrega els textview
    puntuacio.setText( ds.child("Puntuacio").getValue().toString())
    uid.setText( ds.child("Uid").getValue().toString())
    correo.setText( ds.child("Email").getValue().toString())
    nom.setText( ds.child("Nom").getValue().toString())
    nivell = ds.child("Nivell").getValue().toString()
```

Ara li donarem funcionalitat, primerament anem a menu, a que carregui aquest view quan es premi la tecla jugar

Hem de passar diversos valors a la activity SeleccioNivell, entre ells el nivell que determinarà quins botons es mostren

```
jugarBtn.setOnClickListener() {
    //hem d'enviar el id, el nom i el contador, i el nivell
    var Uids : String = uid.getText().toString()
    var noms : String = nom.getText().toString()
    var puntuacios : String = puntuacio.getText().toString()
    var nivells : String = nivell
    val intent= Intent(this, SeleccioNivell::class.java)
    intent.putExtra("UID",Uids)
    intent.putExtra("NOM",noms)
    intent.putExtra("PUNTUACIO",puntuacios)
    intent.putExtra("NIVELL",nivells)
    startActivity(intent)
    finish()
```

# }

```
Els valors es recuperen a la pantalla seleccionivell
private var NOM: String =""
private var PUNTUACIC: String=""
private var UID: String=""
private var NIVELL: String=""
```

```
class SeleccioNivell : AppCompatActivity() {
    override fun onCreate(savedInstanceState: Bundle?) {
        super.onCreate(savedInstanceState)
        setContentView(R.layout.activity_seleccio_nivell)
        //ara recuperarem els valors
        var intent:Bundle? = getIntent().extras
        UID = intent?.get("UID").toString()
        NOM = intent?.get("NOM").toString()
        PUNTUACIO = intent?.get("NIVELL").toString()
        NIVELL = intent?.get("NIVELL").toString()
```

```
}
```

provem l'aplicació

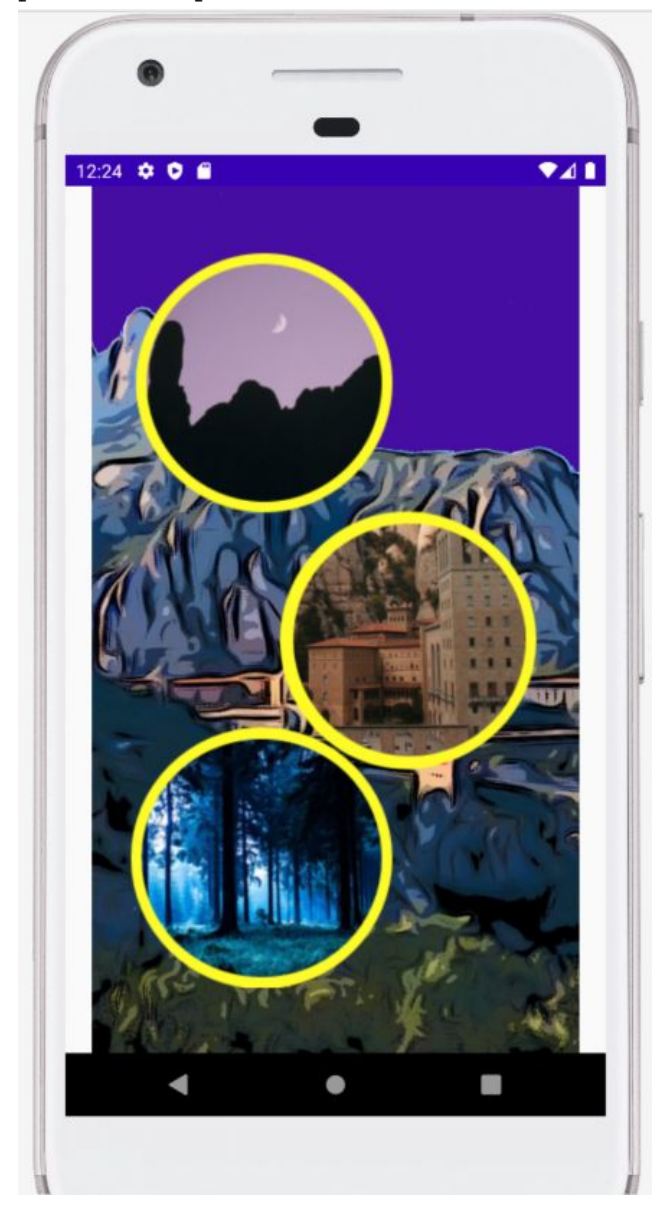

Es veuen tres botons però a la pràctica només es veurà un d'ells, depenent del valor de nivell que tingui el jugador

Codifiquem perquè només surti el botó que volem, utilitzem GONE per a ocultar-lo i VISIBLE per a mostrar-lo

```
lateinit var imageButton1 :ImageButton
lateinit var imageButton2 :ImageButton
```

lateinit var imageButton3 :ImageButton

```
class SeleccioNivell : AppCompatActivity() {
   override fun onCreate(savedInstanceState: Bundle?) {
       super.onCreate(savedInstanceState)
       setContentView(R.layout.activity seleccio nivell)
       //ara recuperarem els valors
       var intent:Bundle? = getIntent().extras
       UID = intent?.get("UID").toString()
       NOM = intent?.get("NOM").toString()
       PUNTUACIO = intent?.get("PUNTUACIO").toString()
       NIVELL = intent?.get("NIVELL").toString()
       //busco els 3 butons
       imageButton1 = findViewById(R.id.imageButton)
       imageButton2 = findViewById(R.id.imageButton2)
       imageButton3 = findViewById(R.id.imageButton3)
       //deshabilito els 3 buttons
       imageButton1.isEnabled=false
       imageButton2.isEnabled=false
       imageButton3.isEnabled=false
       imageButton1.visibility =View.GONE
       imageButton2.visibility =View.GONE
       imageButton3.visibility =View.GONE
       if (NIVELL =="1")
                           {
           Toast.makeText(this, "NIVELL 1", Toast.LENGTH LONG).show()
           imageButton1.isEnabled=true
           imageButton1.visibility =View.VISIBLE
       }
       if (NIVELL == "2")
       {
           Toast.makeText(this, "NIVELL 2", Toast.LENGTH LONG).show()
           imageButton2.isEnabled=true
           imageButton2.visibility =View.VISIBLE
       }
       if (NIVELL =="3") {
           Toast.makeText(this,"NIVELL 3",Toast.LENGTH LONG).show()
           imageButton3.isEnabled=true
           imageButton3.visibility =View.VISIBLE
```

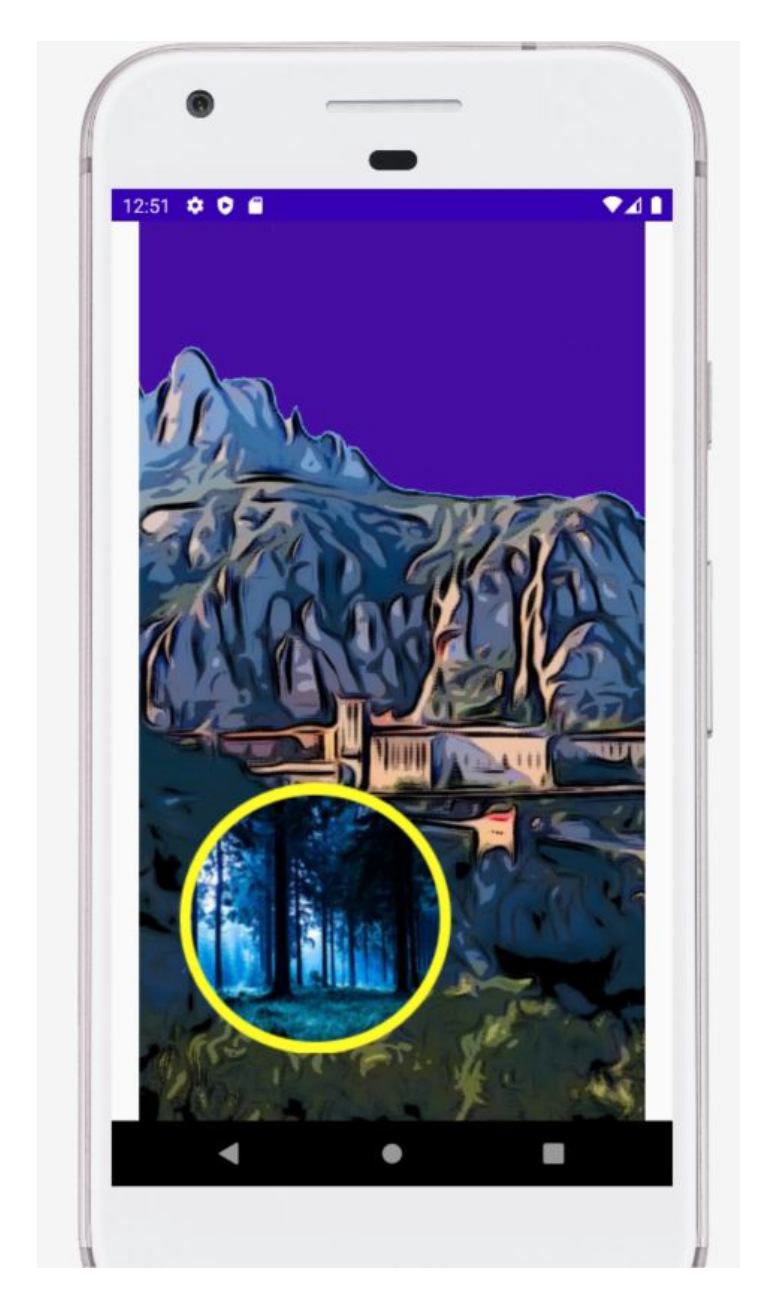

Ara quan comença, a nivell 1, la pantalla de selecció queda així:

}

Veiem que queden unes línies blanques al costat, aixó és perquè per defecte android no distorsiona la imatge, en aquest cas ens interesa que la imatge ocupi tota la pantalla sí o sí, tant se val si es deforma una mica, per aixó afegim **scaleType ="fitXY"** que expandirà tant x com y

| <an< th=""><th>droidx.constraintlayout.widget.ConstraintLayout xmlns:androic</th></an<> | droidx.constraintlayout.widget.ConstraintLayout xmlns:androic  |
|-----------------------------------------------------------------------------------------|----------------------------------------------------------------|
|                                                                                         | <pre>xmlns:app="http://schemas.android.com/apk/res-auto"</pre> |
|                                                                                         | <pre>xmlns:tools="http://schemas.android.com/tools"</pre>      |
|                                                                                         | android:layout_width="match_parent"                            |
|                                                                                         | android:layout_height="match_parent"                           |
|                                                                                         | tools:context=".SeleccioNivell">                               |
|                                                                                         | <imageview< td=""></imageview<>                                |
|                                                                                         | android:id="@+id/fondomontse"                                  |
|                                                                                         | android:layout_width="wrap_content"                            |
|                                                                                         | android:layout_height="wrap_content"                           |
|                                                                                         | <pre>app:layout_constraintBottom_toBottomOf="parent"</pre>     |
|                                                                                         | app:layout_constraintEnd_toEndOf="parent"                      |
|                                                                                         | app:layout_constraintHorizontal_bias="0.0"                     |
|                                                                                         | app:layout_constraintStart_toStartOf="parent"                  |
|                                                                                         | app:layout_constraintTop_toTopOf="parent"                      |
|                                                                                         | app:layout_constraintVertical_bias="0.0"                       |
|                                                                                         | android:scaleType="fitXY"                                      |
|                                                                                         | app:srcCompat="@drawable/fondomontse" />                       |

Efectivament ara queda així, sense les bandes blanques a cada costat

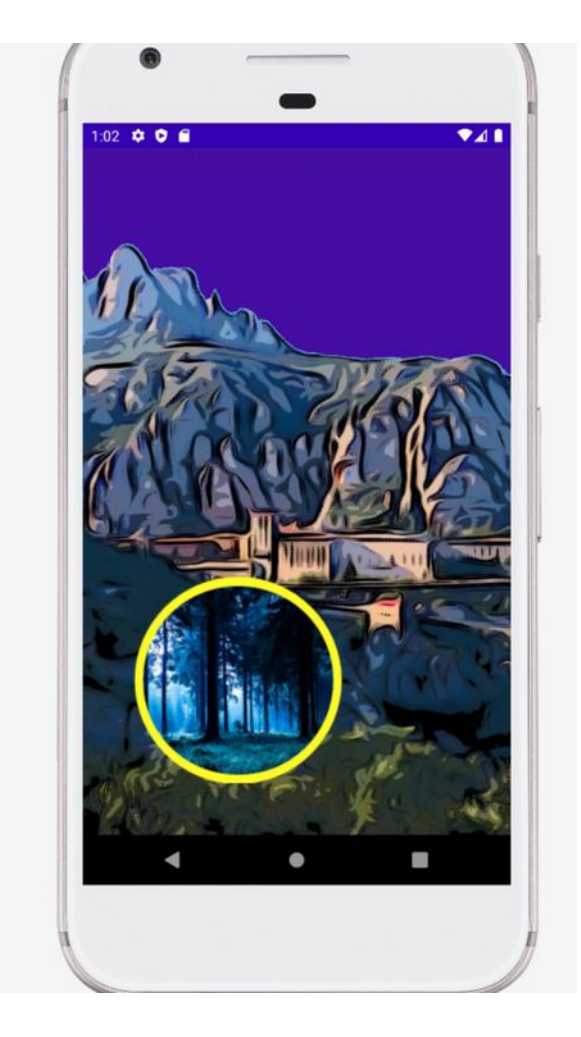

# Fase 6: Nivell 1

Farem 6 botons que cada un d'ells completa una part de la pantalla, la idea és que el contingut dels botons va canviant durant el temps; poden tenir res un humà o un et

Primer creem la pantalla que es diu primernivell Pujem un arxiu que es diu fondobosc en format 16:9

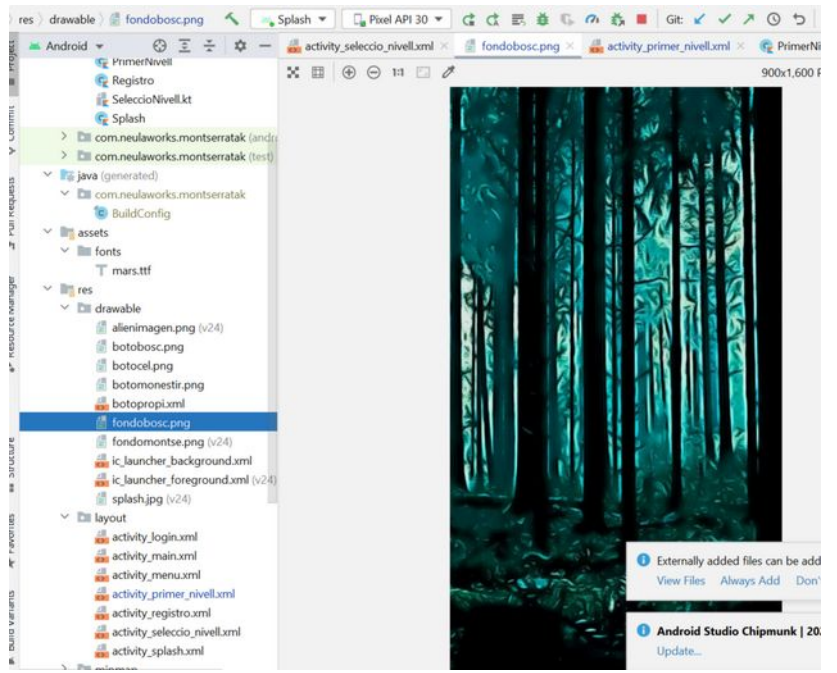

l després treballem sobre el layout: de entrada copiem el Imageview de seleccionivell i canviem la imatge per fondobosc

Ara col·locarem els botons aprofitant el constrait layout

Primerament hem de pujar els dibuixos dels botons, són aquests (atenció que baseboto.png és completament transparent, la resta tenen el fons com transparent)

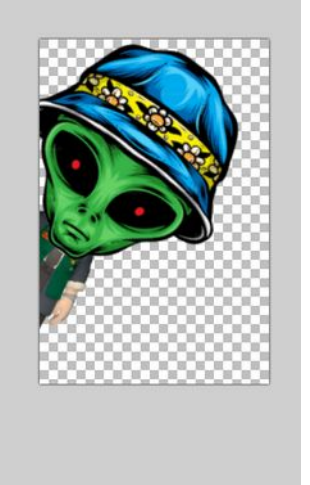

La carpeta de drawable ens queda així

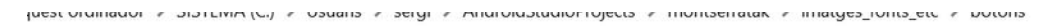

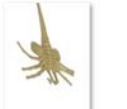

baltcenet.png

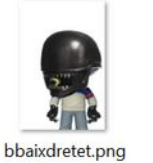

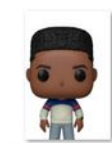

baltdretet.png

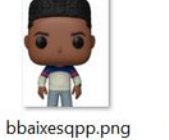

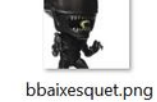

baltesqet.png

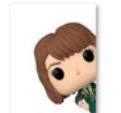

bdaltdrepp.png

baseboto.png

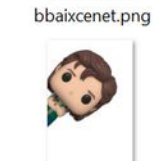

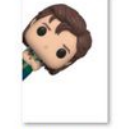

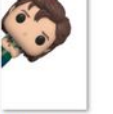

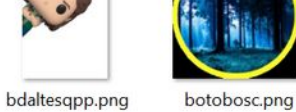

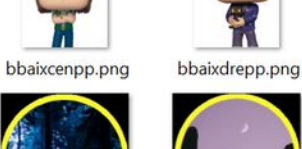

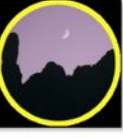

botocel.png

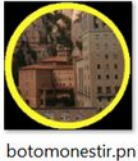

g

#### 

| 💼 alienimagen.png (v24) |
|-------------------------|
| 🛓 baltcenet.png         |
| 🗐 baltdretet.png        |
| 🛃 baltesqet.png         |
| 🛃 baseboto.png          |
| 🛃 bbaixcenet.png        |
| 🛓 bbaixcenpp.png        |
| 🚦 bbaixdrepp.png        |
| 불 bbaixdretet.png       |
| 🛓 bbaixesqpp.png        |
| 🚦 bbaixesquet.png       |
| 불 bdaltdrepp.png        |
| 🚦 bdaltesqpp.png        |
| 🝵 botobosc.png          |
| 📇 hotocol ppg           |

Dibuixarem els primers botons com si tots ells tinguessin aliens (no hauria de passar durant el joc a no ser que el jugador sigui molt dolent)

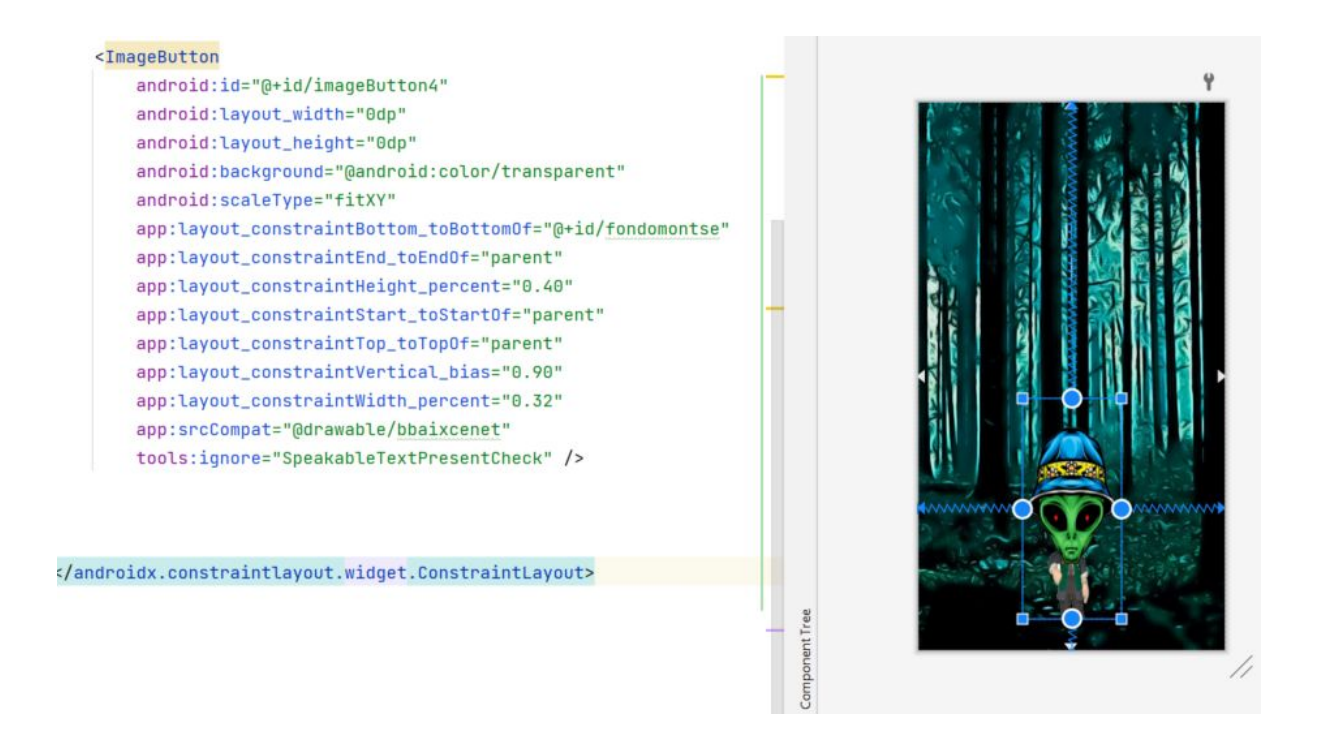

Fem servir un primer botó com a patró i a partir d'aquest referenciarem els altres.

Utilitzarem referència per % el que ens permetrà que els botons s'adaptin a tots els dispositius (l'únic inconvenient és que les imatges dels botons poden veure's afectades, s'aprimaran o s'engreixaran una mica depenent de la resolució de la pantalla)

El primer botó queda centrat horitzontalment al mig, i verticalment li diem app:layout\_constraintVertical\_bias="0.90" que correspón a un 90% de la pantalla Pel que fa al ample i alt, utilitzem %: app:layout\_constraintHeight\_percent="0.40" app:layout\_constraintWidth\_percent="0.32" (són 2 fileres de 3 botons) l'ample total serà 96% de la pantalla i l'alt 80% de la pantalla

Aquests valors no es fan servir però és obligatori declarar-los android:layout\_width="0dp" android:layout\_height="0dp"

Veiem el seguent botó per entendre com s'ha fet el constraint

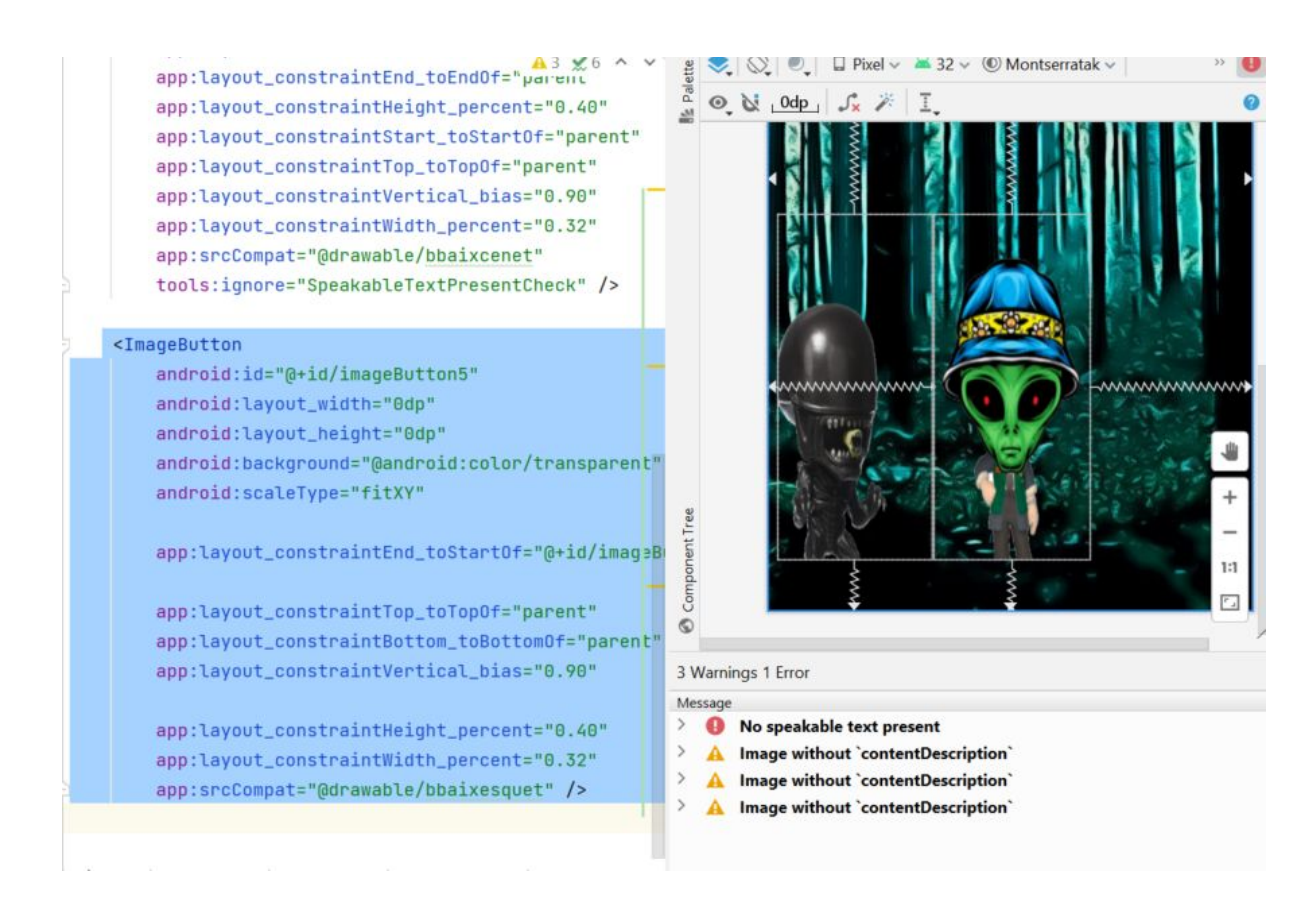

Valors tamany (depenent de la mida del contenidor en %)
app:layout\_constraintHeight\_percent="0.40"
app:layout constraintWidth percent="0.32"

valors de posició vertical (entre mig del contenedor desplaçat 90%)

```
app:layout_constraintTop_toTopOf="parent"
app:layout_constraintBottom_toBottomOf="parent"
app:layout_constraintVertical_bias="0.90"
```

valors de posició horitzontal, respecte al botó 4 (el central)

app:layout\_constraintEnd\_toStartOf="@+id/imageButton4"

#### Al final els botons queden:

```
<?xml version="1.0" encoding="utf-8"?>
<androidx.constraintlayout.widget.ConstraintLayout
xmlns:android="http://schemas.android.com/apk/res/android"
xmlns:app="http://schemas.android.com/apk/res-auto"
xmlns:tools="http://schemas.android.com/tools"
android:layout_width="match_parent"
android:layout_height="match_parent"
tools:context=".PrimerNivell">
```

```
<ImageView
    android:id="@+id/fondomontse"
    android: layout width="wrap content"
    android: layout height="wrap content"
    app:layout_constraintBottom toBottomOf="parent"
    app:layout constraintEnd toEndOf="parent"
    app:layout constraintHorizontal bias="0.0"
    app:layout constraintStart toStartOf="parent"
    app:layout constraintTop toTopOf="parent"
    app:layout constraintVertical bias="0.0"
    android:scaleType="fitXY"
    app:srcCompat="@drawable/fondobosc" />
<ImageButton
    android:id="@+id/imageButton4"
    android:layout width="0dp"
    android:layout height="0dp"
    android:background="@android:color/transparent"
    android:scaleType="fitXY"
    app:layout constraintBottom toBottomOf="@+id/fondomontse"
    app:layout constraintEnd toEndOf="parent"
    app:layout constraintHeight percent="0.40"
    app:layout constraintStart toStartOf="parent"
    app:layout constraintTop toTopOf="parent"
    app:layout constraintVertical bias="0.98"
   app:layout constraintWidth percent="0.32"
    app:srcCompat="@drawable/bbaixcenet"
    tools:ignore="SpeakableTextPresentCheck" />
<ImageButton
    android:id="@+id/imageButton5"
    android:layout width="0dp"
    android:layout height="0dp"
    android:background="@android:color/transparent"
    android:scaleType="fitXY"
   app:layout constraintEnd toStartOf="@+id/imageButton4"
   app:layout constraintTop toTopOf="parent"
    app:layout constraintBottom toBottomOf="parent"
    app:layout constraintVertical bias="0.98"
    app:layout constraintHeight percent="0.40"
    app:layout constraintWidth percent="0.32"
    app:srcCompat="@drawable/bbaixesquet" />
```

```
<ImageButton
```

```
android:id="@+id/imageButton6"
    android:layout width="0dp"
    android:layout height="0dp"
    android:background="@android:color/transparent"
    android:scaleType="fitXY"
   app:layout constraintStart toEndOf="@+id/imageButton4"
   app:layout constraintTop toTopOf="parent"
    app:layout constraintBottom toBottomOf="parent"
    app:layout constraintVertical bias="0.98"
   app:layout constraintHeight percent="0.40"
    app:layout constraintWidth percent="0.32"
    app:srcCompat="@drawable/bbaixdretet"
     />
<ImageButton
    android:id="@+id/imageButton7"
    android:layout width="0dp"
    android:layout height="0dp"
    android:background="@android:color/transparent"
    android:scaleType="fitXY"
   app:layout constraintStart toStartOf="parent"
   app:layout constraintBottom toTopOf="@+id/imageButton4"
    app:layout constraintEnd toEndOf="parent"
   app:layout_constraintHeight percent="0.40"
    app:layout constraintWidth percent="0.32"
    app:srcCompat="@drawable/baltcenet" />
<ImageButton
    android:id="@+id/imageButton8"
   android:layout width="0dp"
   android:layout height="0dp"
   android:background="@android:color/transparent"
    android:scaleType="fitXY"
    app:layout constraintBottom toTopOf="@+id/imageButton5"
    app:layout constraintEnd toStartOf="@+id/imageButton7"
   app:layout constraintHeight percent="0.40"
   app:layout constraintWidth percent="0.32"
    app:srcCompat="@drawable/baltesget" />
```

```
<ImageButton
android:id="@+id/imageButton9"
android:layout_width="0dp"
android:layout_height="0dp"
android:background="@android:color/transparent"
android:scaleType="fitXY"
app:layout_constraintBottom_toTopOf="@+id/imageButton6"
app:layout_constraintHeight_percent="0.40"
app:layout_constraintStart_toEndOf="@+id/imageButton7"
app:layout_constraintWidth_percent="0.32"
app:srcCompat="@drawable/baltdretet" />
```

</androidx.constraintlayout.widget.ConstraintLayout>

Hem canviat el 0.90 a 0.98 per aprofitar la part baixa de la pantalla

Anem a veure com queda, primerament hem de fer un intent des de selecció de nivell a nivell1

```
imageButton1.setOnClickListener() {
    //hem d'enviar el id, el nom i el contador, i el nivell
    val intent= Intent(this, PrimerNivell::class.java)
    intent.putExtra("UID", UID)
    intent.putExtra("NOM", NOM)
    intent.putExtra("PUNTUACIO", PUNTUACIO)
    intent.putExtra("NIVELL", NIVELL)
    startActivity(intent)
    finish()
```

}

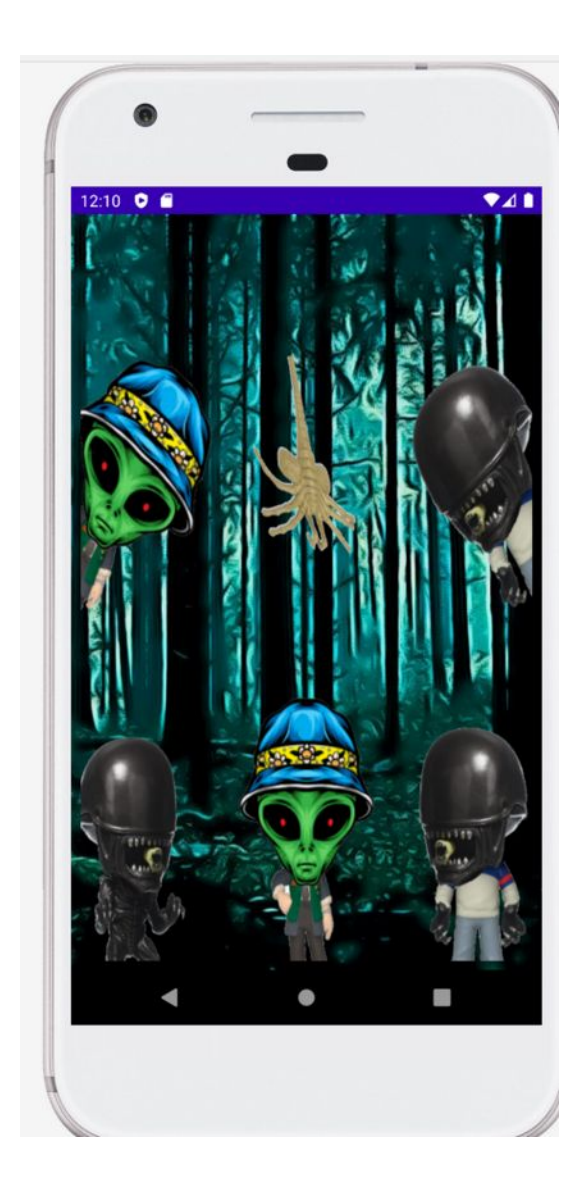

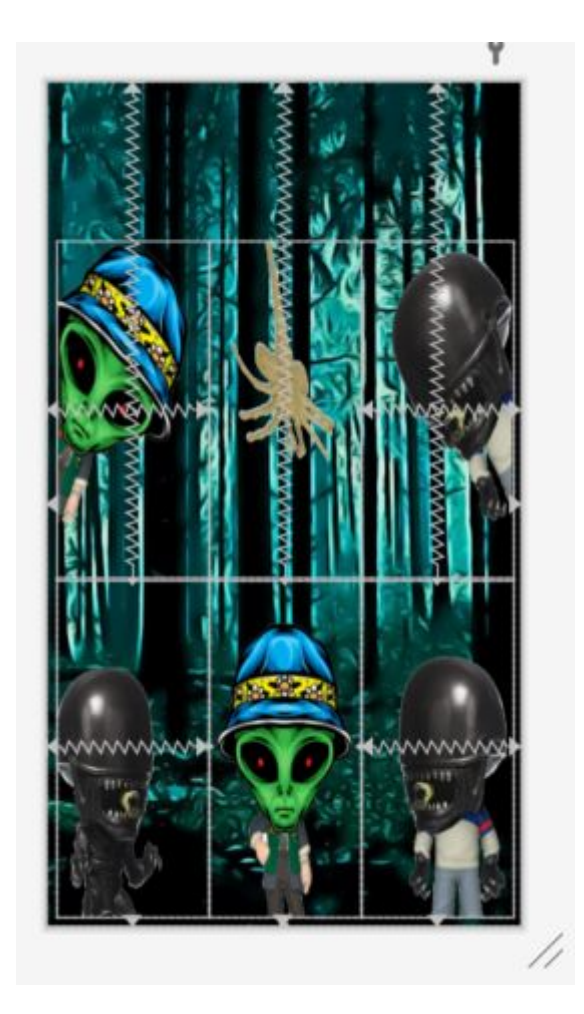

Ara renombrarem els botons de dalt a baix imbtn 1 2 3 4 5 6

Ho fem a la finestra de Desing utiltizant refractor perquè s'actualitzin totes les referències

| 🛛 Pixel 🗸 🛎 32 🗸 🛞 Montserratak 🗸 🔹 🖏 Default (en-us) 🗸 🚯 Attributes |   |                                 |                            | Q #    | 2 -    |
|----------------------------------------------------------------------|---|---------------------------------|----------------------------|--------|--------|
| 山水が開発し                                                               | 0 | 🖬 ImageButton imageB            |                            |        | lutton |
|                                                                      |   | id                              | imbtn1                     |        |        |
|                                                                      |   | ✓ Declared Attributes           |                            | +      | -      |
| Ŷ                                                                    |   | layout_width                    | 0dp                        |        | • 0    |
|                                                                      |   | layout_height                   | 0dp                        |        | • 0    |
|                                                                      |   | layout_constraintBottom_toTopOf | @+id/imageButton5          |        | . 0    |
|                                                                      |   | layout_constraintEnd_toStartOf  | @+id/imageButton7          |        | . 0    |
|                                                                      |   | layout_constraintWidth_percent  | 0.32                       |        |        |
|                                                                      |   | layout_constraintHeight_percent | 0.40                       | 0<br>1 |        |
|                                                                      |   | background                      | @android:color/transparent |        |        |
|                                                                      |   | id                              | imageButton8               |        |        |
|                                                                      |   | scaleType                       | fitXY                      |        |        |
|                                                                      |   | srcCompat                       | drawable/baltesqet         |        | 1      |
|                                                                      |   | ∽ Layout                        |                            |        |        |
|                                                                      |   | Constraint Widget               |                            |        |        |

Si mirem el codi xml ja han canviat el valors i les referències

```
<ImageButton
android:id="@+id/imbtn6"
android:layout_width="0dp"
android:layout_height="0dp"
android:background="@android:color/transparent"
android:scaleType="fitXY"
app:layout_constraintStart_toEndOf="@+id/imbtn5"
app:layout_constraintTop_toTopOf="parent"
app:layout_constraintBottom_toBottomOf="parent"
app:layout_constraintWertical_bias="0.98"
app:layout_constraintHeight_percent="0.40"
app:layout_constraintWidth_percent="0.32"
app:srcCompat="@drawable/bbaixdretet"
/>
```

Ara farem que vagin canviant les imatges dels botons a PrimerNivell. Per fer-ho farem servir un countdown

El countdown funciona de manera molt fàcil. Es llança amb dos valors temps\_total i Interval.

Al codi a continuació podem veure que la variable time\_in\_mili\_seconds es un valor LONG que fa un compte enrere. Per exemple 100000L son 100 segons, i el valor de 1000significa que cada 1000 miliseconds pasarà per la funció onTick

```
countdown_timer = object: CountDownTimer (time_in_mili_seconds,1000)
{
    override fun onFinish() {
        //Ha acabat el comptador
        Log.i("DEBUG", "FINAL a temporitzador")
    }
    override fun onTick(millisUntilFinished: Long) {
        Log.i("DEBUG", "TIME")
        Log.i ("DEBUG", millisUntilFinished.toString())
    }
}
countdown_timer.start() //inicialitzo el procés
```

Quan acaba el llença la funcio onFinsih i a cada segon es llença la funció onTick

Anem a codificar el comptador:

Primer crearem un parell de variables per a configurar el comptador

```
lateinit var countdown_timer: CountDownTimer
var time in milli seconds = OL
```

I una array on guardarem el valor de cada botó (hi ha 6)

```
var contingut_botons = arrayOf(0,0,0,0,0,0) //poden ser 0 "res", 1
"alien", 2 "human"
```

Ara, des de onCreate, inicialitzem el comptador (aixó després ho canviarem i ho col·locarem a un botó)

```
override fun onCreate(savedInstanceState: Bundle?) {
    super.onCreate(savedInstanceState)
    setContentView(R.layout.activity primer nivell)
```

```
//busco els 3 butons
imbtn1 = findViewById(R.id.imbtn1)
imbtn2 = findViewById(R.id.imbtn2)
imbtn3 = findViewById(R.id.imbtn3)
imbtn4 = findViewById(R.id.imbtn4)
imbtn5= findViewById(R.id.imbtn5)
imbtn6 = findViewById(R.id.imbtn6)
time_in_milli_seconds = 100000L //100 segons
```

startTimer (time in milli seconds)

canvio\_imatges() //anem a una funció que canvia aleatoriament

les imatges

}

La funció que canvia les imatges és aquesta

```
private fun canvio_imatges() {
    actualizto_array()
    mostra_imatges()
}
```

crida a mostra\_imatges

```
private fun mostra imatges() {
   var contingut: Int =0
   for (position in contingut botons.indices)
   {
       contingut= contingut botons.get(position)
       if (position==0)
       {
           //boto imbtn1
           if (contingut==0)
imbtn1.setImageResource(R.drawable.baseboto)
           if (contingut==1)
imbtn1.setImageResource(R.drawable.baltesqet)
           if (contingut==2)
imbtn1.setImageResource(R.drawable.bdaltesqpp)
       }
       if (position==1)
       {
           //boto imbtn2
           if (contingut==0)
imbtn2.setImageResource(R.drawable.baseboto)
           if (contingut==1)
imbtn2.setImageResource(R.drawable.baltcenet)
       }
       if (position==2)
       {
           //boto imbtn3
           if (contingut==0)
imbtn3.setImageResource(R.drawable.baseboto)
           if (contingut==1)
imbtn3.setImageResource(R.drawable.baltdretet)
           if (contingut==2)
```

```
imbtn3.setImageResource(R.drawable.bdaltdrepp)
       }
       if (position==3)
       {
           //boto imbtn1
           if (contingut==0)
imbtn4.setImageResource(R.drawable.baseboto)
           if (contingut==1)
imbtn4.setImageResource(R.drawable.bbaixesquet)
           if (contingut==2)
imbtn4.setImageResource(R.drawable.bbaixesqpp)
       }
       if (position==4)
       {
           //boto imbtn1
           if (contingut==0)
imbtn5.setImageResource(R.drawable.baseboto)
           if (contingut==1)
imbtn5.setImageResource(R.drawable.bbaixcenet)
           if (contingut==2)
imbtn5.setImageResource(R.drawable.bbaixcenpp)
       }
       if (position==5)
       {
           //boto imbtnl
           if (contingut==0)
imbtn6.setImageResource(R.drawable.baseboto)
           if (contingut==1)
imbtn6.setImageResource(R.drawable.bbaixdrepp)
           if (contingut==2)
imbtn6.setImageResource(R.drawable.bbaixdrepp)
      }
   }
```

}

Hi ha molt de codi però sempre fa el mateix, a partir d'un recorregut de l'array anem mirant cada posició i depenent del contingut pintem un dibuix o un altre al botó. Atenció perque quan posem basebotó, com és transparent, no es veu cap imatge.

La funció actualitzo\_array dona variables aleatories a cada un dels valors de l'array, entre 0

i 3

```
private fun actualizto_array() {
   var r=Random()
   var retornarandom: Int
   for (position in contingut_botons.indices)
   {
      retornarandom=r.nextInt(3)
      //retornarà 0, 1 o 2
      contingut_botons.set(position,retornarandom)
   }
   //fa una comprovació perque la posició tercera no pot ser mai
humano (no hi ha dibuix)
   if (contingut_botons.get(2).equals(2)) contingut_botons.set(2,0)
}
```

Utilitzem un element Random, que cada vegada que es crida al mètode Random.nextInt(valor) retorna un número sencer entre 0 i valor-1

A continuació afegirem un botó de start i un parell de text, un per veure la puntuació i un de compte enrere

Primerament creem les strings a string.xml

```
<!-- strings PrimerNivell -->
<string name="btnStart">START</string>
<string name="puntuacioTxt"> -- </string>
<string name="countdownTxt"> -- </string>
```

#### Ara creem dos strings i un botó

```
<TextView
   android:id="@+id/puntuacioTxt"
   android:layout width="0dp"
   android:textSize="30sp"
   android:textColor="@color/white"
   android:gravity="center horizontal"
   app:layout constraintWidth percent="0.40"
   android: layout height="wrap content"
   android:background="@android:color/transparent"
   app:layout constraintBottom toBottomOf="@+id/fondomontse"
   app:layout constraintEnd toEndOf="parent"
   app:layout constraintStart toStartOf="parent"
   app:layout constraintTop toTopOf="parent"
   app:layout constraintVertical bias="0.10"
   android:text="@string/puntuacioTxt"
  />
```

<TextView

```
android:id="@+id/countdownTxt"
   android:layout width="0dp"
   android:textSize="40sp"
   android:textColor="@color/white"
   android:gravity="center horizontal"
   app:layout constraintWidth percent="0.40"
   android: layout height="wrap content"
   android:background="@android:color/transparent"
   app:layout constraintBottom toBottomOf="@+id/fondomontse"
   app:layout constraintEnd toEndOf="parent"
   app:layout constraintStart toStartOf="parent"
   app:layout constraintTop toTopOf="parent"
   app:layout constraintVertical bias="0.05"
   android:text="@string/countdownTxt"
   />
<Button
   android:id="@+id/btnStart"
   android:layout width="0dp"
   android: layout height="wrap content"
   android:layout marginTop="120dp"
   android:background="@drawable/botopropi"
   android:text="@string/btnStart"
   android:textColor="@color/black"
   app:layout constraintEnd toEndOf="parent"
```

```
app:layout_constraintStart_toStartOf="parent"
app:layout_constraintTop_toTopOf="parent"
app:layout_constraintWidth_percent="0.40" />
```

Els podem ubicar amb constrain i tants per cent que sempre quedaran adequats a qualsevol pantalla

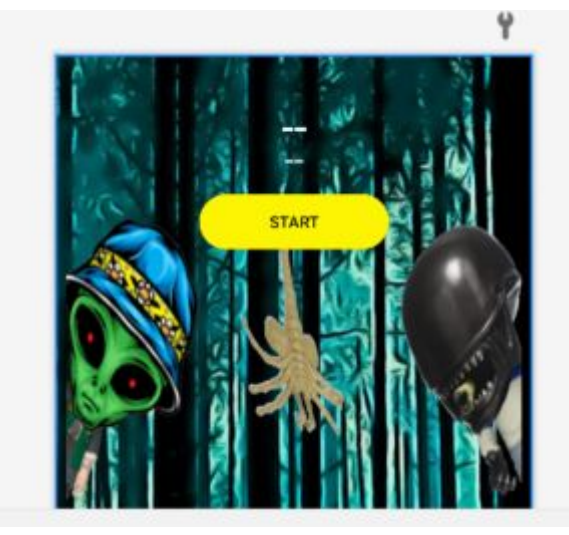

Queda una cosa així

Ara afegirem funcionalitat al botó (quan es premi desapareixerà de la pantalla i inicialitzarà el count down)

Primer creem les variables a PrimerNivell.kt

```
lateinit var btnStart: Button
lateinit var puntuacioTxt: TextView
lateinit var countdownTxt: TextView
```

Ara, a onCreate, farem que apuntin als elements corresponents

```
btnStart = findViewById(R.id.btnStart)
puntuacioTxt = findViewById(R.id.puntuacioTxt)
countdownTxt = findViewById(R.id.countdownTxt)
```

Al mateix mètode donem funcionalitat al botó, i onCreate queda així:

```
override fun onCreate(savedInstanceState: Bundle?) {
   super.onCreate(savedInstanceState)
   setContentView(R.layout.activity_primer_nivell)

   //busco els 3 butons
   imbtn1 = findViewById(R.id.imbtn1)
   imbtn2 = findViewById(R.id.imbtn2)
   imbtn3 = findViewById(R.id.imbtn3)
   imbtn4 = findViewById(R.id.imbtn4)
   imbtn5= findViewById(R.id.imbtn5)
   imbtn6 = findViewById(R.id.imbtn6)

   btnStart = findViewById(R.id.btnStart)
   puntuacioTxt = findViewById(R.id.countdownTxt)
```

```
time_in_milli_seconds = 100000L //100 segons
```

mostra\_imatges()

| <pre>btnStart.setOnClickListener() {</pre>      |
|-------------------------------------------------|
| // posem en marxa el timer                      |
| <pre>startTimer (time_in_milli_seconds)</pre>   |
| // esborrem el botó                             |
| <pre>btnStart.visibility = View.INVISIBLE</pre> |
| }                                               |

}

# Provem la funcionalitat del botó

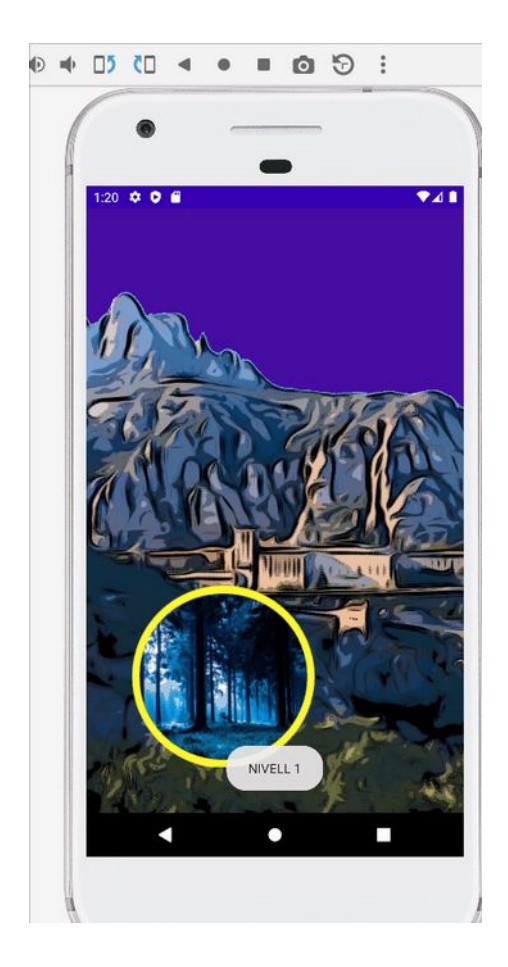

Ara donarem funcionalitat als botons imagebutton, de manera que en pulsar-los facin

diverses coses.

Primera: que mostrin una taca de sang (vermella si era humà o verda si era alien) Primerament hem de crear dos pngs nous

```
sangalien.png
                            sanghuma.png
I els arrosseguem a drawable
Posem el comptador a 0
Primer creem una variable de classe
var puntsactuals: Int =0 //els punts actuals del jugador
I al onCreate fem que puntuacioTxt mostri el valor d'aquesta variable
puntuacioTxt.setText(puntsactuals.toString())
I creem el listener del primer botó, el numero 1
imbtn1.setOnClickListener() {
   //mirem si te un alien, un humà o res
   if (contingut botons.get(0).equals(1))
   {
       //es un alien,pinta sang d'alien
       imbtn1.setImageResource(R.drawable.sangalien)
       //incrementa el comptador en 10
       contador(10)
   }
   if (contingut botons.get(0).equals(2))
   {
       //es un humà, pinta sang d'humà
       imbtn1.setImageResource(R.drawable.sanghuma)
       //decrementa el comptador en -50
       contador(-50)
   }
}
```

I el mètode contador que incrementa o decrementa la puntuació i la mostra al textview corresponent

```
private fun contador(increment: Int) {
    puntsactuals = puntsactuals + increment
```

}

#### Queda tal que així

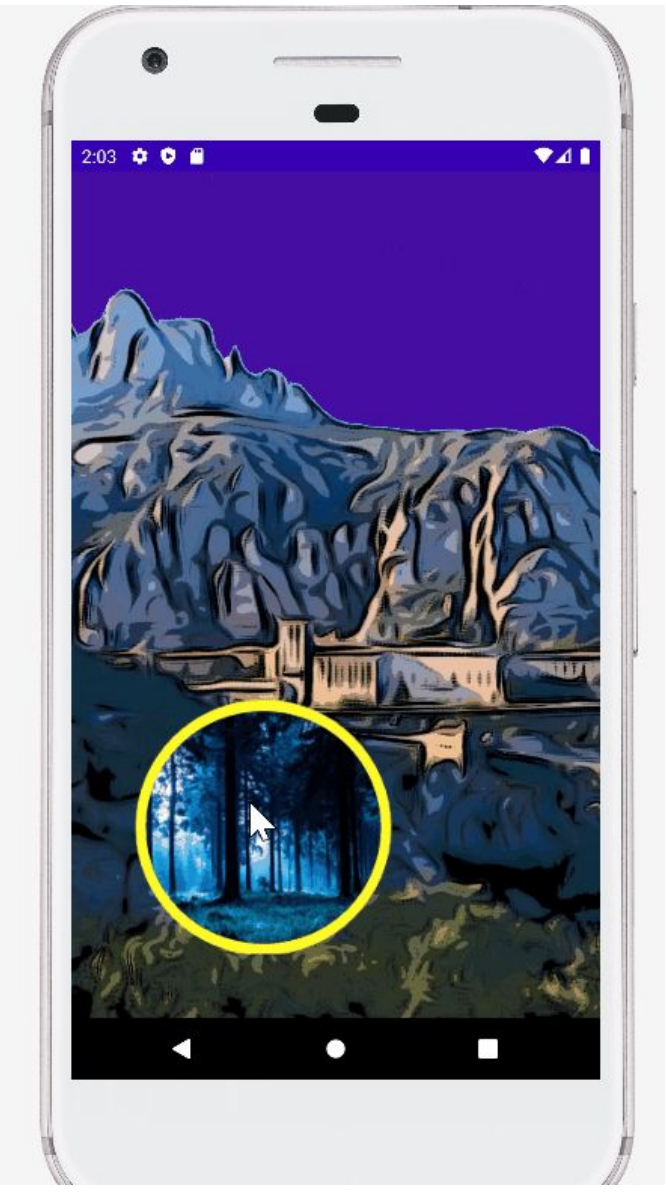

Ara afegirem el contingut de l'altre textview, on hi ha el compte enrere, aixó ho fem dins del onTick del countdown (farem servir una variable intermitja per passar de milisegons a segons)

```
override fun onTick(millisUntilFinished: Long) {
  Log.i("DEBUG", "TIME")
  Log.i ("DEBUG",millisUntilFinished.toString())
  canvio_imatges()
  // mostro el valor a countdownTxt
  val segons:Long = millisUntilFinished/1000
```

countdownTxt.setText(segons.toString())

# }

Canviem una mica el disseny: el compte enrere el col·loquem més a dalt amb un color groc i major tamany de lletra

```
android:textSize="80sp"
android:textColor="#fdfd04"
```

l al text de la puntació afegim " punts" perquè s'entengui què és aquest valor, com que potser volem fer el programa en diversos llenguatges, anem a strings i afegim un valor

<string name="punts"> punts</string>

I des del codi cridarem a aquest name així

```
private fun contador(increment: Int) {
    puntsactuals = puntsactuals + increment
    var punts:String = getString(R.string.punts)
    puntuacioTxt.setText(puntsactuals.toString()+punts)
}
```

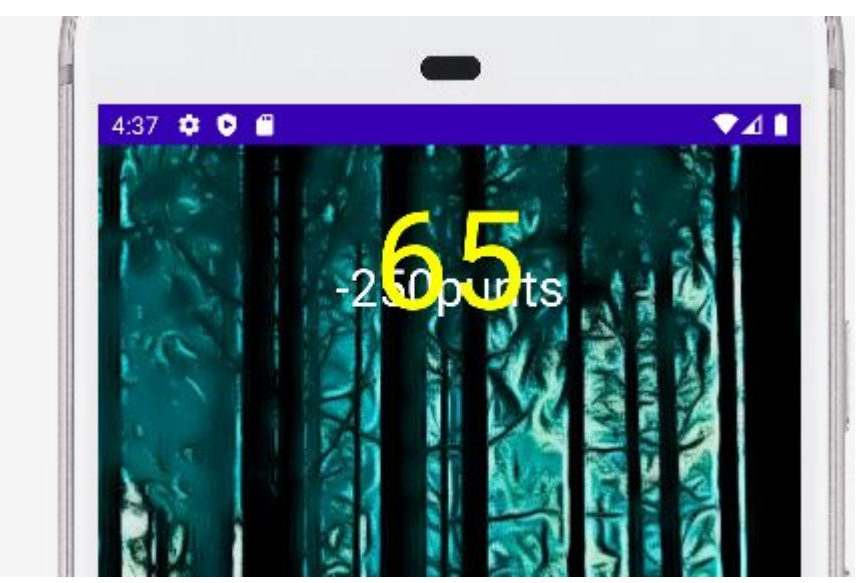

Canviem la posició dels números, el tamany, i al countdown li donem format amb la font mars.ttf

```
<TextView
android:id="@+id/puntuacioTxt"
android:layout_width="wrap_content"
android:layout_height="wrap_content"
android:layout_marginTop="56dp"
android:layout_marginEnd="16dp"
android:background="@android:color/transparent"
```

```
android:gravity="center horizontal"
   android:text="@string/puntuacioTxt"
   android:textColor="@color/white"
   android:textSize="35sp"
   app:layout constraintEnd toEndOf="parent"
   app:layout constraintTop toTopOf="parent"
   app:layout constraintWidth percent="0.40" />
<TextView
   android:id="@+id/countdownTxt"
   android:layout width="wrap content"
   android:layout height="wrap content"
 android:layout marginStart="20dp"
android:layout marginTop="30dp"
   android:background="@android:color/transparent"
   android:gravity="center horizontal"
   android:text="@string/countdownTxt"
   android:textColor="#fdfd04"
   android:textSize="80sp"
   app:layout constraintStart toStartOf="parent"
   app:layout constraintTop toTopOf="parent"
   app:layout constraintWidth percent="0.40" />
```

```
I a onCreate posem la font (aprofitem per possar la mateixa font al altre text i al botó)
val tf = Typeface.createFromAsset(assets, "fonts/mars.ttf")
countdownTxt.setTypeface(tf)
puntuacioTxt.setTypeface(tf)
btnStart.setTypeface(tf)
```

Provant l'apliació veiem un problema: Quan inicia el nivell hi ha punts de l'anterior jugador. Si el nivell és el 1, llavors ha d'iniciar sempre a 0 if (NIVELL.compareTo("1")==0) puntsactuals=0 //si es el nivell 1 llavors possa els punts a 0

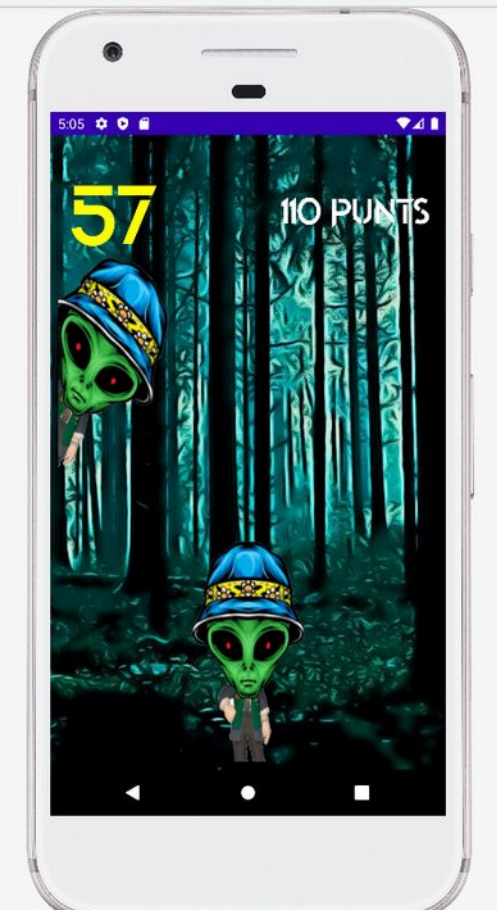

Ara que sembla que funciona, implementem els listeners del altres cinc botons (es podria fer amb una array de imagebuttons), però en el nostre cas farem copiar i enganxar.

```
imbtn1.setOnClickListener() {
   //mirem si te un alien, un humà o res
   if (contingut botons.get(0).equals(1))
   {
       //es un alien,pinta sang d'alien
       imbtn1.setImageResource(R.drawable.sangalien)
       //incrementa el comptador en 10
       contador(10)
   }
   if (contingut botons.get(0).equals(2))
   {
       //es un humà, pinta sang d'humà
       imbtn1.setImageResource(R.drawable.sanghuma)
       //decrementa el comptador en -50
       contador (-50)
   }
   //posem el contingut de boto a 0 (sinó si fes doble click
marcaria doble)
   contingut botons.set(0,0)
}
```

```
imbtn2.setOnClickListener() {
    if (contingut botons.get(1).equals(1))
   {
       imbtn2.setImageResource(R.drawable.sangalien)
        contador(10)
   }
  contingut botons.set(1,0)
}
imbtn3.setOnClickListener() {
   if (contingut botons.get(2).equals(1))
   {
       imbtn3.setImageResource(R.drawable.sangalien)
       contador(10)
   }
   if (contingut botons.get(2).equals(2))
   {
       imbtn3.setImageResource(R.drawable.sanghuma)
       contador (-50)
   }
   contingut botons.set(2,0)
}
imbtn4.setOnClickListener() {
   if (contingut botons.get(3).equals(1))
   {
       imbtn4.setImageResource(R.drawable.sangalien)
       contador(10)
   }
   if (contingut botons.get(3).equals(2))
   {
       imbtn4.setImageResource(R.drawable.sanghuma)
       contador (-50)
   }
   contingut botons.set(3,0)
}
imbtn5.setOnClickListener() {
   if (contingut botons.get(4).equals(1))
   {
       imbtn5.setImageResource(R.drawable.sangalien)
       contador(10)
   }
   if (contingut botons.get(4).equals(2))
   {
       imbtn5.setImageResource(R.drawable.sanghuma)
       contador(-50)
   }
   contingut botons.set(4,0)
}
```

```
imbtn6.setOnClickListener() {
    if (contingut_botons.get(5).equals(1))
    {
        imbtn6.setImageResource(R.drawable.sangalien)
        contador(10)
    }
    if (contingut_botons.get(5).equals(2))
    {
        imbtn6.setImageResource(R.drawable.sanghuma)
        contador(-50)
    }
    contingut_botons.set(5,0)
}
```

```
També fem que el canvi d'imatges sigui cada dos segons
override fun onTick(millisUntilFinished: Long) {
    // mostro el valor a countdownTxt
    val segons:Long = millisUntilFinished/1000
    countdownTxt.setText(segons.toString())
    //cada 2 segons canvio_imatges
    if ((segons.toFloat() % 2f)==0f)canvio_imatges()
}
```

Això ho fem calculant la divisió sencera; només quan el valor de segons dividit entre 2 sigui divisió sencera, canviarem les imatges.

Ja només ens resta dessar els valors a Firebase i fer un canvi de nivell si hem fet més de 500 punts

Primerament hem de crear una serie de variables que ens envien des de SeleccioNivell

```
private var NOM: String =""
private var PUNTUACIC: String=""
private var UID: String=""
private var NIVELL: String=""
```

I capturar-les a onCreate així: (com vam fer a SeleccioNivell)

```
var intent:Bundle? = intent.extras
UID = intent?.get("UID").toString()
NOM = intent?.get("NOM").toString()
PUNTUACIO = intent?.get("PUNTUACIO").toString()
NIVELL = intent?.get("NIVELL").toString()
```

Ara quan arriba a onFinish del timer, creem un nou métode que es diu finalnivell

```
countdown_timer = object: CountDownTimer (time_in_mili_seconds,1000)
{
    override fun onFinish() {
        //Ha acabat el comptador
        Log.i("DEBUG", "FINAL a temporitzador")
        finalNivell()
    }
```

Creem també un boto de continuar que serà invisible al principi

```
Com sempre primer un string name
<string name="continuarBtn">Continuar</string>
```

# l el botó

```
<Button

android:id="@+id/continuarBtn"

android:layout_width="wrap_content"

android:layout_height="wrap_content"

android:text="@string/continuarBtn"

android:background="@drawable/botopropi"

android:textColor="@color/black"

app:layout_constraintBottom_toBottomOf="parent"

app:layout_constraintEnd_toEndOf="parent"

app:layout_constraintStart_toStartOf="parent"

app:layout_constraintTop_toTopOf="@+id/fondomontse" />
```

# Ara a PrimerNivell.kt

lateinit var continuarBtn: Button

### I a onCreate

```
continuarBtn = findViewById(R.id.continuarBtn)
continuarBtn.setTypeface(tf)
continuarBtn.visibility = View.INVISIBLE
```

### finalnivell ha de fer:

guardar les dades de puntuació, la data i el nivell incrementar el nivell si cal Mostrar un fons per nivell superat i un altre per no superat mostrar un botó per sortir (indicant si s'ha superat o no)

Fem els dos fons en format 16:9

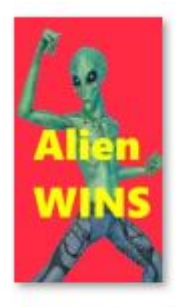

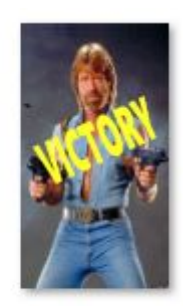

```
defeat.png
```

victory.png

I els arroseguem a drawable

Botó de sortir Anar al menú de l'apliacació

El Métode final de nivell queda aixÍ:

```
private fun finalNivell() {
   var database: FirebaseDatabase =
FirebaseDatabase.getInstance("https://montserratak-76f14-default-
rtdb.europe-west1.firebasedatabase.app/")
   var reference: DatabaseReference = database.getReference("DATA
BASE JUGADORS")
   //captura la data
   val date = Calendar.getInstance().time
   val formatter = SimpleDateFormat.getDateInstance()
   val formatedDate = formatter.format(date)
   var nivell:String ="1"
   var fondo:ImageView = findViewById(R.id.fondomontse)
   if (puntsactuals>500) {
       Log.i ("DEBUG", "mostra victory")
       //canvia la imatge per victory
       fondo.setImageResource(R.drawable.victory)
       nivell="2"
   }
   else{
       Log.i ("DEBUG", "mostra defeat")
       fondo.setImageResource(R.drawable.defeat)
       nivell="1"
       //canvia la imatge per defeat
   }
   //grava les dades del jugador (puntuació, nivell i Data)
```

//accedint directament al punt del arbre de dades que volem anar,

```
podem modificar
   //només una de les dades sense que calgui canviar tots els camps:
nom, email...
reference.child(UID).child("Puntuacio").setValue(puntsactuals.toStri
ng())
   reference.child(UID).child("Nivell").setValue(nivell)
   reference.child(UID).child("Data").setValue(formatedDate)
   //posa tots els valors dels imagebuttons a 0
   for (position in contingut botons.indices)
contingut botons.set(position, 0)
   //crida al mètode de mostra imatges
   mostra_imatges()
   //ja hem gravat les dades
   //ara mostrem el botó de continuar
   Log.i ("DEBUG", "mostra boto continuar")
   continuarBtn.visibility = View.VISIBLE
}
```

I el botó de sortir torna a la pantalla principal

```
continuarBtn.setOnClickListener() {
    //va a la pantalla inicial
    val intent= Intent(this, MainActivity::class.java)
    startActivity(intent)
    finish()
}
```

Provant l'aplicació veiem que ja guarda la puntació i la mostra a la pantalla del menú i si el resultat és menor de 500 guanyen aliens:

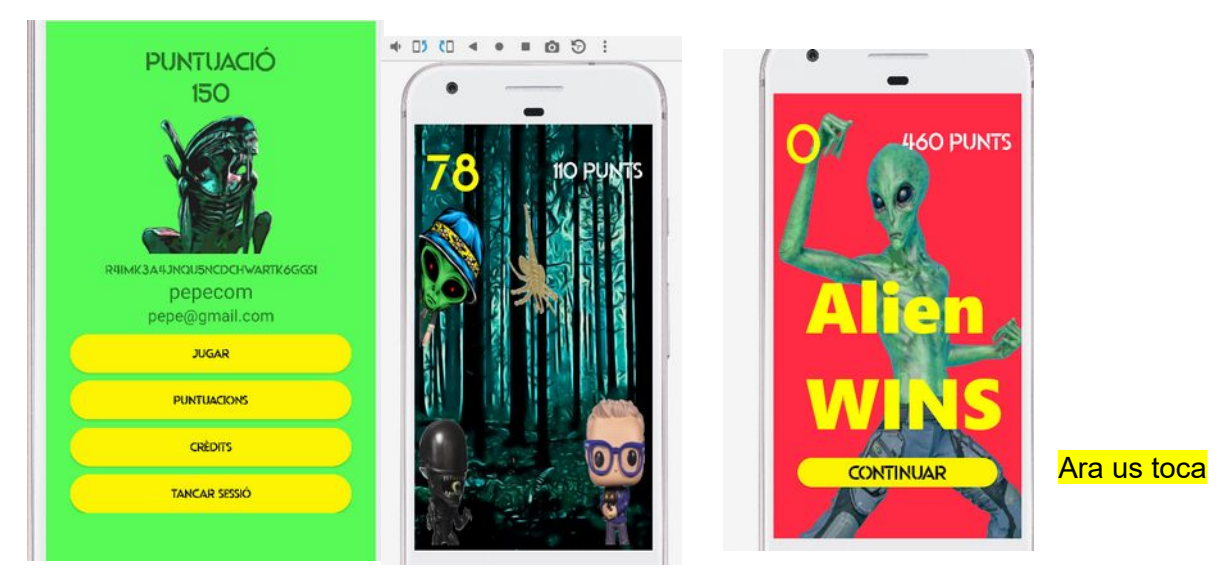

afegir so utilitzant SoundPool

# Fase 7: Implementació de Nivells 2 i 3

Els nivells 2 i 3 seran el nivell 1 amb algunes diferències: el fons i la dificultat Per a implementar-los farem servir el mateix nivell 1 que d'entrada canviarà només el fons depenent si el nivell és el 1, el 2 o el 3

Hem creat dos dibuixos nois, el fondocel i el fodomonestir

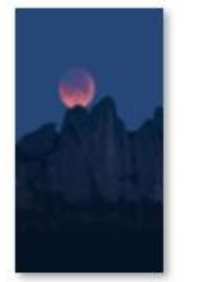

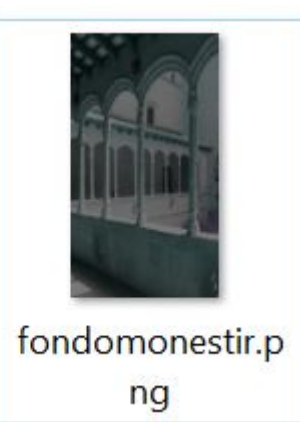

Els arrosseguem a drawable

fondocel.png

Ara ja podem canviar el codi del joc. Primerament anem a selecció de nivell i farem que a qualsevol nivell, faci un intent a PrimerNivell.ktç

Teníem:

```
imageButton1.setOnClickListener(){ it: View!

//hem d'enviar el id, el nom i el contador, i el nivell
val intent= Intent( packageContext this, PrimerNivell::class.java)

intent.putExtra( name: "UID", UID)
intent.putExtra( name: "NOM", NOM)

intent.putExtra( name: "PUNTUACIO", PUNTUACIO)

intent.putExtra( name: "NIVELL", NIVELL)
Log.i( tag: "DEBUG", msg: "UID enviat:")
Log.i( tag: "DEBUG", UID)
startActivity(intent)
finish()
}
```

Com els tres imageButtons portaran a PrimerNivell, en comptes de repetir el codi per a cada imageButton.setOnClick, el que fem és fer un métode i que tots vagin a aquest métode. D'aquesta manera:
```
imageButton1.setOnClickListener(){ it: View!
            canviaNivell()
    3
    imageButton2.setOnClickListener(){ it: View!
        canviaNivell()
    }
    imageButton3.setOnClickListener() { it: View!
        canviaNivell()
    3
2
private fun canviaNivell() {
    //hem d'enviar el id, el nom i el contador, i el nivell
    val intent= Intent( packageContext: this, PrimerNivell::class.java)
 intent.putExtra( name: "UID",<u>UID</u>)
    intent.putExtra( name: "NOM", NOM)
    intent.putExtra( name: "PUNTUACIO", PUNTUACIO)
    intent.putExtra( name: "NIVELL", NIVELL)
    Log.i( tag: "DEBUG", msg: "UID enviat:")
    Log.i( tag: "DEBUG", UID)
    startActivity(intent)
    finish()
}
```

Ara ja podem canviar el fons a PrimerNivell depenent del nivell on es trobi l'usuari, i ho fem així, al onCreate

```
time_in_milli_seconds = 100000L //100 segons
var fondo:ImageView = findViewById(R.id.fondomontse)
if (NIVELL.compareTo("2")==0) {
fondo.setImageResource(R.drawable.fondomonestir)}
if (NIVELL.compareTo("3")==0) {
fondo.setImageResource(R.drawable.fondocel)}

if (NIVELL.compareTo("1")==0) {
    puntsactuals = 0
    //si es el nivell 1 llavors possa els punts a 0
    }else {
    puntsactuals=PUNTUACIO.toInt()
  }
```

També incrementarem la dificultat del joc en aquest nivell, amb la velocitat de canvi dels personatges (al nivell 1 canviara cada 3 segons, al nivell 2 cada 2 segons i al nivell 1 cada segon) Aixó ho fem amb una variable float que es diu segonsCanvi i que varia depenent de a quin nivell estem

```
override fun onTick(millisUntilFinished: Long) {
   var segonsCanvi =3f
```

```
val segons:Long = millisUntilFinished/1000
countdownTxt.setText(segons.toString())
Log.i("DEBUG", "COUNTDOWN")
if (NIVELL.compareTo("2")==0) { segonsCanvi=2f}
if (NIVELL.compareTo("3")==0) { segonsCanvi=1f}
//cada x segons canvio_imatges
if ((segons.toFloat() % segonsCanvi)==0f)canvio_imatges()
}
```

Establim els requisits per a canviar de nivell. Utilitzem una variable boolean i la puntuació total per decidir si passem de nivell o no

```
var nivell:String ="1"
var guanya: Boolean =false //true si es guanya
var fondo:ImageView = findViewById(R.id.fondomontse)
if (NIVELL.toInt()==1 && puntsactuals>200) { guanya=true}
if (NIVELL.toInt()==2 && puntsactuals>500) { guanya =true}
if (NIVELL.toInt() == 3 && puntsactuals>800) {guanya =true}
if (guanya) {
   Log.i ("DEBUG", "mostra victory")
   //canvia la imatge per victory
   fondo.setImageResource(R.drawable.victory)
   if (NIVELL.toInt()==1) {nivell="2"}
   if (NIVELL.toInt()==2) {nivell="3"}
   if (NIVELL.toInt()==3) {nivell="1"} //Torna a començar
}
else{
   Log.i ("DEBUG", "mostra defeat")
   //canvia la imatge per defeat
   fondo.setImageResource(R.drawable.defeat)
   nivell=NIVELL //no avança de nivell
                  //(NIVELL es la variable que hem passat amb
           Boundle )
}
Podem ajustar la dificultad del joc amb els valors mínims de
puntuació per a passar de nivell:
```

```
if (NIVELL.toInt()==1 && puntsactuals>200) { guanya=true}
if (NIVELL.toInt()==2 && puntsactuals>500) { guanya =true}
if (NIVELL.toInt()==3 && puntsactuals>800) {guanya =true}
```

I la durada amb la variable
time\_in\_milli\_seconds = 60000L //60 segons

## Fase 8: Imatges amb Picasso i Intents implicits

En aquesta fase veurem com utilitzar una llibreria d'imatges com Picasso, fer Intents implícits, l'ús de AlertDialog i com funcionen els permisos de android studio. També utilitzarem una eina que ens permet guardar documents a Firebase: Storage.

D'entrada volem afegir més dades: població, edat, i una imatge

Al registre afegim tres dades més, primerament anem a string i afegim la població i l'edat

```
<!-- Activitat registre -->
<string name="correoEt">E-mail</string>
<string name="nombreEt">Nom</string>
<string name="passEt">Password</string>
<string name="fechaTxt">Data</string>
<string name="Registrar">REGISTRAR</string>
<string name="edatEt">Edat</string>
<string name="poblacioEt">Població</string>
```

Ara anem a Activity\_registro xml i afegim 2 edit text, edat i població

```
<!-- ENTREM EL NOM DEL JUGADOR -->
<EditText
   android:id="@+id/nombreEt"
   android: layout width="match parent"
   android: layout height="wrap content"
   android:hint="@string/nombreEt" />
<!-- ENTREM L'edat -->
<EditText
   android:id="@+id/edatEt"
   android: layout width="match parent"
   android:layout_height="wrap_content"
   android:hint="@string/edatEt" />
<!-- ENTREM LA POBLACIO -->
<EditText
   android:id="@+id/poblacioEt"
   android: layout width="match parent"
   android:layout height="wrap content"
```

```
android:hint="@string/poblacioEt" />
```

Afegirem una imatge amb PICASSO

Picasso és una biblioteca popular d'Android de codi obert per a la càrrega d'imatges locals i

#### remotes.

https://rubentejera.com/picasso-libreria-gestion-imagenes-para-android/

https://square.github.io/picasso/#download

| Picasso                                                                                                    | Download Latest | Q |  |
|----------------------------------------------------------------------------------------------------|-----------------|---|--|
| <pre><dependency> <groupid>com.squareup.picasso3</groupid> <artifactid>picasso</artifactid> <version>(insert latest version)</version> </dependency></pre> |                 |   |  |
| GRADLE                                                                                                    |                 |   |  |
| <pre>implementation 'com.squareup.picasso:picasso:(insert latest version)'</pre>                                                                           |                 |   |  |

Hem d'afegir al gradle:

//base de dades
//implementation 'com.google.firebase:firebase-database-ktx'
implementation 'com.google.firebase:firebase-database-ktx:20.0.5'

//picasso
implementation 'com.squareup.picasso:picasso:2.71828'

Ara agafem una imatge que serà l'usuari per defecte (300x300 pixels)

Ç

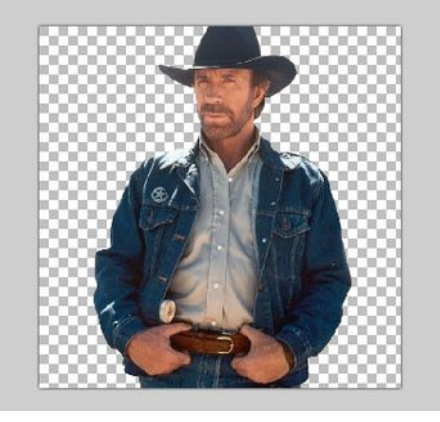

I l'arroseguem a drawable

I a activity registro.xml

```
<LinearLayout
android:layout_width="match_parent"
android:layout_height="match_parent"
android:gravity="center"
android:orientation="vertical"
android:padding="30dp">
```

<!-- IMATGE -->

```
<androidx.appcompat.widget.AppCompatImageView
android:layout_width="150dp"
android:layout_height="150dp"
android:id="@+id/jugador"
android:src="@drawable/jugador" />
```

## Ara a la pantalla registro hem d'afegir edat i poblacio

```
//Definim les variables que farem servir
//lateinit ens permet no inicialitzar-les encara
lateinit var correoEt :EditText
lateinit var passEt :EditText
lateinit var nombreEt :EditText
lateinit var fechaTxt :TextView
lateinit var Registrar : Button
lateinit var edatEt :EditText
lateinit var poblacioEt :EditText
```

### Connexió amb la vista (R)

```
// Busquem a R els elements als que apunten les variables
correoEt =findViewById<EditText>(R.id.correoEt)
passEt =findViewById<EditText>(R.id.passEt)
nombreEt =findViewById<EditText>(R.id.nombreEt)
fechaTxt =findViewById<TextView>(R.id.fechaEt)
Registrar =findViewById<Button>(R.id.Registrar)
edatEt =findViewById<EditText>(R.id.edatEt)
poblacioEt =findViewById<EditText>(R.id.poblacioEt)
```

## Al mètode de registrar el jugador updateUI fem la connexió amb les strings

```
fun updateUI(user:FirebaseUser?){
    //hi ha un interrogant perquè podria ser null
    if (user!=null)
    {
        var puntuacio: String = "0"
        // Quan et registres es crea una clau única, la guardem per a
    identificar perfils
        var uidString: String = user.uid
        var correoString: String = correoEt.getText().toString()
        var passString: String = passEt.getText().toString()
        var nombreString: String = nombreEt.getText().toString()
        var fechaString: String = fechaTxt.getText().toString()
        var nivell: String = "1"
        var edatString = edatEt.getText().toString()
        var poblacioString = poblacioEt.getText().toString()
```

#### I els enviem a firebase a través de put

```
//AQUI GUARDA EL CONTINGUT A LA BASE DE DADES
// Utilitza un HashMap
var dadesJugador : HashMap<String, String> = HashMap<String, String>
()
dadesJugador.put ("Uid",uidString)
dadesJugador.put ("Email",correoString)
dadesJugador.put ("Password",passString)
dadesJugador.put ("Nom",nombreString)
dadesJugador.put ("Data",fechaString)
dadesJugador.put ("Edat",edatString)
dadesJugador.put ("Poblacio",poblacioString)
dadesJugador.put ("Imatge","")
dadesJugador.put ("Puntuacio",puntuacio)
dadesJugador.put ("Nivell", nivell)
```

Hem creat també un camp Imatge que el farem servir més endavant

Ara anem al menú on afegirem aquests dos camps, primerament anem a Strings

```
<!-- Activituy Menu -->
<string name="tancarSessio">Tancar Sessió</string>
<string name="miPuntuaciotxt">Puntuació</string>
<string name="puntuacio"> -- </string>
<string name="uid"> -- </string>
<string name="correo"> -- </string>
<string name="nom"> -- </string>
<string name="nom"> -- </string>
<string name="MenuTxt">MENÚ</string>
<string name="JugarBtn">Jugar</string>
<string name="puntuacionsBtn">Puntuacions</string>
<string name="puntuacionsBtn">Puntuacions</string>
<string name="CreditsBtn">Crèdits</string>
<string name="CreditsBtn">Crèdits</string>
<string name="CreditsBtn">Crèdits</string>
<string name="CreditsBtn">Crèdits</string>
<string name="CreditsBtn">Crèdits</string>
<string name="CreditsBtn">Crèdits</string>
<string name="puntuacionsBtn">Puntuacions</string>
<string name="CreditsBtn">Crèdits</string>
<string name="CreditsBtn">Crèdits</string>
<string name="CreditsBtn">Crèdits</string>
<string name="correo">< -- </string></string></string></string></string></string></string></string></string name="puntuacionsBtn">En "Puntuacions</string></string><
```

Ara des de activity\_menu.xml afegim els camps que volem veure, que sera la imatge de l'usuari, l'edat i la població

```
<!-- correu -->
<TextView
android:layout_width="match_parent"
android:layout_height="wrap_content"
android:id="@+id/correo"
android:textSize="20sp"
android:text="@string/correo"
android:gravity="center"/>
```

<!-- edat -->

| <te< th=""><th>Х</th><th>ť</th><th>V</th><th>i</th><th>е</th><th>W</th><th></th></te<> | Х | ť | V | i | е | W |  |
|----------------------------------------------------------------------------------------|---|---|---|---|---|---|--|
|----------------------------------------------------------------------------------------|---|---|---|---|---|---|--|

| android:layout_width="match_parent"  |
|--------------------------------------|
| android:layout_height="wrap_content" |
| android:id="@+id/edat"               |
| android:textSize="15sp"              |
| android:text="@string/edat"          |
| android:gravity="center"/>           |

<!-- Població -->

| <pre>KTextView</pre>                 |
|--------------------------------------|
| android:layout_width="match_parent"  |
| android:layout_height="wrap_content" |
| android:id="@+id/poblacio"           |
| android:textSize="15sp"              |
| android:text="@string/poblacio"      |
| android:gravity="center"/>           |
|                                      |

La imatge utilitzarem la que feiem servir del alien una mica més petita

```
<!-- Imatge alien -->
<androidx.appcompat.widget.AppCompatImageView
    android:layout_width="100dp"
    android:layout_height="100dp"
    android:id="@+id/imatgePerfil"
    android:src="@drawable/jugador" />
```

Canviem <!--imatge alien --> per imatgePerfil per recordar que és la imatge del jugador

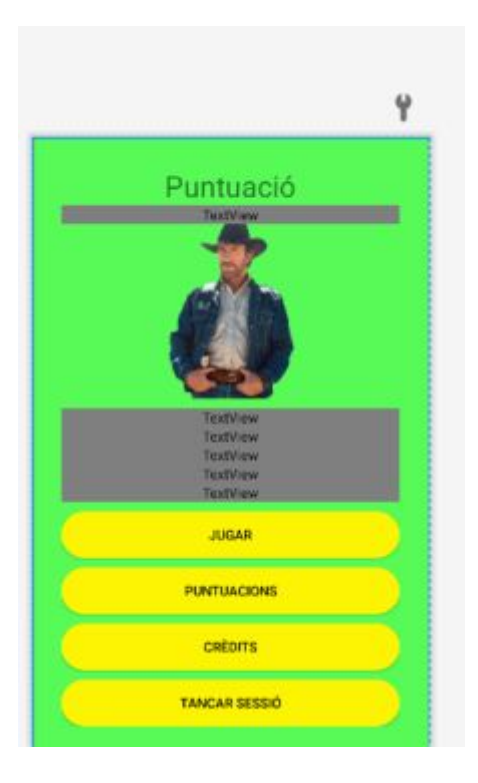

Afegim també un botó de Editar (en aquest cas només podrem canviar l'imatge) Primer a strings

```
<!-- Activituy Menu -->
<string name="tancarSessio">Tancar Sessió</string>
<string name="miPuntuaciotxt">Puntuació</string>
<string name="puntuacio"> -- </string>
<string name="uid"> -- </string>
<string name="correo"> -- </string>
<string name="nom"> -- </string>
<string name="nom"> -- </string>
<string name="MenuTxt">MENÚ</string>
<string name="JugarBtn">Jugar</string>
<string name="jugarBtn">Jugar</string></string></string>
```

## l al xml

```
<!-- BOTO DE jugar -->
<Button
android:background="@drawable/botopropi"
android:textColor="@color/black"
android:id="@+id/jugarBtn"
android:layout_width="match_parent"
android:layout_height="wrap_content"
android:text="@string/jugarBtn"
android:layout_marginTop="10dp"
/>
```

<!-- Boto d'Editar -->
<Button
android:background="@drawable/botopropi"</pre>

| android:textColor="@color/black"     |
|--------------------------------------|
| android:id="@+id/editarBtn"          |
| android:layout_width="match_parent"  |
| android:layout_height="wrap_content' |
| android:text="@string/editarBtn"     |
| android:layout_marginTop="10dp"      |
| />                                   |

l quedarà així

|    | Puntuació      |  |
|----|----------------|--|
|    | TextView       |  |
|    |                |  |
|    |                |  |
|    |                |  |
|    |                |  |
|    | TextView       |  |
|    | TextView       |  |
|    | TextView       |  |
|    | TextView       |  |
| è. | TextView       |  |
|    | ILICAR         |  |
|    | SOOM           |  |
| 0  |                |  |
|    | CANVIAR IMATGE |  |
|    | DUNTUACIONO    |  |
|    | PUNTUACIONS    |  |
|    |                |  |
|    | CREDITS        |  |
|    |                |  |
|    | TANCAR SESSIO  |  |

Ara afegim el botó nou, la imatge del perfil, i les dades de edat i població a Menu.kt

```
lateinit var tancarSessio: Button
lateinit var CreditsBtn: Button
lateinit var PuntuacionsBtn: Button
lateinit var jugarBtn: Button
lateinit var editarBtn: Button
lateinit var miPuntuaciotxt: TextView
lateinit var puntuacio: TextView
lateinit var uid: TextView
lateinit var correo: TextView
lateinit var nom: TextView
lateinit var edat: TextView
lateinit var poblacio: TextView
```

lateinit var imatgePerfil: ImageView

```
A on create
editarBtn = findViewById<Button>(R.id.editarBtn)
```

```
edat=findViewById(R.id.edat)
poblacio=findViewById(R.id.poblacio)
```

imatgePerfil=findViewById(R.id.imatgePerfil)

#### //Assignem tipus de lletra al botó

```
editarBtn.setTypeface(tf)
```

### I col·loquem un listener del botó

```
editarBtn.setOnClickListener() {
    Toast.makeText(this,"EDITAR", Toast.LENGTH_SHORT).show()
}
```

#### I al mètode consulta

```
puntuacio.setText( ds.child("Puntuacio").getValue().toString())
uid.setText( ds.child("Uid").getValue().toString())
correo.setText( ds.child("Email").getValue().toString())
nom.setText( ds.child("Nom").getValue().toString())
nivell = ds.child("Nivell").getValue().toString()
poblacio.setText( ds.child("Poblacio").getValue().toString())
edat.setText( ds.child("Edat").getValue().toString())
var imatge: String = ds.child("Imatge").getValue().toString()
```

Picasso.get().load(imatge).into(imatgePerfil);

com és possible que no hi hagi imatge, perquè quan es carrega la primer no hi ha res, fem un catch, si no hi ha imatge, col·locarem la del chuck

```
try {
    Picasso.get().load(imatge).into(imatgePerfil)
} catch (e:Exception) {
    Picasso.get().load(R.drawable.jugador).into(imatgePerfil)
}
```

## Provem el programa fins aquí

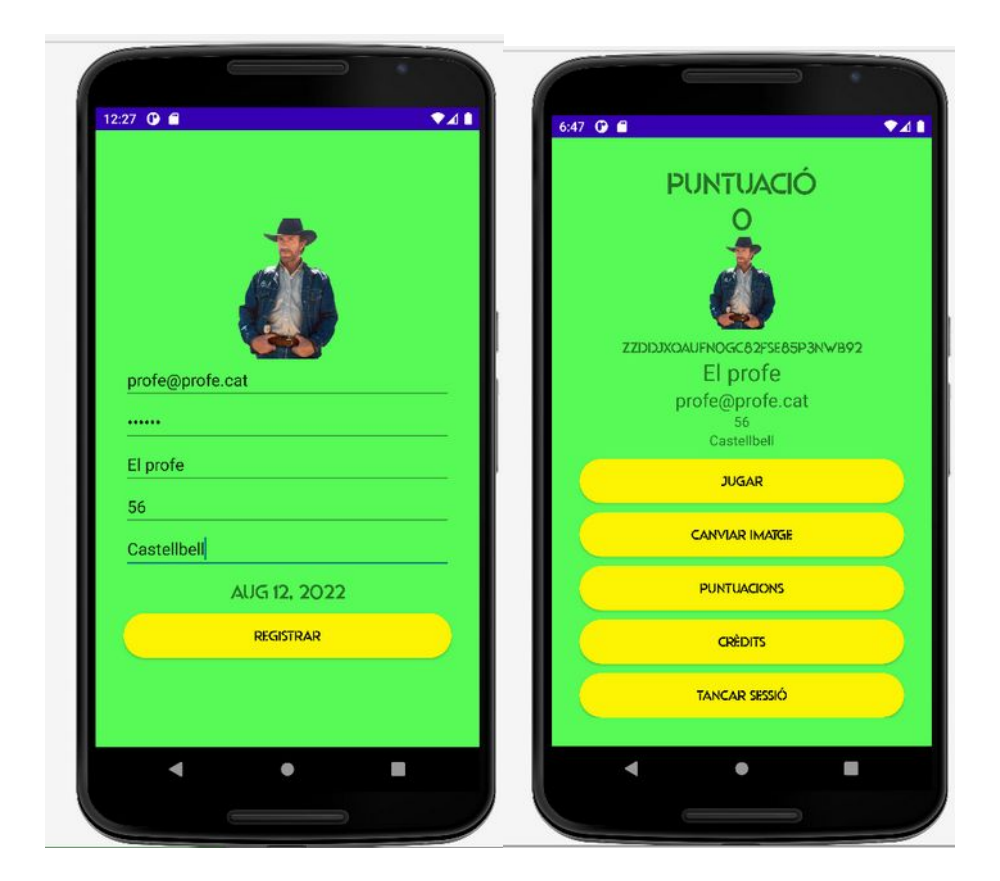

Anem a treballar amb el botó de Editar (canvi d'imatge)

Les imatges de tots els jugadors les guardarem ordenadament a un servei de Firebase que es diu Storage. Això ens servirà perquè quan llistem tots els jugadors poguem veure les seves imatges.

No perdem de vista que l'imatge que ha seleccionat el jugador de la galeria segueix estant en local, no al núvol.

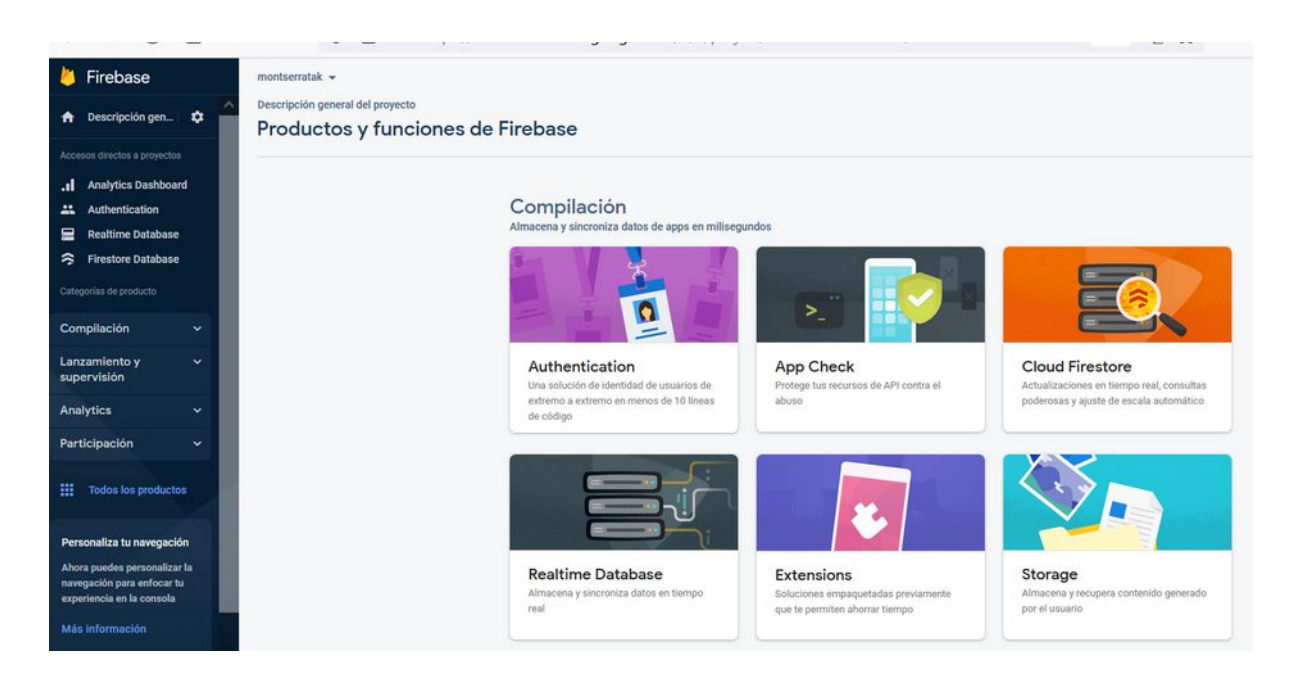

## Selecionem Storage

| Storage                                                                                                    |  |
|----------------------------------------------------------------------------------------------------|--|
| Almacena y recupera archivos generados<br>por el usuario (como imágenes, audio y<br>video) sin necesidad de usar código de<br>servidor<br>Comenzar |  |
|                                                                                                    |  |

Comenzar en modo de prueba

| Cloud Storage                                                                                                    | Configura la ubicación de     Cloud Storage                                                                                                    |
|----------------------------------------------------------------------------------------------------|----------------------------------------------------------------------------------------------------|
| spués de definir la estructura de tus dat<br>is información [7]                                                                                                    | os, debes crear reglas para protegerlos.                                                                                                    |
| <ul> <li>Iniciar en modo de producción<br/>Tus datos son privados de forma<br/>predeterminada. El acceso de<br/>lectura/escritura de los clientes solo<br/>se otorgará como se indica en tus         reglas de seguridad.         </li> <li>Comenzar en modo de prueba<br/>Para permitir una configuración         rápida, los datos se abren de forma         predeterminada. Sin embargo, debes<br/>actualizar las reglas de seguridad<br/>dentro de 30 días a fin de habilitar el<br/>acceso de lectura/escritura a largo         </li> </ul> | <pre>rules_version = '2';<br/>service firebase.storage {<br/>match /b/{bucket}/o {<br/>match /{allPaths=**} {<br/>allow read, write: if<br/>request.time &lt; timestamp.date(2022, 9, 12);<br/>}<br/>}<br/>}<br/>Las reglas de seguridad predeterminadas del modo de prueba<br/>permiten que cualquier usuario con acceso a tu referencia de<br/>bucket de almacenamiento pueda ver, editar y borar todos los</pre> |
|                                                                                                    |                                                                                                    |
|                                                                                                    | Cancelar Siguiente                                                                                                    |
| Configura Cloud Storage<br>Reglas de seguridad para<br>Cloud Storage                                                                                                    | Cancelar Siguiente          2       Configura la ubicación de<br>Cloud Storage                                                                                                    |
| Configura Cloud Storage<br>Reglas de seguridad para<br>Cloud Storage<br>El parámetro de configuración de la ubi<br>predeterminado y sus datos.                                                                                                    | Cancelar Siguiente          2 Configura la ubicación de<br>Cloud Storage         cación determina en qué lugar se almacenarán tu bucket de Cloud Storage                                                                                                    |
| Configura Cloud Storage<br>Reglas de seguridad para<br>Cloud Storage<br>El parámetro de configuración de la ubi<br>predeterminado y sus datos.<br>No podrás cambiar la ubicaci<br>también será el predetermina                                                                                                    | Cancelar Siguiente          3 Configura la ubicación de Cloud Storage         cación determina en qué lugar se almacenarán tu bucket de Cloud Storage         ón después de configurarla. Este parámetro de configuración de la ubicación do para Cloud Firestore.                                                                                                    |
| Configura Cloud Storage<br>Reglas de seguridad para<br>Cloud Storage<br>El parámetro de configuración de la ubi<br>predeterminado y sus datos.<br>No podrás cambiar la ubicaci<br>también será el predetermina                                                                                                    | Cancelar       Siguiente         2       Configura la ubicación de<br>Cloud Storage         cación determina en qué lugar se almacenarán tu bucket de Cloud Storage         ón después de configurarla. Este parámetro de configuración de la ubicación<br>do para Cloud Firestore.         Más informació                                                                                                    |
| Configura Cloud Storage<br>Reglas de seguridad para<br>Cloud Storage<br>El parámetro de configuración de la ubi<br>predeterminado y sus datos.<br>No podrás cambiar la ubicaci<br>también será el predetermina<br>Ubicación de Cloud Storage                                                                                                    | Cancelar       Siguiente         2       Configura la ubicación de<br>Cloud Storage         cación determina en qué lugar se almacenarán tu bucket de Cloud Storage         ón después de configurarla. Este parámetro de configuración de la ubicación<br>do para Cloud Firestore.         Más informació                                                                                                    |
| Configura Cloud Storage<br>Reglas de seguridad para<br>Cloud Storage<br>El parámetro de configuración de la ubi<br>predeterminado y sus datos.<br>No podrás cambiar la ubicaci<br>también será el predetermina<br>Ubicación de Cloud Storage<br>eur3 (europe-west)                                                                                                    | Cancelar       Siguiente         (2)       Configura la ubicación de<br>Cloud Storage         cación determina en qué lugar se almacenarán tu bucket de Cloud Storage         ón después de configurarla. Este parámetro de configuración de la ubicación<br>do para Cloud Firestore.         Más informació                                                                                                    |

I ja ho tenim!

| ~ | E Gradle | Descripción general _                      | Storage<br>Files Rules Usage |                                        |                                                                      |                 |                          |               |
|---|----------|--------------------------------------------|------------------------------|----------------------------------------|----------------------------------------------------------------------|-----------------|--------------------------|---------------|
|   | 6        | .el Analytics Dashboard                    |                              | Protege tus recursos de Storage contra | los abusos, como fraudes de facturación o suplantación de identidad. | Configurar la V | ferificación de aplicaci | iones X       |
| 1 | evice N  | Firestore Database     Storage             |                              | GP gs://montserratak-76/14.sppspot.com |                                                                      | Temain          | Terr.                    | Subir archivo |
|   | lanager  | Categories de producto Compilación         |                              |                                        | Aún no hay anthivos aquí                                             |                 |                          | reciente      |
| - |          | Lanzamiento y supervisión ~<br>Analytics ~ |                              |                                        |                                                                      |                 |                          |               |

#### Ara mirem el tutorial

https://firebase.google.com/docs/storage/android/start

Per a aquesta part de la pràctica haurem de saber:

- Fer un intent a la càmera o a la galeria i recuperar la imatge (tenint en compte els permisos de l'aplicació) <u>https://handyopinion.com/pick-image-from-gallery-in-kotlin-android/</u> Com demanar si l'usuari ha acceptat els permisos <u>https://handyopinion.com/ask-runtime-permission-in-kotlin-android/</u>
- 2. pujar la imatge a storage, buscar-la i recuperar-la <u>https://www.youtube.com/watch?</u> v=GmpD2DqQYVk

Abans de fer res pujem el minlevel a 23 perquè sinó no ens funcionarà la acceptació de permisos (sinó hauríem de fer diferents mètodes segons la versió) Ho fem al gradle.

Eandroid { compileSdk 32 defaultConfig { applicationId "com.neulaworks.montserratak" minSdk 23 targetSdk 32

Ara hem de donar permisos al manifest perquè la aplicació pugi accedir a l'emmagatzematge intern

#### Afegirem una sèrie de mètodes per a gestionar els permisos

Els copiem com un bloc de https://handyopinion.com/ask-runtime-permission-in-kotlinandroid/

```
//-----
                               -----Permisos-----
  fun isPermissionsAllowed(): Boolean {
      return if
(ContextCompat.checkSelfPermission(this, android.Manifest.permission.
READ EXTERNAL STORAGE) != PackageManager.PERMISSION GRANTED) {
          false
     } else true
  }
  fun askForPermissions(): Boolean {
      val REQUEST CODE=201
      if (!isPermissionsAllowed()) {
          if
(ActivityCompat.shouldShowRequestPermissionRationale(this, android.M
anifest.permission.READ EXTERNAL STORAGE)) {
              showPermissionDeniedDialog()
          } else {
              ActivityCompat.requestPermissions(this
, arrayOf (android.
Manifest.permission.READ EXTERNAL STORAGE), REQUEST CODE)
          }
         return false
      }
     return true
  }
  override fun onRequestPermissionsResult(requestCode:
Int,permissions: Array<String>,grantResults: IntArray) {
      super.onRequestPermissionsResult(requestCode, permissions,
grantResults)
     val REQUEST CODE=201
      when (requestCode) {
          REQUEST CODE -> {
              if (grantResults.size > 0 && grantResults[0] ==
```

```
PackageManager.PERMISSION GRANTED) {
                 // permission is granted, you can perform your
operation here
             } else {
                 // permission is denied, you can ask for
permission again, if you want
                // askForPermissions()
              }
             return
          }
     }
  }
 private fun showPermissionDeniedDialog() {
     AlertDialog.Builder(this)
          .setTitle("Permission Denied")
          .setMessage("Permission is denied, Please allow
permissions from App Settings.")
          .setPositiveButton("App Settings",
              DialogInterface.OnClickListener { dialogInterface, i -
>
                 // send to app settings if permission is denied
permanently
                 val intent = Intent()
                 intent.action =
Settings.ACTION APPLICATION DETAILS SETTINGS
                 val uri = Uri.fromParts("package",
getPackageName(), null)
                 intent.data = uri
                 startActivity(intent)
              })
          .setNegativeButton("Cancel", null)
          .show()
  }
                       _____
```

Ho copiem directament, podem personalitzar el missatge en anglès que demana el permís

```
Ara anem al listener del botó
editarBtn.setOnClickListener() {
   Toast.makeText(this, "EDITAR", Toast.LENGTH_SHORT).show()
   canviaLaImatge()
}
I cridem al procediment canviaLaImatge
```

Aquest procediment per ara fa poca cosa, llença un alertdialog on l'usuari pot escollir anar a la galeria o a la càmera, i dins de la galeria, per ara només mira si tenim els permisos necessaris.

#### private fun canviaLaImatge() {

//utilitzarem un alertdialog que seleccionara de galeria o agafar una foto

// Si volem fer un AlertDialog amb més de dos elements (amb una llista),

// Aixó ho fariem amb fragments (que veurem més endevant)
// Aquí hi ha un tutorial per veure com es fa:

// https://www.codevscolor.com/android-kotlin-list-alert-dialog
//Veiem com es crea un de dues opcions (habitualment acceptar o
cancel·lar:

```
val dialog = AlertDialog.Builder(this)
       .setTitle("CANVIAR IMATGE")
       .setMessage("Seleccionar imatge de: ")
       .setNegativeButton("Galeria") { view, ->
           Toast.makeText(this, "De galeria",
Toast.LENGTH SHORT).show()
           //mirem primer si tenim permisos per a accedir a Read
External Storage
           if (askForPermissions()) {
               // Permissions are already granted, do your stuff
           // Aquí agafarem de la galeria la foto que ens calqui
           }
           else{
               Toast.makeText(this, "ERROR PERMISOS",
Toast.LENGTH SHORT).show()
          }
       }
       .setPositiveButton("Càmera") { view, _ ->
         Toast.makeText(this, "A IMPLEMENTAR PELS ALUMNES",
Toast.LENGTH LONG).show()
          view.dismiss()
       }
       .setCancelable(false)
       .create()
  dialog.show()
}
```

Provem la aplicació a veure si ens demana permisos per accedir a la llibreria

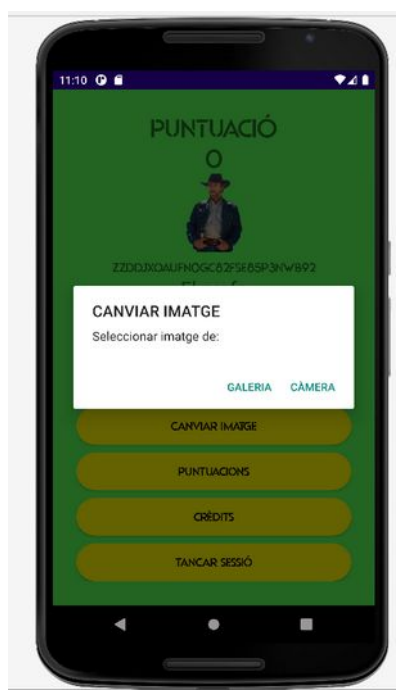

Si hem denegat la permisió a aquesta app surt aquest missatge

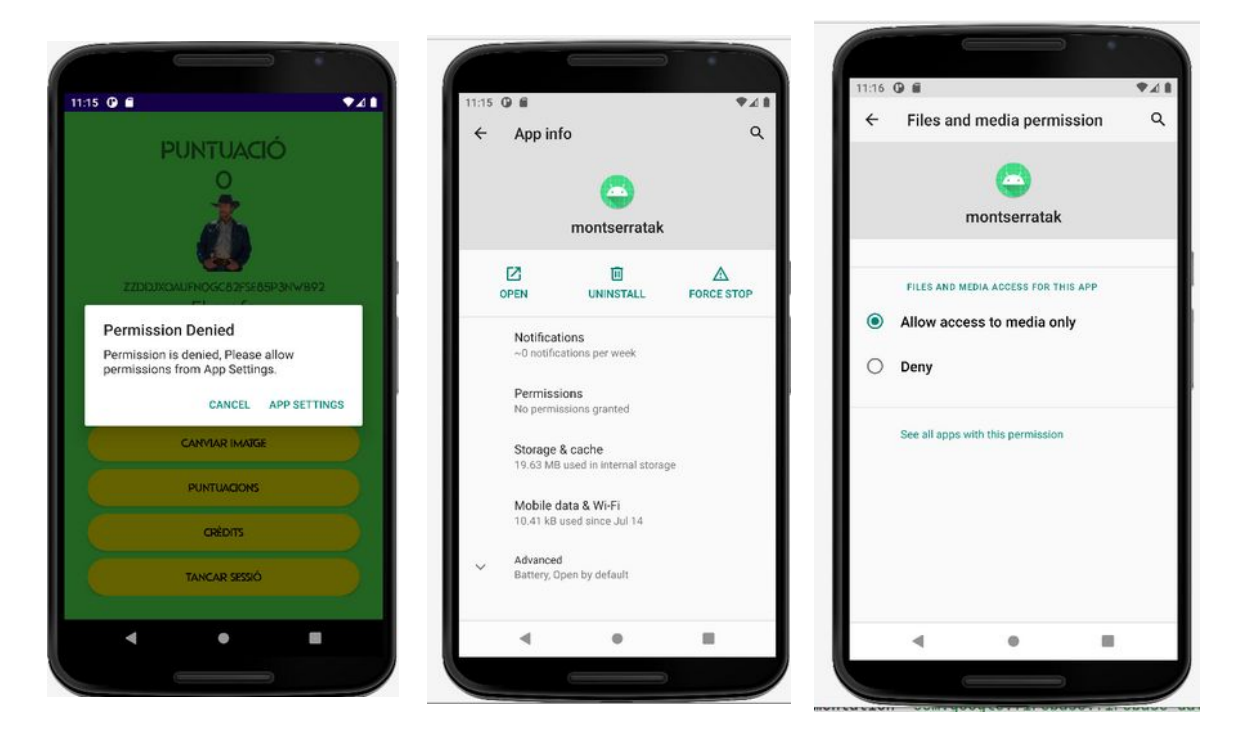

Ara que hem comprovat que tenim permisos, ja podem obrir la galeria. Ho fem amb un intent i un codi de tipus sencer que ens servirà per a identificar quin intent ha sigut.

```
if (askForPermissions()) {
    // Permissions are already granted, do your stuff
    // Ara agafarem una imatge de la galeria
    val intent = Intent(Intent.ACTION_PICK)
    val REQUEST_CODE=201 //Aquest codi és un número que farem
servir per
```

Provem l'aplicació i veiem que efectivament s'obre la galeria i ens deixa escollir una de les imatge

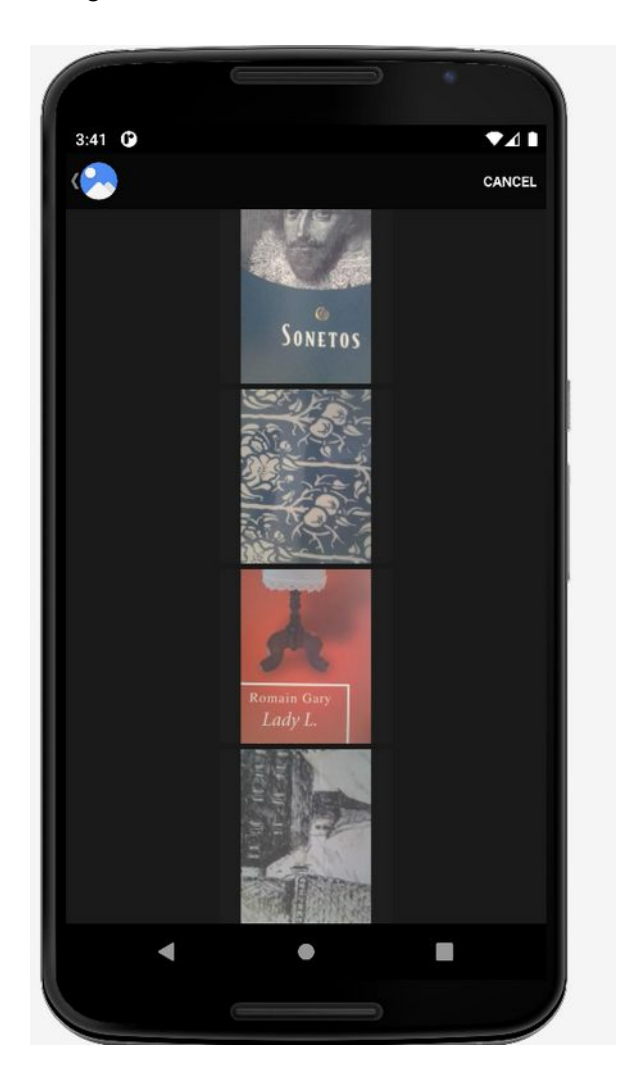

Ara hem de reescriure onActivityResult que és on ens retornarà la imatge el intent que hem llençat

Necessitarem abans de tot tenir una variable que ens recuperi la Uri lateinit var imatgeUri: Uri

Ara sí, ja podem sobrescriure onActivityResult

```
override fun onActivityResult(requestCode: Int, resultCode: Int,
data: Intent?) {
    super.onActivityResult(requestCode, resultCode, data)
```

```
val REQUEST_CODE=201
if (requestCode==REQUEST_CODE && resultCode== RESULT_OK) {
    imatgeUri=data?.data!!
    imatgePerfil.setImageURI(imatgeUri)
  }
  else{
    Toast.makeText(this, "Error recuperant imatge de galeria",
Toast.LENGTH_SHORT).show()
  }
```

Si el codi és el mateix que hem enviat i el resultat és Ok, llavors podem recuperar amb data la Uri (una Uri és un identificador de recursos, és quelcom similar a una Url) i assignar-la a la imatge de perfil

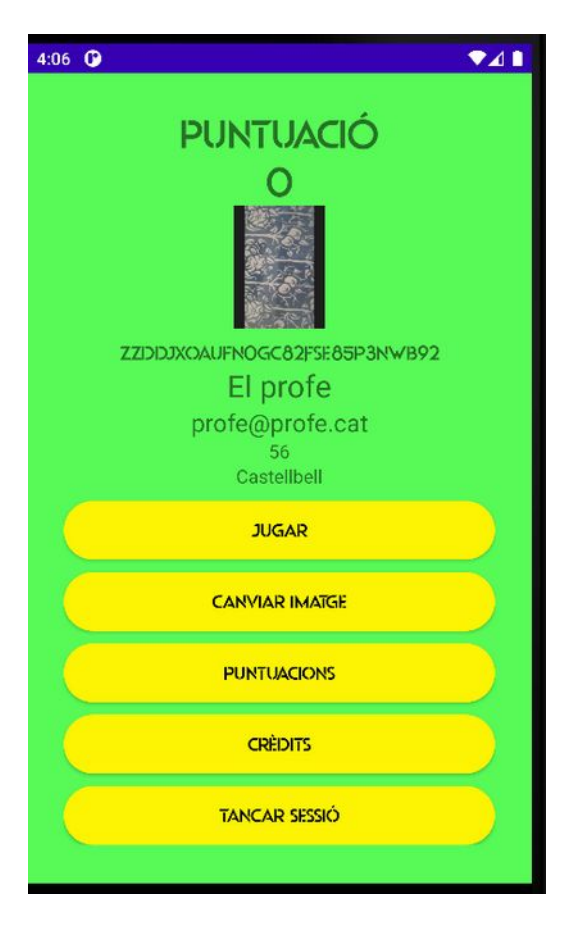

Ara farem servir Storage de Firebase per a guardar les imatges

Primerament afegirem la llibreria Storage a les dependències de gradle

implementation 'com.google.firebase:firebase-storage-ktx:20.0.1' (actualment no sé si és necessari incloure aquesta dependencia)

```
//base de dades
//implementation 'com.google.firebase:firebase-database-ktx'
implementation 'com.google.firebase:firebase-database-ktx:20.0.5'
implementation 'com.google.firebase:firebase-storage-ktx:20.0.1'
```

## A continuació preparem un mètode que guardi la imatge

```
if (requestCode==REQUEST_CODE && resultCode== RESULT_OK) {
    imatgeUri=data?.data!!
    imatgePerfil.setImageURI(imatgeUri)
    pujarFoto(imatgeUri)
}
```

#### Primerament però necessitem unes variables

```
// Variables per a gravar a Storage
lateinit var storageReference: StorageReference
lateinit var imatgeUri: Uri
```

La StorageReference la inicialitzarem al onCreate

```
//Inicialitza el StorageReference
storageReference = FirebaseStorage.getInstance().getReference()
```

## Ara fem el mètode de pujar la foto

Crearem a dins de Storage un child (o una carpeta) anomenada FotosPerfil Dins d'aquesta carperta hi trobarem tot de carpetes, una per a cada jugador. Aquest segon nivell s'identifica per la Uid del jugador

Per a pujar la foto a Storage copiem descaradament el procediment que ens recomanen a la documentació de Fitrebase

```
private fun pujarFoto (imatgeUri: Uri) {
   var folderReference: StorageReference =
   storageReference.child("FotosPerfil")
   var Uids: String = uid.getText().toString()
   //Podriem fer:
   //folderReference.child(Uids).putFile(imatgeUri)
   //Pero utilitzem el mètode recomanat a la documentació
   // https://firebase.google.com/docs/storage/android/upload-
files
```

```
// Get the data from an ImageView as bytes
imatgePerfil.isDrawingCacheEnabled = true
```

```
imatgePerfil.buildDrawingCache()
val bitmap = (imatgePerfil.drawable as BitmapDrawable).bitmap
val baos = ByteArrayOutputStream()
bitmap.compress(Bitmap.CompressFormat.JPEG, 100, baos)
val data = baos.toByteArray()
var uploadTask = folderReference.child(Uids).putBytes(data)
uploadTask.addOnFailureListener {
    // Handle unsuccessful uploads
    Toast.makeText(this, "Error enviant imatge a Storage",
Toast.LENGTH_SHORT).show()
```

```
content-type, etc.
}
```

## Anem a provar-ho

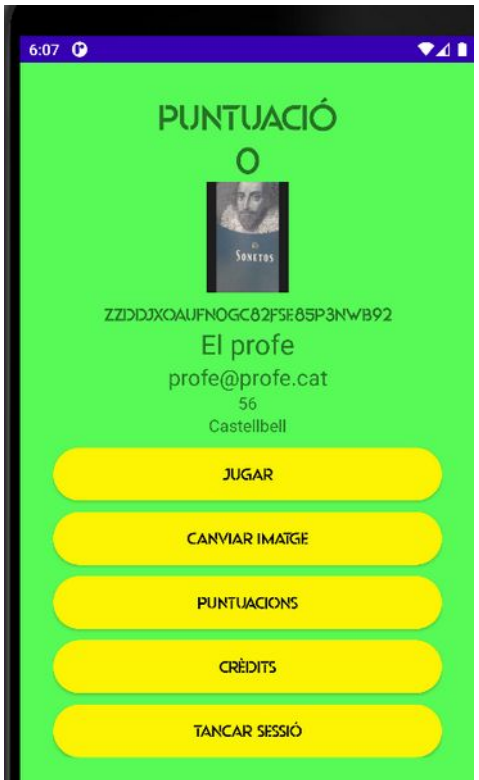

## Si anem a firebase

| GD gs:/ | /montserratak-76f14.appspot.com |        |         | Subir archivo                |
|---------|---------------------------------|--------|---------|------------------------------|
| □ N     | ombre                           | Tamaño | Tipo    | Modificación más<br>reciente |
|         | FotosPerfil/                    |        | Carpeta |                              |

## I si obrim FotosPerfil

|          | <b>±</b>           | Subir archivo 📑 🚦                  |
|----------|--------------------|------------------------------------|
| Tamaño   | Тіро               | Modificación más<br>reciente       |
| 332.4 KB | image/jpeg         | 14 ago 2022                        |
|          | Tamaño<br>332.4 KB | Tamaño Tipo<br>332.4 KB image/jpeg |

Tenim una carpeta amb el identificador de l'usuari I si piquem a sobre podem fins i tot veure la foto

|                              | Tamaño   | Tipo       | Modificación más<br>reciente |                                                                                             |
|------------------------------|----------|------------|------------------------------|---------------------------------------------------------------------------------------------|
| ZzddJxOAUFN0GC82fSe85P3NWB92 | 332.4 KB | image/jpeg | 14 ago 2022                  | Nombre<br>ZzddJXOAUFN0Gc82f5e85P3NWB92 [2]<br>Tamaño<br>3401385 bydes                       |
|                              |          |            |                              | Tipo<br>image/jpeg<br>Creado<br>14 ago 2022 18:07:48<br>Actualizado<br>14 ago 2022 18:07:48 |

Tenir la foto de l'usuari a storage ens servirà pel següent capítol, quan llistarem tots els jugadors i voldrem veure les seves fotos, els seus noms i les seves puntuacions.

Heu d'implementar com agafar una imatge de la càmera del mòbil

## Fase 9: Llistar jugadors

Volem veure un llistat de jugadors. De cada un d'ells hem de recuperar: nom, puntuació i una foto que hem desat a Storage

La foto l'agafarem de Firebase Storage: https://firebase.google.com/docs/storage

Per descarregar de Storage, ens recomana

var islandRef = storageRef.child("images/island.jpg")

val ONE\_MEGABYTE: Long = 1024 \* 1024
islandRef.getBytes(ONE\_MEGABYTE).addOnSuccessListener {
 // Data for "images/island.jpg" is returned, use this as needed
}.addOnFailureListener {
 // Handle any errors
}

https://firebase.google.com/docs/storage/android/download-files

Utilitzarem un recyclerView per mostrar jugadors https://www.youtube.com/watch?v=k3zoVAMuW5w

Podem veure un programa similar a:

https://www.youtube.com/watch? v=hSKbpaKq0TU&list=PLhcYacorV7U6HHVsfXnWodwEPI0E38BXD&index=20

I la continuació:

https://www.youtube.com/watch?v=ekzTv9FGo8&list=PLhcYacorV7U6HHVsfXnWodwEPI0E38BXD&index=21

# Fase 10: Pantalla de Crèdits

Crearem una pantalla de crèdits utilitzant Fragments.

Veiem un vídeo sobre la utilització de Fragments https://www.develou.com/android-aplicaciones-fragmento/

La pantalla de crèdits ha de carregar dos fragments, 1 d'ells ha de tenir el logo del centre, amb el nom del centre i el nom del cicle (Grau Superior de ....) i l'altre fragment ha de mostrar el nom dels alumnes que heu fet el programa, (i unes fotos vostres si voleu) i la data de finalització.

Un temporitzat fa que es mostri un fragment després de 2 o 3 segons es mostri l'altre

Hi ha un botó que retorna a la pantalla menú

Ens faltarà finalment afegir a la pantalla menú una opció per a canviar la contrasenya del jugador

I ja haurem acabat el joc, ens faltarà crear la apk i llestos

# ENHORABONA!!!!